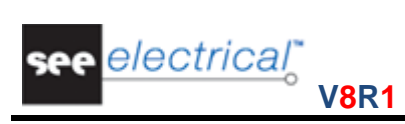

COPYRIGHT © 2015 IGE+XAO. All rights reserved

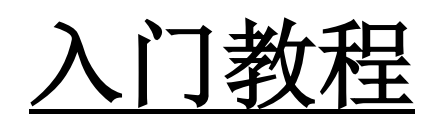

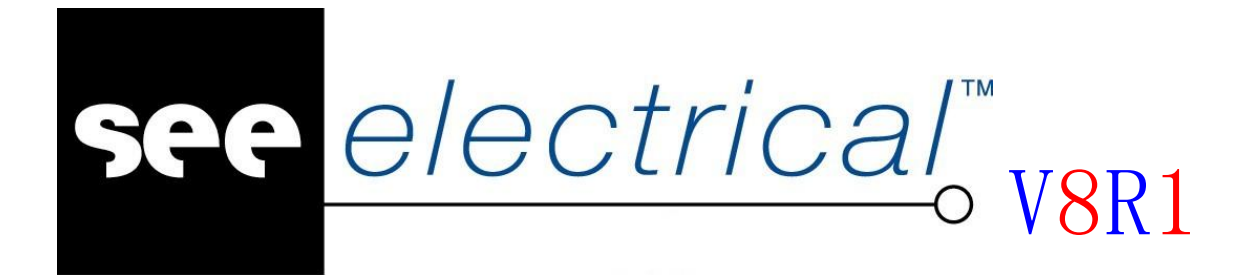

COPYRIGHT © 2015 IGE+XAO. All rights reserved

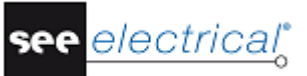

版权

版权 (c)2015 年 5 月 IGE-XAO. 版权所有. 未经 IGE-XAO (25-27 bld Victor Hugo, Immeuble Pythagore 31773 COLOMIERS CEDEX FRANCE)的书面授权,本手册的任何部分不得以任何形式或通过任何方法复制、转录、保存或翻译。

## COPYRIGHT© 2015 IGE+XAO. All rights reserve

目 录

| λľ | ]教程1  |   |
|----|-------|---|
| Α  | 软件安装4 | ł |

| Α | 软            | 次件安装             | 4  |
|---|--------------|------------------|----|
| 1 | 4.1.         | . 安装说明           | 4  |
| 1 | 4.2.         | . 安装过程           | 5  |
| B | 软            | 欠件简介             | 10 |
| С | 新            | 所建项目             |    |
| D | 电            | <b>电气原理图绘制入门</b> | 14 |
| I | <b>)</b> 1   | 创建原理图            | 14 |
| 1 | D.2.         |                  |    |
| 1 | D.3.         |                  | 15 |
| l | <b>D</b> .4. | . 插入符号           |    |
| ] | D.5.         | . 交叉索引           | 20 |
| ] | D.6.         | . 插入端子           | 25 |
| I | <b>)</b> .7. | . 插入电缆           | 27 |
| I | <b>D.8</b> . | . 分配类型           |    |
| I | D.9.         | . 电线编号           |    |
| Е | 清            | <b>青单及接线图</b>    |    |
| I | E.1.         | 自动生成清单及接线图       |    |
| l | E.2.         | 更改模板             | 44 |
| ] | E.3.         | 删除清单及接线图         |    |
| F | 项            | 页目数据批量处理         | 45 |
| G | 21           | D 机柜设计           | 50 |
| Ċ | <b>7</b> 1   | 新建机柜图纸           | 50 |
| Č | <b>7</b> .2. | 绘制机柜、导轨、线槽       |    |
| ( | G.3.         | . 插入设备           | 55 |
| ( | G.4.         | . 对齐设备           |    |
| ( | G.5.         | . 绘制标注           |    |
| ( | G.6.         | . 设备导航           | 57 |
| ( | G.7.         | . 设备对比           |    |
| Н | <b>3</b> I   | D 机柜设计简介         |    |
| Ι | 设            | <b>设施图设计简介</b>   |    |
| J | 项            | 页目文件输出           | 63 |
| ] | .1.          | 图纸导出为 DWG 格式     |    |
| J | .2.          | 图纸导出为 PDF 格式     |    |
| J | .3.          | 报表清单导出为 Excel 格式 |    |
| K | 打            | 丁印               | 66 |
|   |              |                  |    |

COPYRIGHT © 2015 IGE+XAO. All rights reserved

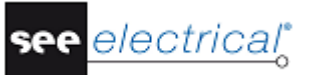

## A 软件安装

### A.1. <u>安装说明</u>

通过安装光盘或者下载安装文件进行安装。

最低配置

✓ Windows XP SP3

- ✔ 单核 1.9GHz 处理器
- ✔ 可用内存 (RAM) : 1GB
- ✔ 所需磁盘空间: 10GB

推荐配置

- ✔ Windows XP SP3 或 Vista SP2 或 Windows 7
- ✔ 双核 处理器
- ✔ 可用内存 (RAM) : 4 GB
- ✔ 所需磁盘空间: 10 GB
- ✓ 图形卡: Intel / Matrox / ATI 处理器内存不少于 1 GB 并且最小分辨率为 1024 x 768, 强烈推荐 Full HD。

### A.2. <u>安装过程</u>

如果使用光盘安装,直接将光盘放入光驱中,即弹出安装界面,如图 3-2-1 所示,点击【软件安装】按钮。

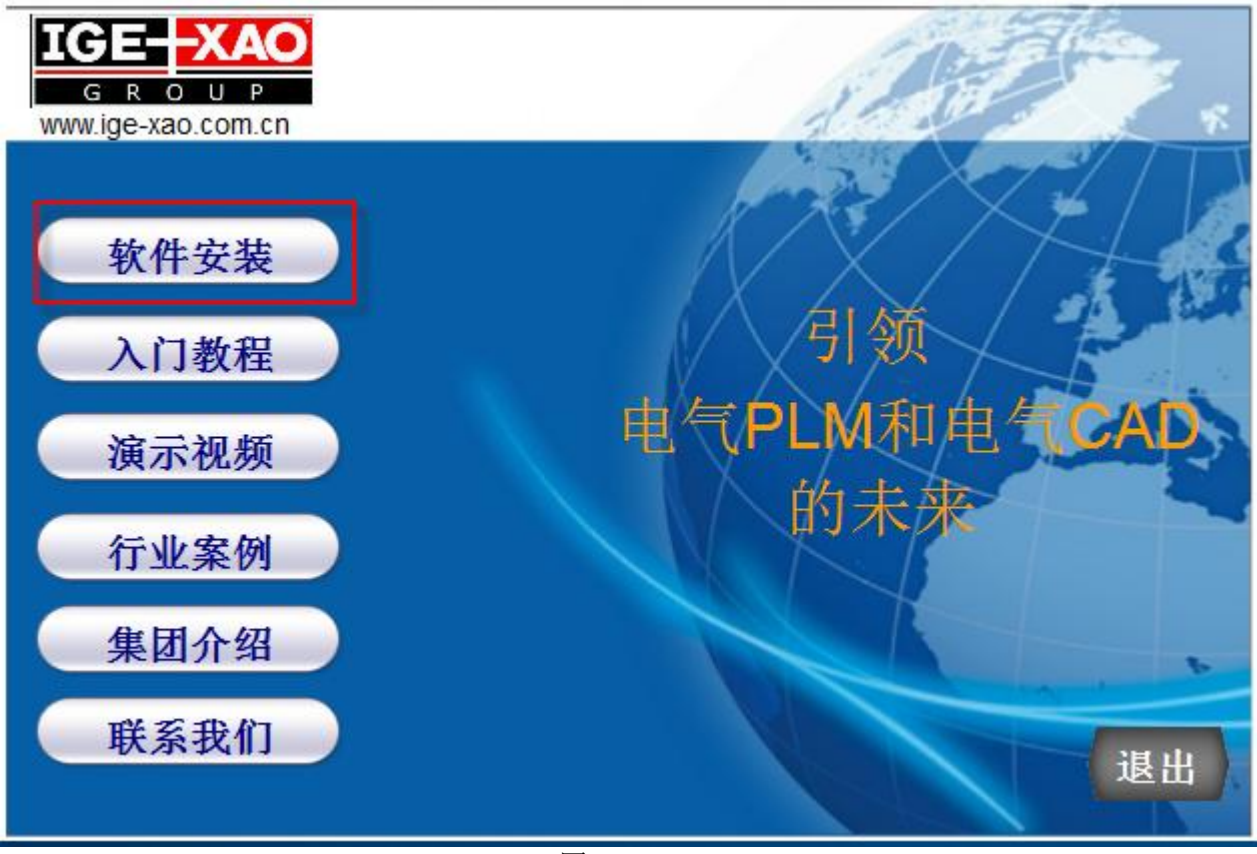

图 3-2-1

如果不使用光盘安装,则直接双击运行安装文件。 出现欢迎窗口

COPYRIGHT © 2015 IGE+XAO. All rights reserved

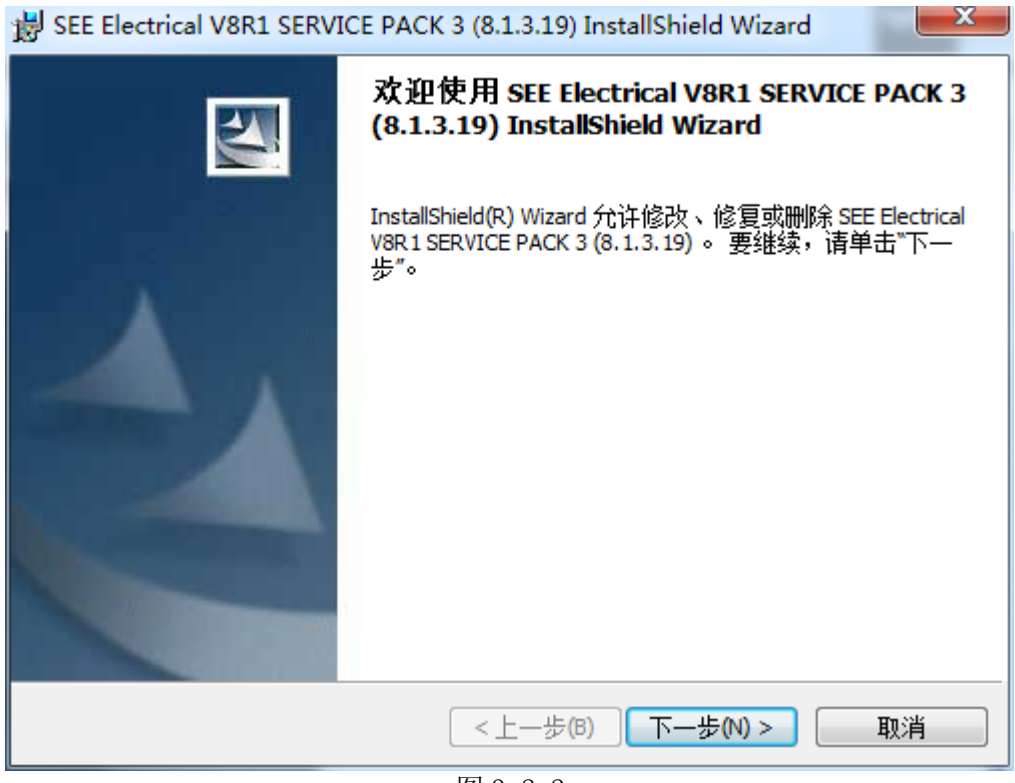

图 3-2-2

· 点击下一步。

| B SEE Electrical V8R1 SERVICE PACK 3 (8.1.3.19) InstallShield Wizard | x      |
|----------------------------------------------------------------------|--------|
| <b>许可证协议</b><br>请仔细阅读下面的许可证协议。                                       |        |
| 常规条款                                                                 |        |
| 最终用户许可协议<br>针对 THE IGE+XAO GROUP 发布的软件产品                             |        |
| 请先仔细阅读以下常规条款,然后再继续软件安装。                                              | -      |
| <ul> <li>◎ 我接受该许可证协议中的条款(A)</li> <li>① 我不接受该许可证协议中的条款(D)</li> </ul>  | (Ep(p) |
| InstallShield                                                        |        |
| <br><br><br><br><br><br><br>                                         | 取消     |
| 图 3-2-3                                                              |        |

仔细阅读用户权限协议。选上 "我接受该许可证协议中的条款"选项,点击下一步继续。

.

COPYRIGHT © 2015 IGE+XAO. All rights reserve

| 😸 SEE Electrical V8R1 SERVICE PACK 3 (8.1.3.19) InstallShield Wizard | x |
|----------------------------------------------------------------------|---|
| <b>用户信息</b><br>请输入您的信息。                                              | ~ |
| 用户姓名(U):<br>User                                                     |   |
| 单位(O):<br>Microsoft                                                  |   |
| 此应用程序的使用者:                                                           |   |
| <ul> <li>● 使用本机的任何人(A)(所有用户)</li> <li>● 仅限本人(M) (User)</li> </ul>    |   |
| InstallShield<br><上一步(B) 下一步(N) > 取消                                 |   |
| 图 3-2-4                                                              |   |

• 输入用户名和公司名称。

可以选择谁能使用此软件。

- · 选择"使用本机的任何人"选项允许所有用户访问软件。
- · 选择"仅限本人"选项只允许当前用户能够访问。

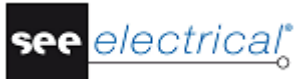

Tutorial <u>COPYRIGHT</u>© 2015 IGE+XAO. All rights reserved

| B SEE Electrical V8R1 SERVICE PACK 3 (8.1.3.19) InstallShield Wizard          | x |
|-------------------------------------------------------------------------------|---|
| <b>用户信息</b><br>请输入您的信息。                                                       | 2 |
| 用户姓名(U):<br><mark>User</mark>                                                 |   |
| 单位(O):<br>Microsoft                                                           |   |
| 此应用程序的使用者:<br><ul> <li>使用本机的任何人(A)(所有用户)</li> <li>⑦ 仅限本人(M) (User)</li> </ul> |   |
| InstallShield                                                                 | ž |

图 3-2-5

· 点击下一步。

| 😸 SEE Electrical V8R1 SERVICE PACK 3 (8.1.3.19) InstallShield Wizard |
|----------------------------------------------------------------------|
| <b>安装类型</b><br>选择最适合自己需要的安装类型。                                       |
| 请选择一个安装类型。                                                           |
| ◎ 完整安装(O) 将安装所有的程序功能。(需要的磁盘空间最大)。                                    |
| <b>自定义(5)</b> 选择要安装的程序功能和将要安装的位置。建议高级用户使   用。                        |
| InstallShield                                                        |

图 3-2-6

• 选择安装类型。

"完整安装"将安装典型的配置。

如果选择"自定义",也就是可以选择安装哪些配置,也可以更改安装目录。

| BEE Electrical V8R1 SERVICE PACK 3 (8.1.3.19) Ins                                                                                                    | tallShield Wizard                                                                                                |
|----------------------------------------------------------------------------------------------------|----------------------------------------------------------------------------------------------------|
| 自定义安装<br>选择要安装的程序功能。                                                                                                    |                                                                                                    |
| 単击下面列表内的图标以更改功能的安装方式。<br>Program files<br>House installation<br>Circuit Diagram IEC<br>マ<br>2D Cabinet<br>■ 此功能将安装在本地硬盘驱动器上。<br>■ 出功能及所有子功能将安装在本地硬盘驱 | 功能说明<br>Symbols and templates for the<br>module "2D Cabinet" are<br>installed, if the option is enabled.<br>动器上。 |
| <ul> <li>× 此功能将不可用。</li> <li>安装到:</li> <li>InstallShield</li> <li>帮助(H) 空间(S) </li> </ul>                                                            | 更改(A)<br>下一步(N) > 取消                                                                                             |
| 图 3-2-7                                                                                                    |                                                                                                    |

· 选择一个选项然后点击**下一步**。

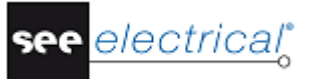

COPYRIGHT © 2015 IGE+XAO. All rights reserved

| BEE Electrical V8R1 SERVICE PACK 3 (8.1.3.19) InstallShield Wizard | ×  |
|--------------------------------------------------------------------|----|
| 已做好安装程序的准备<br>向导准备开始安装。                                            | 24 |
| 单击"安装"开始安装。                                                        |    |
| 要查看或更改任何安装设置,请单击"上一步"。 单击"取消"退出向导。                                 |    |
|                                                                    |    |
|                                                                    |    |
|                                                                    |    |
|                                                                    |    |
|                                                                    |    |
|                                                                    |    |
| InstallShield                                                      |    |
| <上一步(B) 安装(I)                                                      | 取消 |
| 图 3-2-8                                                            |    |

· 点击 "安装"开始安装软件。

• 安装完成后,点击"完成"退出。

桌面上会出现 SEE Electrical 的快捷方式,如图 3-2-9 所示:

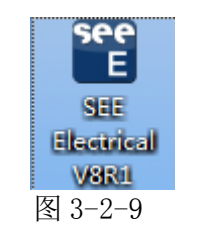

### B 软件简介

SEE Electrical 的项目大部分都会包含电路图。使用电路图可自动生成 BOM 及接线图,例如:

端子列表
PLC 列表
电线列表
电缆列表
文档列表

项目数据用于生成端子图形列表、电缆列表和产品列表。

您可在项目内创建机柜图或设施图。

可将其他文档添加到"其他文档"区域中的工作区,例如: Word 文件或 Excel 电子表格。

软件主要分为四个区域,如图 3-2-10 所示

菜单区:菜单区包含用于项目设计的所有功能指令,打开不同类型的图纸,会显示不同的菜单。

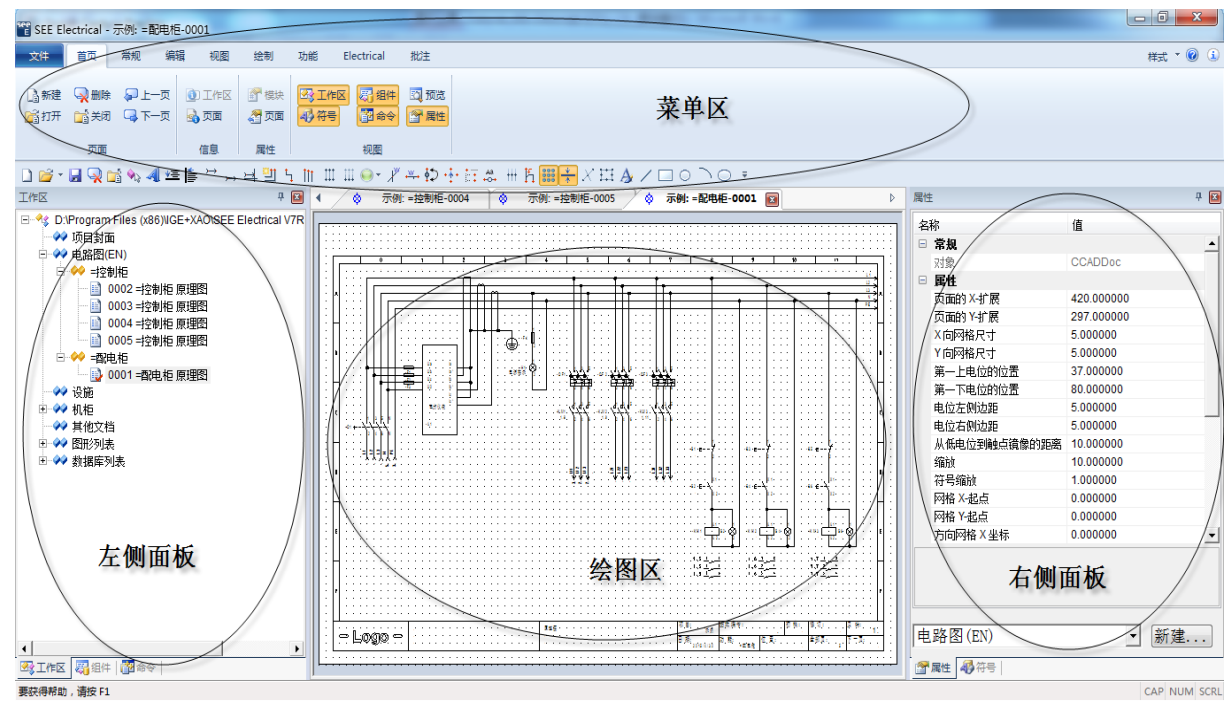

图 3-2-10

**左、右侧面板**:包含6个选项卡(工作区、组件、命令、属性、符号、预览),可在【首页】> 【视图】中切换各个选项卡的显示与隐藏。

可以通过拖放**各个选项卡**窗口到需要的位置来进行切换。在新的位置使用方向箭头来放置选项卡的位置。

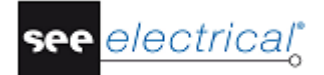

COPYRIGHT © 2015 IGE+XAO. All rights reserved

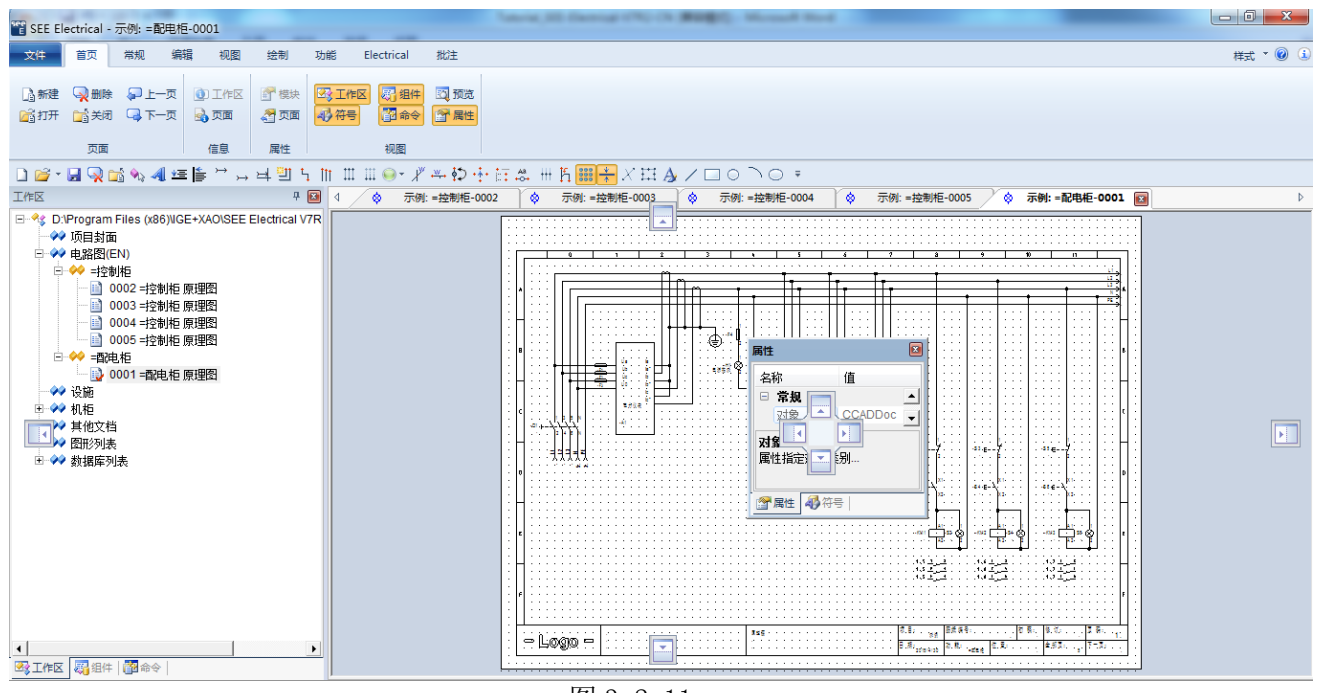

图 3-2-11

绘图区: 绘图区显示项目中的图纸的图形信息, 绘图区可以打开多个图纸。

### C 新建项目

运行 SEE Electrical 软件,出现如图 3-2-12 所示界面

| SEE EI                                                                                                    | ectrical |                   |      |      |           |                  | 1.00        |          |       |      | Manual Real  |                                         | -  |              |
|----------------------------------------------------------------------------------------------------|----------|-------------------|------|------|-----------|------------------|-------------|----------|-------|------|--------------|-----------------------------------------|----|--------------|
| 文件                                                                                                    | 首页       |                   |      |      |           |                  |             |          |       |      |              |                                         |    | 样式 * @ 😧     |
| 「「新建                                                                                                    | 金融等      | 页一上一页             | ▲ 元面 | ● 模块 | 「工作区」     |                  | ±           |          |       |      |              |                                         |    |              |
| the later of the later of the l | 市面       |                   | 信息   | 屋件   |           | 初期               |             |          |       |      |              |                                         |    |              |
| 0 😂 -                                                                                                    |          | 5 %, <b>4</b> ] ± |      | 보빌님  | m III III | - <i>¥</i> ≁ \$⊃ | · · · · · · | s. # h 👪 | 1+×13 | A/DO | <u></u> ∩0 ∓ |                                         |    |              |
| IME                                                                                                    |          |                   |      | Ŧ    | 3         |                  |             |          |       |      |              | 居住                                      |    | <b>P</b> 🖬   |
|                                                                                                    |          |                   |      |      |           |                  |             |          |       |      |              | 名称                                      | 1  | <u>أ</u>     |
|                                                                                                    |          |                   |      |      |           |                  |             |          |       |      |              |                                         |    |              |
|                                                                                                    |          |                   |      |      |           |                  |             |          |       |      |              |                                         |    |              |
|                                                                                                    |          |                   |      |      |           |                  |             |          |       |      |              |                                         |    |              |
|                                                                                                    |          |                   |      |      |           |                  |             |          |       |      |              |                                         |    |              |
|                                                                                                    |          |                   |      |      |           |                  |             |          |       |      |              |                                         |    |              |
|                                                                                                    |          |                   |      |      |           |                  |             |          |       |      |              |                                         |    |              |
|                                                                                                    |          |                   |      |      |           |                  |             |          |       |      |              |                                         |    |              |
|                                                                                                    |          |                   |      |      |           |                  |             |          |       |      |              |                                         |    |              |
|                                                                                                    |          |                   |      |      |           |                  |             |          |       |      |              |                                         |    |              |
|                                                                                                    |          |                   |      |      |           |                  |             |          |       |      |              |                                         |    |              |
|                                                                                                    |          |                   |      |      |           |                  |             |          |       |      |              |                                         |    |              |
|                                                                                                    |          |                   |      |      |           |                  |             |          |       |      |              |                                         |    |              |
|                                                                                                    |          |                   |      |      |           |                  |             |          |       |      |              |                                         |    |              |
|                                                                                                    |          |                   |      |      |           |                  |             |          |       |      |              |                                         |    |              |
|                                                                                                    |          |                   |      |      |           |                  |             |          |       |      |              |                                         |    |              |
|                                                                                                    | 题组件      | 命令                |      |      | -         |                  |             |          |       |      |              | 一 一 二 一 一 一 一 一 一 一 一 一 一 一 一 一 一 一 一 一 | 符号 |              |
| 要获得帮助                                                                                                    | ,请按 F1   | ane Martavall     |      |      |           |                  |             |          |       |      |              |                                         |    | CAP NUM SCRL |

图 3-2-12

COPYRIGHT © 2015 IGE+XAO. All rights reserve

运行【文件】>【新建】命令,输入项目名称,弹出选择项目模板对话框,如图 3-2-13 所示。项目模板中可以定义项目的图框模板、命名方式、编号方式等等设计规范。用户可以制定符 合自身要求的项目模板。

| 选择工作区模板                | X |
|------------------------|---|
| CN Standard-Solidworks | _ |
| Standard               |   |
|                        |   |
|                        |   |
|                        |   |
|                        |   |
|                        |   |
|                        |   |
|                        |   |
| 确定                     | 消 |

图 3-2-13

点击【确定】按钮,即完成新项目的创建。

项目属性设定:

点击【首页】>【信息】>【工作区】命令,在左侧或右侧面板中的【属性】窗口中,输入项目信息。如图 3-2-14 所示

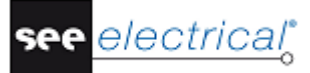

COPYRIGHT © 2015 IGE+XAO. All rights reserved

| 名称       值         文件名称       D:Program Files (x86)\         文件名称       D:Program Files (x86)\         客户       IGE+XAO         地址 1       ID:Program Files (x86)\         地址 2       IGE+XAO         地址 2       ID:Program Files (x86)\         市端       IGE+XAO         地址 2       ID:Program Files (x86)\L         市端       IGE+XAO         地址 2       ID:Program Files (x86)\L         市場       ID:Program Files (x86)\L         市場       ID:Program Files (x86)\L         東崎湾       ID:Program Files (x86)\L         東       ID:Program Files (x86)\L         東京       ID:Program Files (x86)\L         東京       ID:Program Files (x86)\L         東京       ID:Program Files (x86)\L         東京       ID:Program Files (x86)\L         東京       ID:Program Files (x86)\L         東京       ID:Program Files (x86)         東京       ID:Program Files (x86)         東京       ID:Program Files (x86)         東京       ID:Program Files (x86)         東京       ID:Program Files (x86)         東京       ID:Program Files (x86)         東京       ID:Program Files (x86)      < | 属性                  | Ф 🗵                      |
|----------------------------------------------------------------------------------------------------|---------------------|--------------------------|
| □ <b>居性 - 测试</b>                                                                                                    | 名称                  | 值                        |
| 文件名称       D:\Program Files (x86)\l         客户       IGE+XAO         地址 1       ····································                                                                                                    | □ 属性 - 测试           | <u> </u>                 |
| 客户     IGE+XAO       地址1     ····································                                                                                                    | 文件名称                | D:\Program Files (x86)\I |
| 地址1<br>地址2<br>邮编<br>城市<br>电话<br>传真<br>E-mail<br>注意事项1<br>注意事项2<br>注意事项2<br>注意事项3<br>文档编号<br>00000A<br>工作区说明行01<br>工作区说明行01<br>工作区说明行03<br>工作区说明行03<br>工作区说明行03                                                                                                    | 客户                  | IGE+XAO                  |
| 地址 2<br>邮编<br>城市<br>电话<br>传真<br>E-mail<br>注意事项 1<br>注意事项 2<br>注意事项 3<br>文档编号<br>00000A<br>工作区说明行 01<br>工作区说明行 02<br>工作区说明行 03<br>TAKEX 法用号 04                                                                                                    | 地址 1                |                          |
| 邮编        城市        电话        电话        传真        E-mail        注意事项1        注意事项2        注意事项3        文档编号     00000A       工作区说明行01        工作区说明行03        工作区说明行03                                                                                                    | 地址 2                |                          |
| 城市     -       电话     -       传真     -       E-mail     -       注意事项1     -       注意事项2     -       注意事项3     -       文档编号     00000A       工作区说明行01     -       工作区说明行03     -       工作区说明行03     -       工作区说明行04     -                                                                                                    | 由编                  |                          |
| <ul> <li>电话</li> <li>(</li> <li>任真</li> <li>任</li> <li>任</li> <li>注意事项1</li> <li>注意事项2</li> <li>注意事项3</li> <li>文档编号</li> <li>00000A</li> <li>工作区说明行01</li> <li>工作区说明行03</li> <li>工作区说明行03</li> <li>工作区说明行03</li> </ul>                                                                                                    | 城市                  |                          |
| 传真        E-mail        注意事项1     …       注意事项2        注意事项3        文档编号     00000A       工作区说明行01        工作区说明行03        工作区说明行03        工作区说明行04                                                                                                    | 电话                  |                          |
| E-mail                                                                                                    | 传真                  |                          |
| 注意事项1 (mm<br>注意事项2<br>注意事项3 (<br>文档编号 00000A (<br>工作区说明行 01 (<br>工作区说明行 02 (<br>工作区说明行 03 (<br>工作区说明行 03 (<br>工作区说明行 04 (<br>工作区说明行 04 (<br>工作区说明行 04 (<br>工作区说明行 05 (<br>工作区说明行 05 (<br>工作区))))))))))))))))))))))))))))))))))))                                                                                                    | E-mail              |                          |
| 注意事项 2<br>注意事项 3<br>文档编号 00000A<br>工作区说明行 01<br>工作区说明行 02<br>工作区说明行 03<br>工作区说明行 03<br>工作区说明行 03<br>工作区说明行 04                                                                                                    | 注意事项 1              |                          |
| 注意事项 3<br>文档编号 00000A<br>工作区说明行 01<br>工作区说明行 02<br>工作区说明行 03<br>工作区说明行 03<br>工作区说明行 04<br>注意事项1                                                                                                    | 注意事项 2              |                          |
| 文档编号     00000A       工作区说明行 01        工作区说明行 02        工作区说明行 03        工作区说明行 04                                                                                                    | 注意事项 3              |                          |
| 工作区说明行 01<br>工作区说明行 02<br>工作区说明行 03<br>工作区说明行 03<br>工作区说明行 04                                                                                                    | 文档编号                | A00000                   |
| 工作区说明行 02<br>工作区说明行 03<br>工作区说明行 0.3<br>王を反送明伝 0.4                                                                                                    | 工作区说明行 01           | 1                        |
| 工作区说明行 03<br>工作区说明行 04<br>注意事项 1                                                                                                    | 工作区说明行 02           | 2                        |
|                                                                                                    | 工作区说明行 03           | 3                        |
| 注意事项1<br>∞+                                                                                                    |                     | · <u> </u>               |
| 3(U)11,                                                                                                    | <b>注意事项 1</b><br>测试 |                          |
| 电路图(EN) 		 新建                                                                                                    | 电路图(EN)             | ▼ 新建                     |

图 3-2-14

D 电气原理图绘制入门

D.1. <u>创建原理图</u>

原理图的创建有以下两种方式:

方式一: 鼠标点击项目树中的【电路图】节点,运行【首页】>【页面】>【新建】命令。弹出 【页面信息】窗口,可输入页面信息,点击【确定】按钮,即可弹出新原理图页面。

方式二:在项目树的【电路图】节点上,单击右键,在弹出的快捷菜单中选择【新建】命令。 同样弹出【页面信息】窗口,可输入页面信息,点击【确定】按钮,即可弹出新原理图页面。

### D.2. 绘制电位线

【Electrical】菜单下【电位】面板中的命令用于绘制电位线。如图 3-2-15 所示

| E SEE EI           | ectrical - 测试          | : 0001                           |    |                            |                           |            |      | _                  |
|--------------------|------------------------|----------------------------------|----|----------------------------|---------------------------|------------|------|--------------------|
| <b>×#</b>          | 首页 常持                  | 岘 编辑                             | 视图 | 绘制                         | 功能 🧹                      | Electrical | )批注  |                    |
| (<br>>→ 下<br>)→ 米标 | 凹 正交布线<br>ち 1线<br>Ⅲ 3线 | Default<br>III 自动连接<br>III 电线橡胶带 | Ŧ  | \$\$<br>↓↓↓<br>连接在…之间<br>▼ | ◆) <u>↓↓</u><br>1 ↓<br>编号 | 介方向        | ∤"电缆 | -¥- 多芯<br>1 / ■ 属性 |
| 电位                 |                        | 电线连接                             |    |                            | 电                         | <u>اه</u>  | 电缆 💈 | 多芯                 |

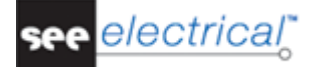

### 图 3-2-15

上电位:点击 图标 , 可在原理图上自动创建上电位线, 在弹出窗口中输入电位线名 >→ <u>+</u> 称。电位线的 位置,可在页面属性中定义。 下电位:点击 图标 , 可在原理图上自动创建下电位线, 在弹出窗口中输入电位线名  $\rightarrow F$ 称。电位线的 位置,可在页面属性中定义。 **自由电位:** 点击 **马光标** 图标,可在原理图上手动创建电位线,鼠标左键在图纸定义电位线的 起始点,在终点处先单击鼠标左键,再单击鼠标右键结束绘制,弹出属性窗口,在窗口中输入电 位线的名称。如图 3-2-16 所示。 х 🚏 组件属性 属性: 预览: 值 显示 产品(-) Ν ОБ 📝 ☑ 显示组件信息... ☑ 显示连接信息… ▼ 显示从属信息... IGE-XAC 确定 取消

图 3-2-16

### D.3. <u>绘制电线</u>

【Electrical】菜单下【电线连接】面板中的命令用于在原理图中绘制电线连接。如图 3-2-17 所示

COPYRIGHT © 2015 IGE+XAO. All rights reserved

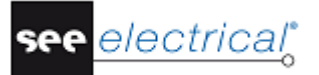

| SEE EI       | ectrical - 测试 | : 0001   |        |      |            |         |      |       |
|--------------|---------------|----------|--------|------|------------|---------|------|-------|
| 文件           | 首页常           | 规 编辑     | 视图 结   | 会制 功 | 1能 Eleo    | trical) | 批注   |       |
| ≻£           | 上立布线          | Default  | T      | 1    |            | ++      |      | W &++ |
| <u>→</u> ۲ ( | 与1线           | 111 自动连接 | 277.45 |      | 1 5 4      | 口口问     | ᢞ电缆  | ↔ 沙心  |
| 14 光标        | 111 3线        | Ⅲ 电线橡胶带  | 建设     | ▼    | সাচ 🔝<br>ব | 庙庄      |      | 1. 周任 |
| 电位           |               | 电线连接     |        |      | 电线         | G.      | 电缆 5 | 多芯    |

图 3-2-17

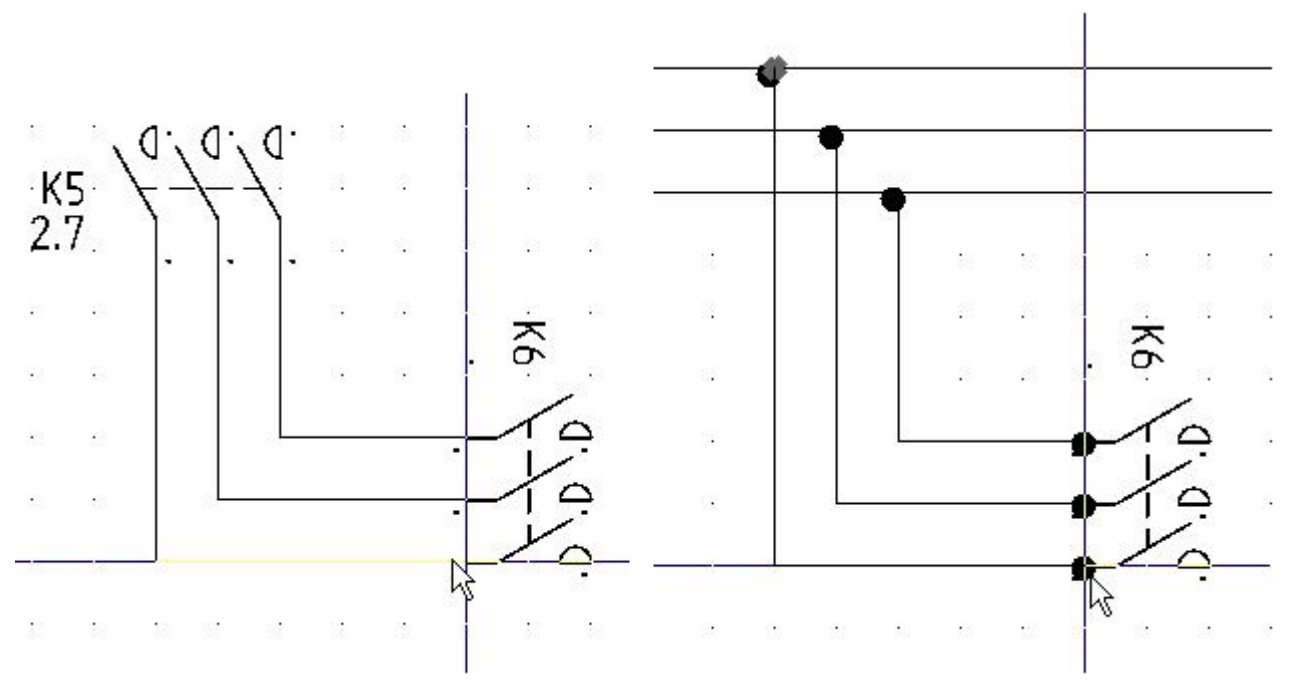

图 3-2-18

**自动连接:** 激活 <sup>III 自动连接</sup> 按钮,可以在插入符号时,自动绘制电线。如图 3-2-19 所示

COPYRIGHT © 2015 IGE+XAO. All rights reserve

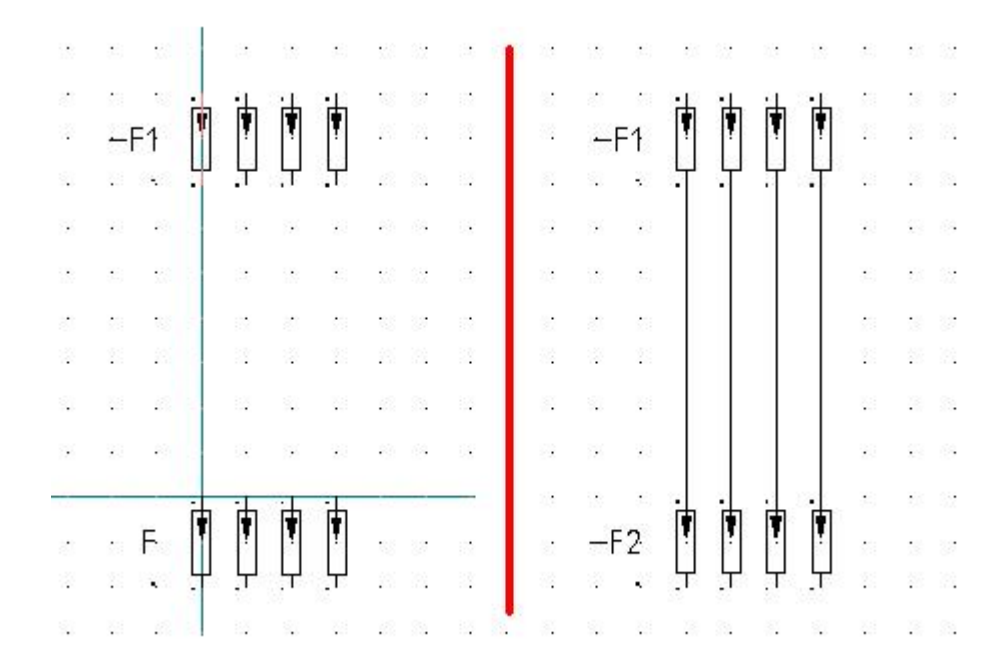

图 3-2-19

**保持连接:**激活 <sup>III 电线橡胶带</sup> 按钮,用户在移动符号时,电线可以自动延长或缩短。如图 3-2-20 所示

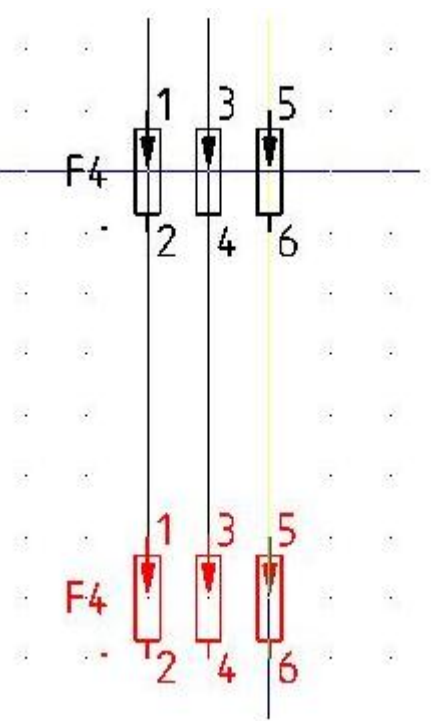

COPYRIGHT © 2015 IGE+XAO. All rights reserved

see <u>electrical</u>\*

图 3-2-20

### D.4. <u>插入符号</u>

符号从符号树载入,如需显示符号树,单击左侧面板或右侧面板中的【符号】选项卡。随即出现 符号浏览器。如图 3-2-21 所示

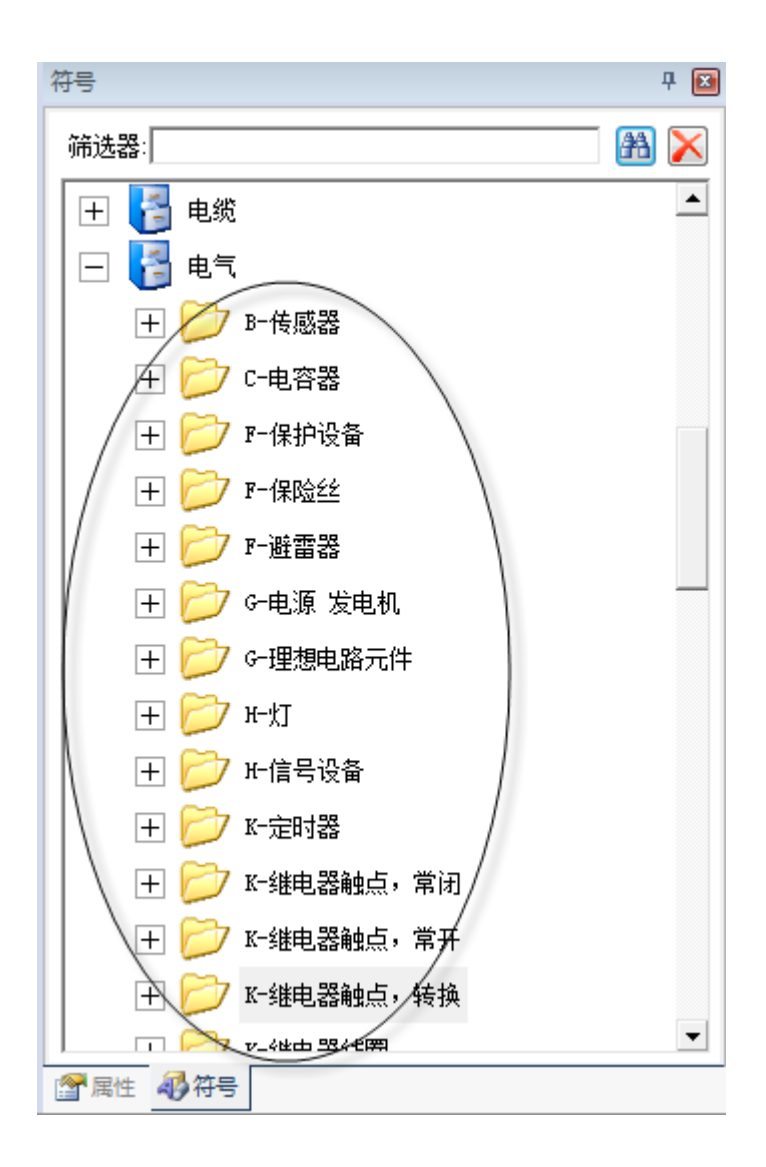

图 3-2-21

符号库包含不同的文件夹,例如"保险丝"、"避雷器"、"断路器"等,方便用户查找。在文件 夹上单击右键,可以查看符号的图形预览。如图 3-2-22 所示

COPYRIGHT © 2015 IGE+XAO. All rights reserve

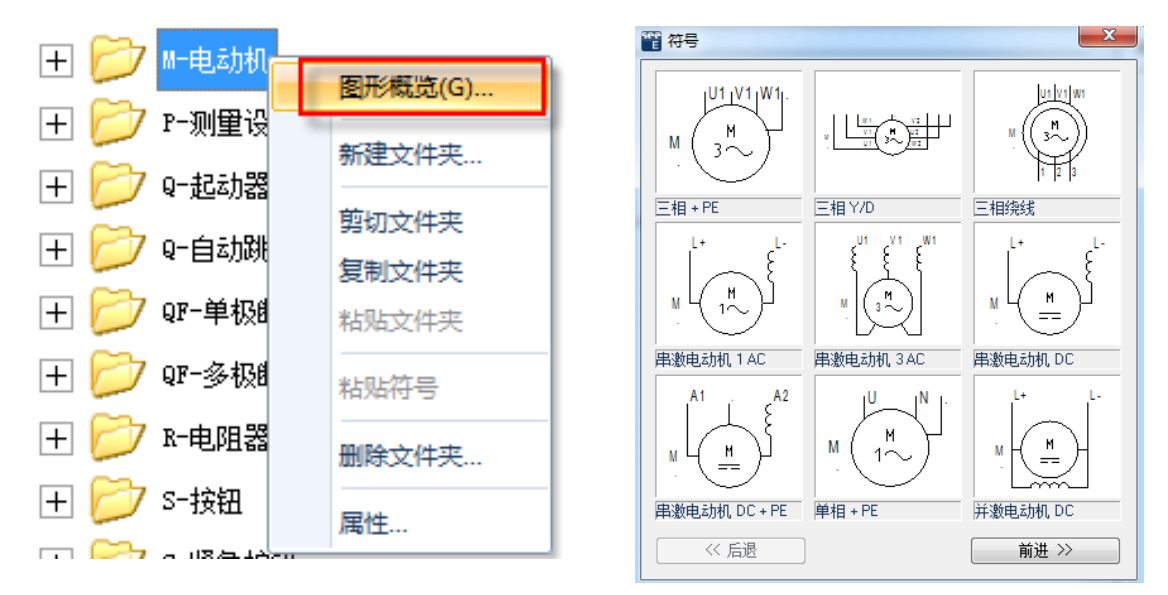

图 3-2-22

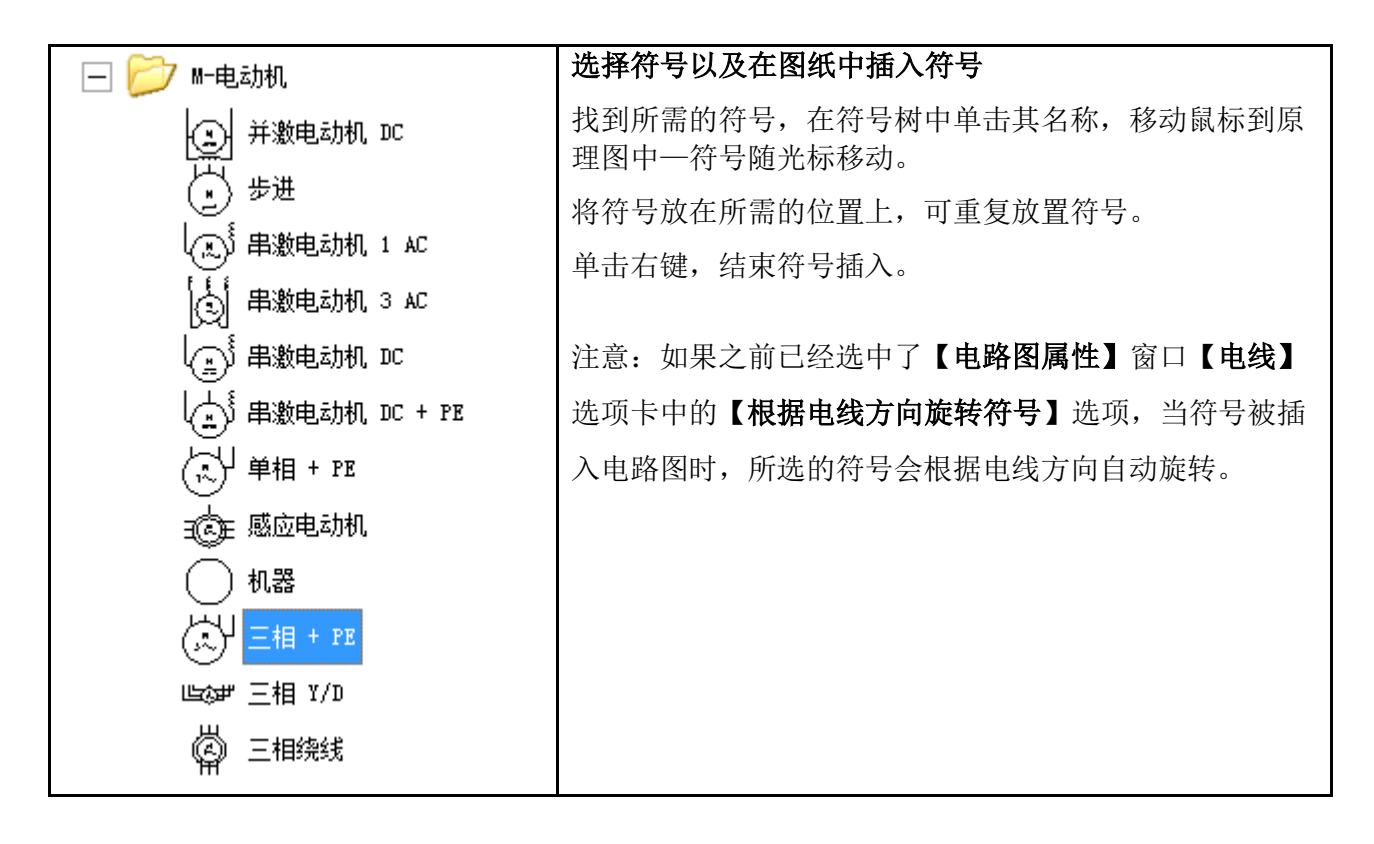

如果在符号浏览器的空白部分单击鼠标右键,将出现弹出菜单。如图 3-2-23 所示

COPYRIGHT © 2015 IGE+XAO. All rights reserved

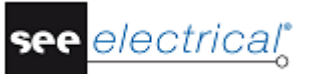

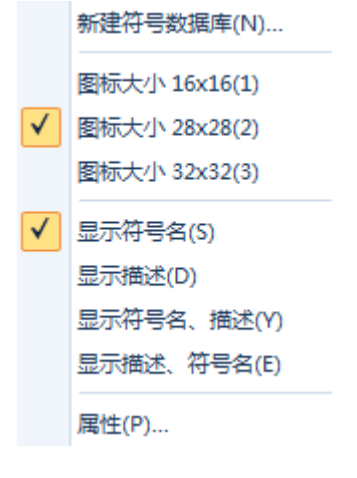

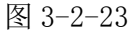

新建符号数据库 - 可创建新的数据库。

图标尺寸 16x16/28x28/32x32 - 可在符号窗格中更改图标尺寸。

显示符号名 - 在窗格内显示符号的名称。

显示描述 - 在窗格内显示符号描述。

显示符号名、描述 - 在窗格内先显示符号名称,然后显示符号描述。

显示描述、符号名 - 在窗格内先显示符号描述, 然后显示符号名称。

**属性** - 打开符号数据库属性窗口,可在该窗口中修改所需设置。

### D.5. <u>交叉索引</u>

SEE Electrical 中交叉索引的建立有三种情况:

1) 电位线间的交叉索引

相同名称的电位线之间自动生成交叉索引。如图 3-2-24 所示

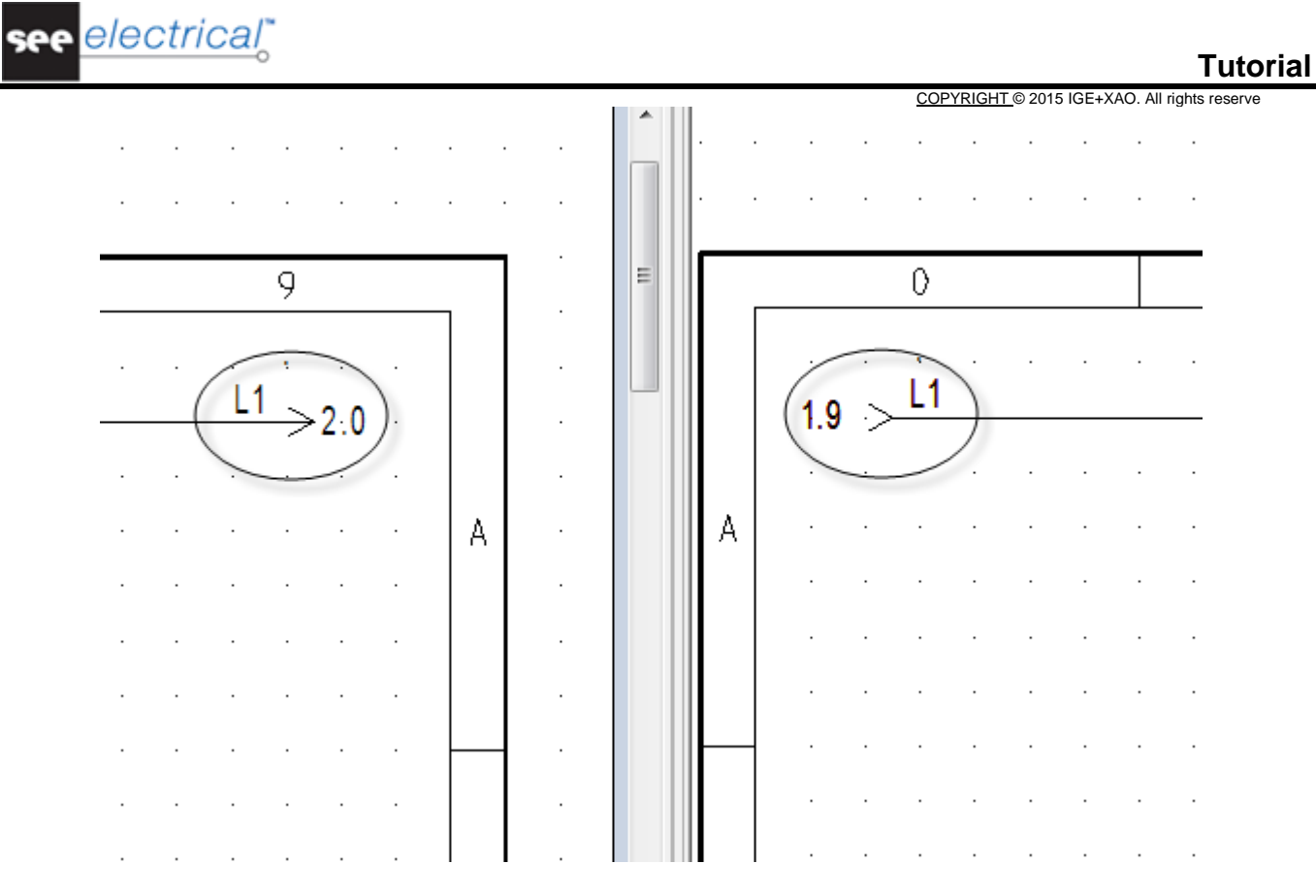

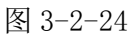

### 2) 主从符号间的交叉索引

将从符号的名称和主符号名称相同,软件会自动建立主从符号间的交叉索引。如图 3-2-25 所示

| •                |                   |                      |                                                                                                  |                                                                                                    |                 | ·             |             | ·           |                 | •             |                 |      |                                       |             |   |               |               |               |               |   |
|------------------|-------------------|----------------------|--------------------------------------------------------------------------------------------------|----------------------------------------------------------------------------------------------------|-----------------|---------------|-------------|-------------|-----------------|---------------|-----------------|------|---------------------------------------|-------------|---|---------------|---------------|---------------|---------------|---|
| •                | ·                 | •                    | •                                                                                                | · ·                                                                                                    | ·               | ·             | ·           | ·           | ·               | ·             |                 | •    |                                       | •           | • | •             | ·             | ·             | •             | • |
| •                | ·                 |                      |                                                                                                  | · ·                                                                                                    | ·               | ·             | •           | ·           | ·               | ·             | ·               | ·    |                                       | •           | · | •             | ·             | ·             |               | • |
| •                | ·                 |                      |                                                                                                  | · ·                                                                                                    | •               | ·             |             | ·           | ·               | ·             | ·               | ·    |                                       | •           | · | •             | ·             | ·             |               | • |
| •                | ·                 |                      |                                                                                                  | A1                                                                                                    |                 | ·             |             | ·           | •               | ·             | ·               | ÷.,  | 13                                    | •           | · | •             | ·             | ·             |               |   |
| ·                | ·                 | 1K1                  |                                                                                                  | ·                                                                                                    | ·               | ·             | •           | ·           | •               | •             | 1K              | t· ۱ | 2                                     | ·           | · | ·             | •             | •             | •             | • |
| •                | ·                 | • •                  | •                                                                                                | A 2·                                                                                                    | ·               | ·             | •           | ·           | ·               | ·             | .1.5            | 5.   | 14                                    | •           | • | •             | •             | ·             | •             | • |
| •                | ·                 |                      |                                                                                                  | · ·                                                                                                    |                 | ·             |             | ·           | •               | ·             | ·               | ·    |                                       | •           | · | •             | ·             | ·             |               |   |
| •                | ·                 |                      |                                                                                                  | · ·                                                                                                    |                 | ·             |             | ·           | •               | ·             | ·               | ·    |                                       | •           | · | •             | ·             | ·             |               |   |
|                  |                   |                      |                                                                                                  |                                                                                                    |                 |               |             |             |                 |               |                 |      | <u> </u>                              |             |   |               |               |               |               |   |
|                  |                   |                      |                                                                                                  |                                                                                                    |                 |               |             |             |                 |               |                 |      | •                                     |             |   |               |               |               |               |   |
|                  |                   |                      | 1                                                                                                |                                                                                                    |                 |               |             |             |                 |               |                 |      |                                       |             |   |               |               |               |               |   |
|                  | . 1               | .1                   |                                                                                                  | <br>                                                                                                    |                 |               |             |             |                 |               |                 |      |                                       |             |   |               |               |               |               |   |
|                  | .1<br>.1          | .1<br>.1             | ·<br>-<br>-<br>-<br>-<br>-<br>-<br>-<br>-<br>-<br>-<br>-<br>-<br>-<br>-<br>-<br>-<br>-<br>-<br>- | · · ·                                                                                                    |                 |               |             |             |                 |               |                 |      |                                       |             |   |               |               |               |               |   |
|                  | . 1<br>. 1        | . 1<br>. 1           | ~   ~   )                                                                                        | · · · · · · · · · · · · · · · · · · ·                                                                                                    |                 |               |             |             |                 |               |                 |      | •                                     |             |   |               |               |               |               |   |
|                  | . 1<br>. 1<br>. 1 | .1<br>.1<br>.1<br>.5 | · 1 / 1 / 1                                                                                      |                                                                                                    |                 |               |             |             |                 |               |                 |      | •                                     |             |   |               |               |               |               |   |
|                  | . 1<br>. 1<br>. 1 | .1<br>.1<br>.5       | ~   ~   <del>.</del>   <del>.</del>                                                              | 2<br>4<br>6<br>14<br>12                                                                                                    |                 |               |             |             |                 |               |                 |      | •                                     |             |   |               |               |               |               |   |
|                  | . 1<br>. 1<br>. 1 | .1<br>.1<br>.5       |                                                                                                  | 2<br>4<br>1<br>1<br>12<br>·                                                                                                    | · · · · · ·     |               |             | · · · · · · |                 |               | · · · · · ·     |      | •                                     |             |   |               |               |               |               |   |
| ·<br>·<br>·      | .1<br>.1<br>.1    | .1<br>.1<br>.5       |                                                                                                  | 2<br>4<br>6<br>1<br>1<br>1<br>2<br>4<br>6<br>1<br>4<br>1<br>4<br>1<br>1<br>1<br>1<br>1<br>1<br>1<br>1<br>1<br>1<br>1<br>1<br>1 | · · · · · · · · |               | ·<br>·<br>· | • • • • •   | · · · · · · · · | ·<br>·<br>·   | · · · · · · · · |      | · · · · · · · · · · · · · · · · · · · | • • • • • • |   | • • • • • •   | ·<br>·<br>·   | ·<br>·<br>·   |               |   |
| ·<br>·<br>·<br>· | . 1<br>. 1<br>. 1 | .1<br>.1<br>.5       |                                                                                                  |                                                                                                    | • • • • • • •   | • • • • • • • |             |             |                 | • • • • • • • | • • • • • • •   |      | •                                     | • • • • •   |   | • • • • • • • | • • • • • • • | • • • • • • • | • • • • • • • |   |

图 3-2-25

COPYRIGHT © 2015 IGE+XAO. All rights reserved

3) 用户自行建立交叉索引

如图 3-2-26 所示,页面 1 中 1K1 的常开触点需要与页面 2 中的指示灯 2H1 建立索引,那么 在绘制与 1K1、1H2 相连的电线终点双击鼠标,软件将自动创建交叉索引符号,将两处交叉索 引符号输入相同的名称,索引建立成功,如图 3-2-27 所示。

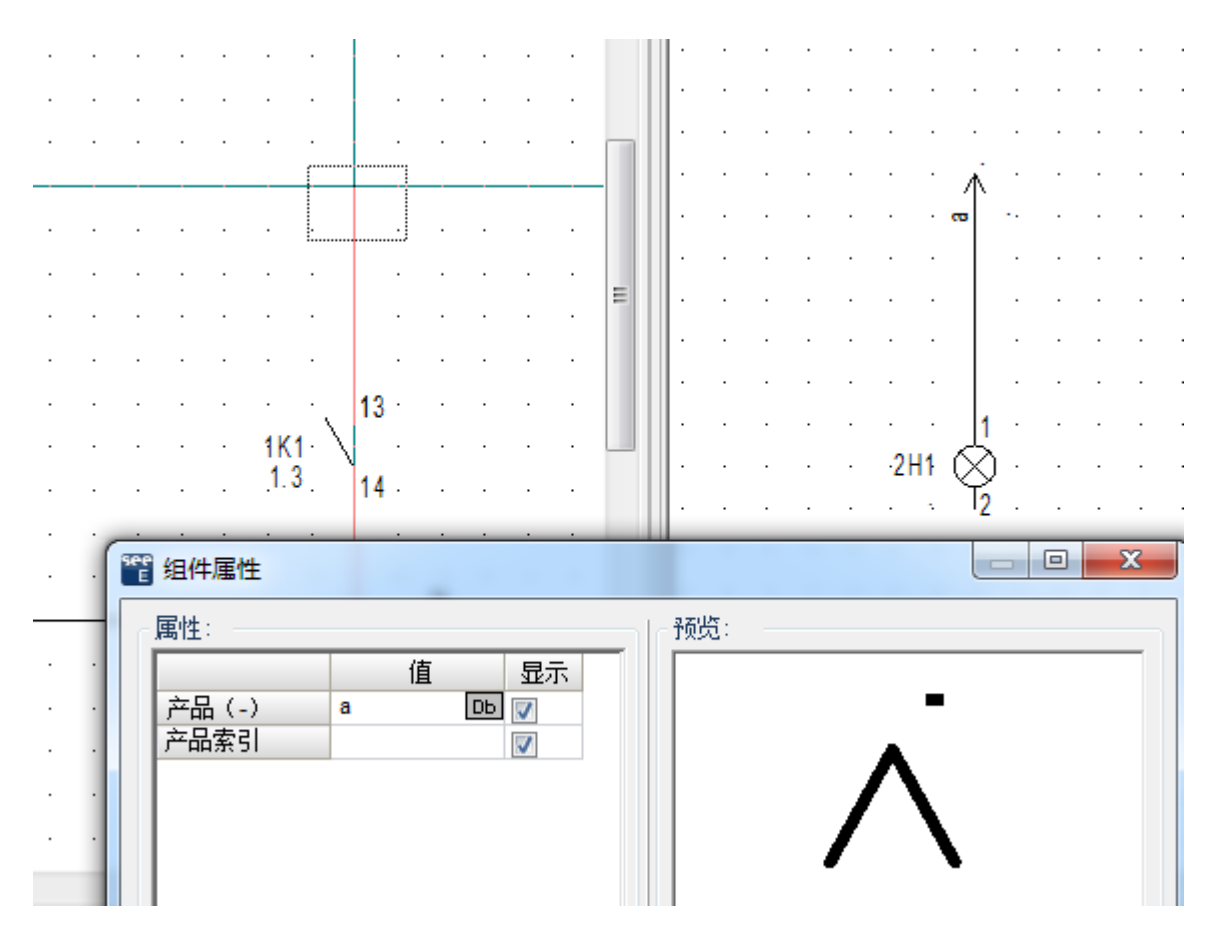

图 3-2-26

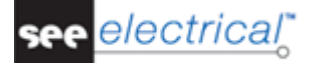

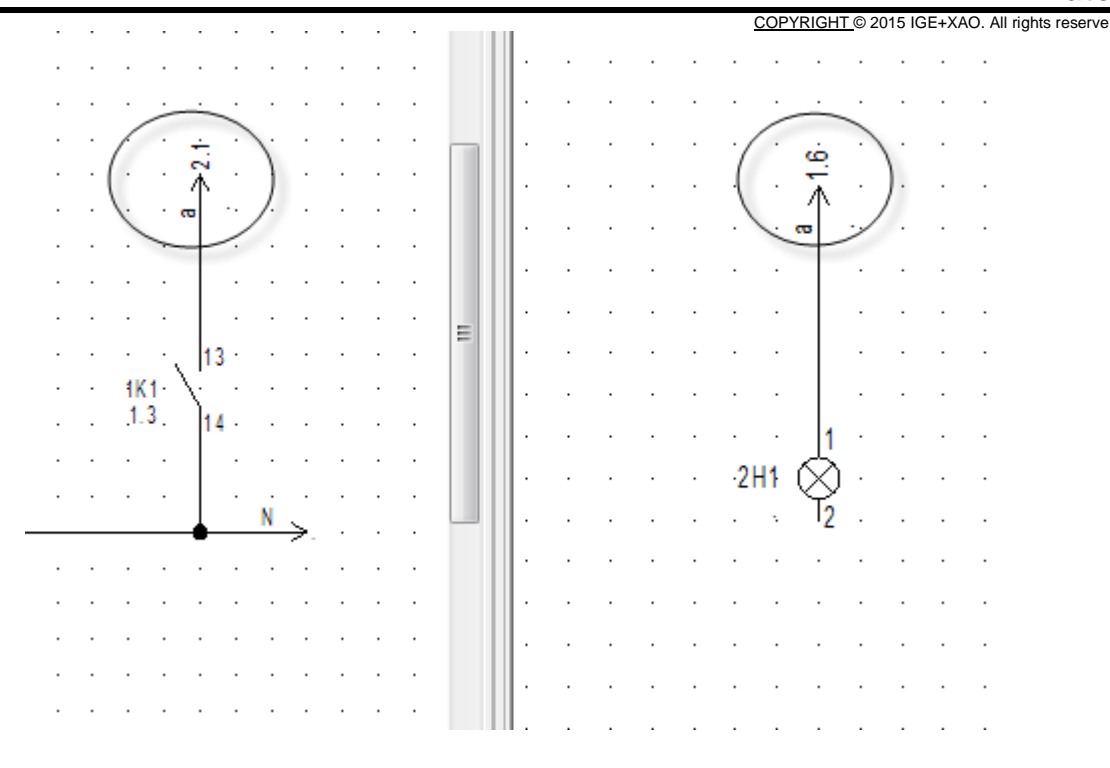

图 3-2-27

或者也可以通过在电线终端加入索引符号的方式,建立交叉索引,索引符号可以在符号库中查找。 如图 3-2-28 所示

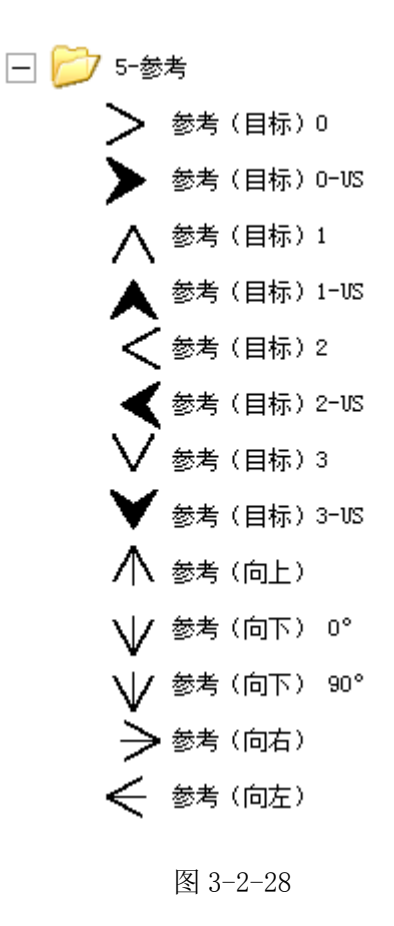

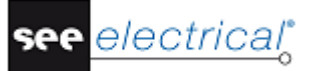

COPYRIGHT © 2015 IGE+XAO. All rights reserved

### 如何进行索引

当交叉索引建立成功后,在交叉索引符号旁边会有索引路径指示,双击索引路径,图纸会自动跳转并 有红色图钉导航符号标示。如图 3-2-29 所示

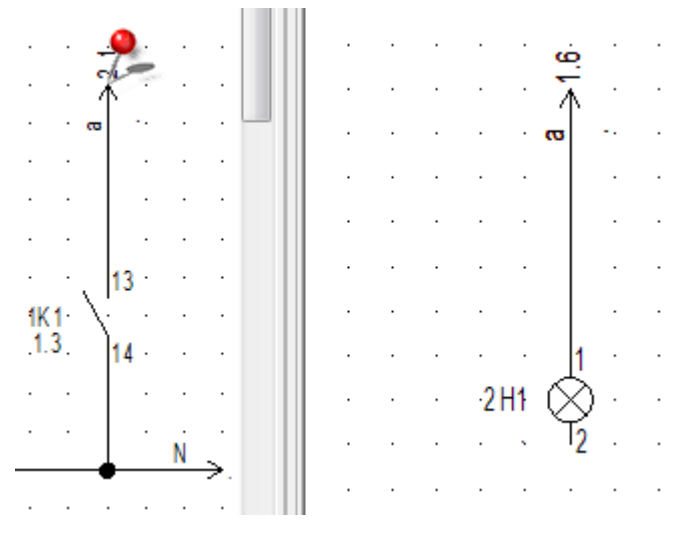

图 3-2-29

### 显示索引目标

若需要在图纸上显示索引目标,把索引符号的【显示目标】属性选择【开】即可。如图 3-2-30 所示

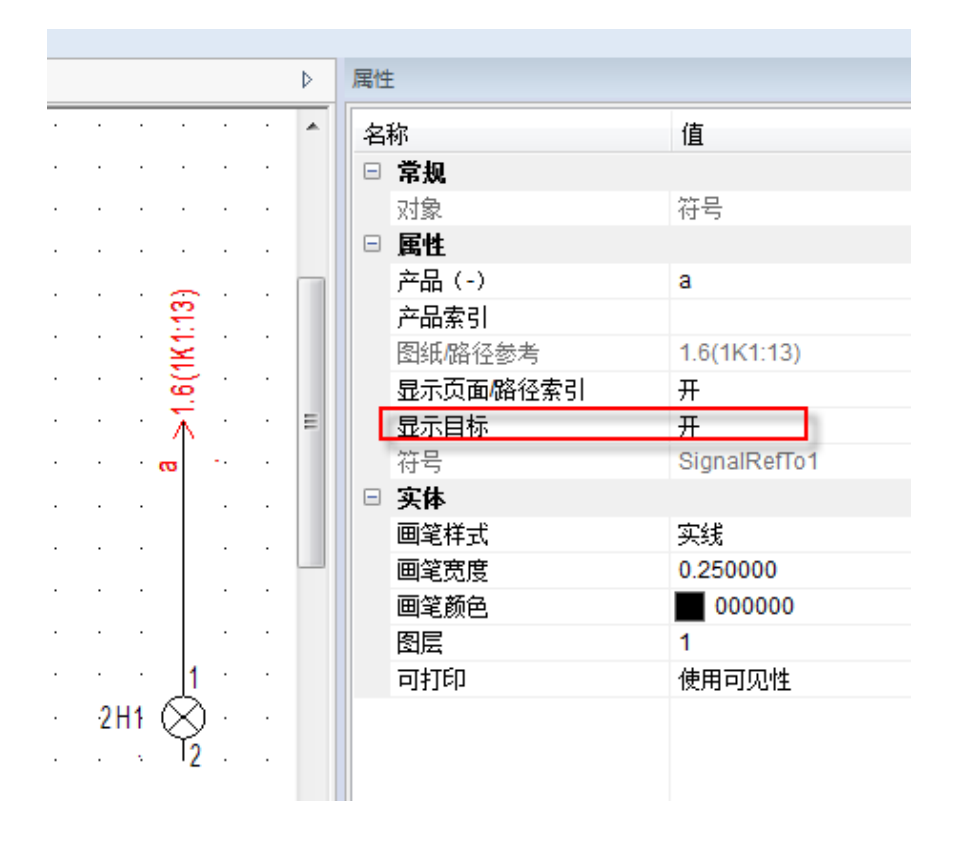

COPYRIGHT © 2015 IGE+XAO. All rights reserve

图 3-2-30

### D.6. 插入端子

1) 插入单个端子

从符号库的端子文件夹中选择端子符号,移动鼠标至原理图,符号随光标移动。将端子符号放置在 需要的位置,弹出端子的组件属性窗口。如图 3-2-31 所示

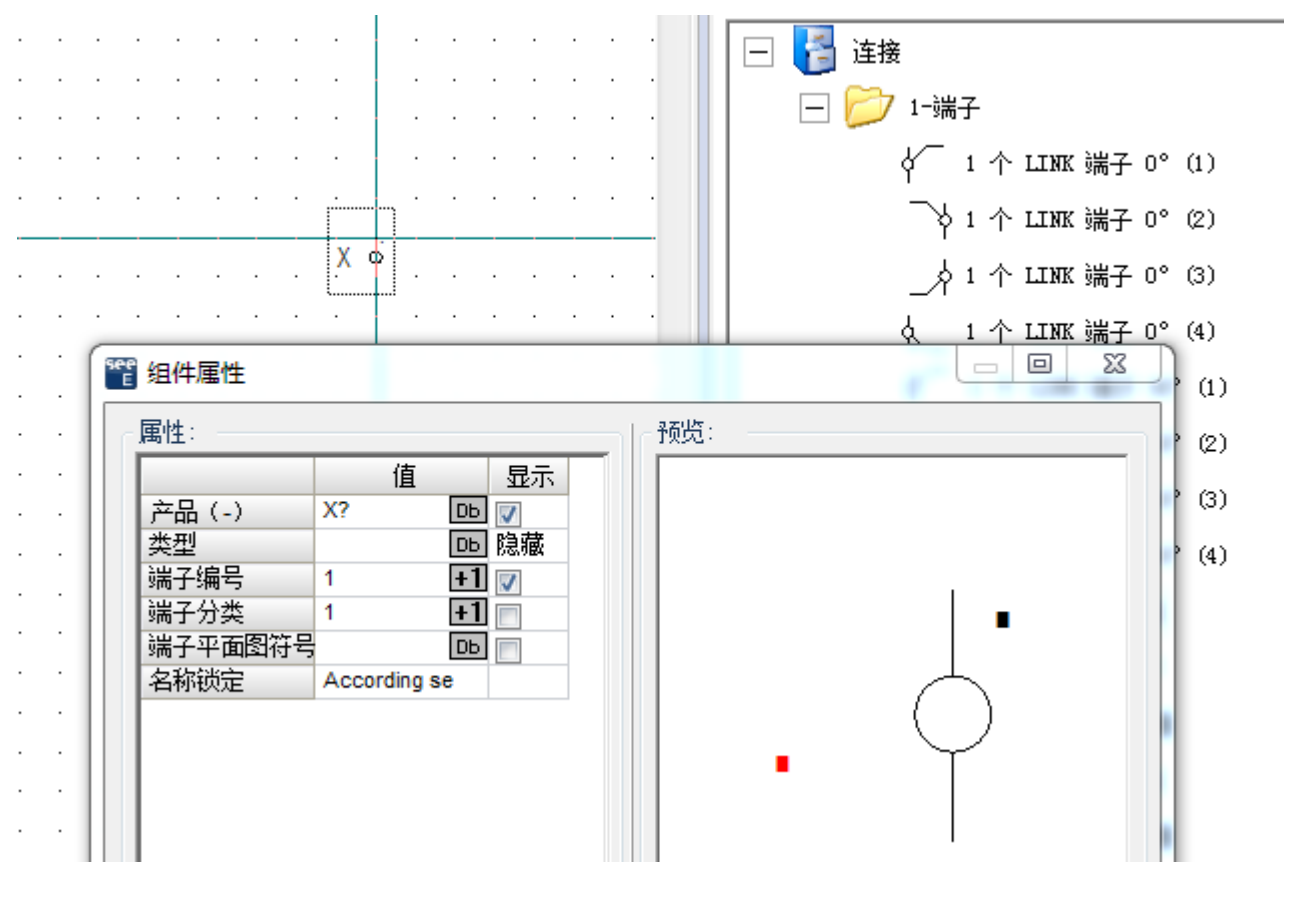

图 3-2-31

产品(-):端子排名称

**端子编号:**端子名称

**端子分类:**端子排序,即端子在端子排中的位置。

2) 插入多个端子

符号库中含有多个端子的符号,可以进行选择插入。如图 3-2-32 所示

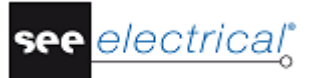

COPYRIGHT © 2015 IGE+XAO. All rights reserved

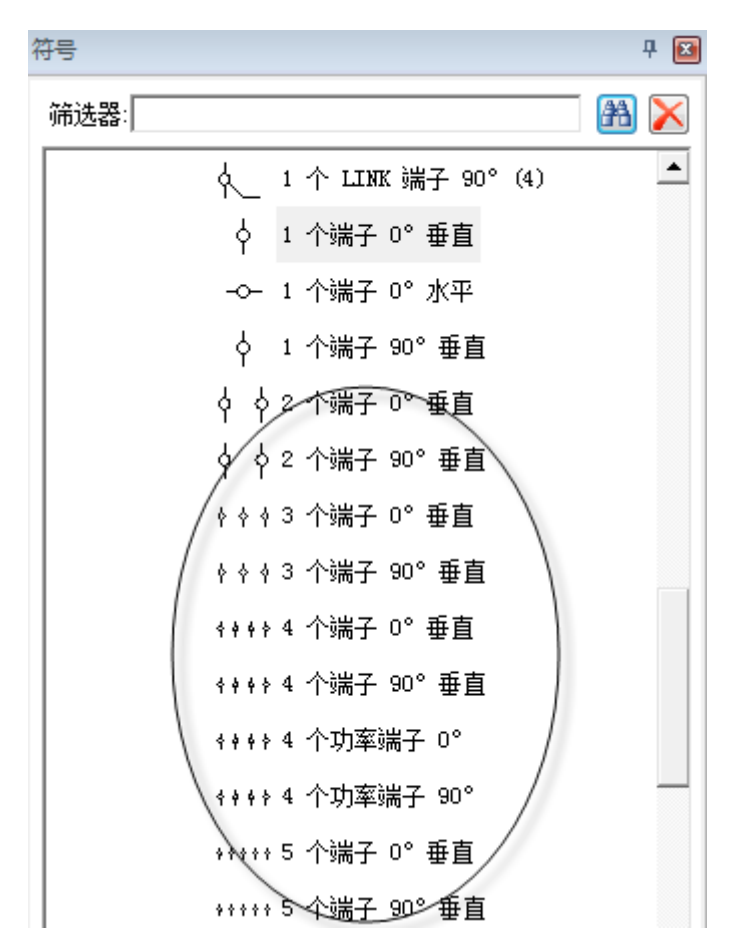

图 3-2-32

也可以在符号库中选择单个端子符号,在放置端子符号的同时按下通过键盘"L"或"R"键插入多个端子。

"L"键: 放置符号的同时,按住键盘"L"键不放,单击两点形成垂直于电线的轴线,在轴线和电线的交点处都会添加一个端子,如图 3-2-33 所示

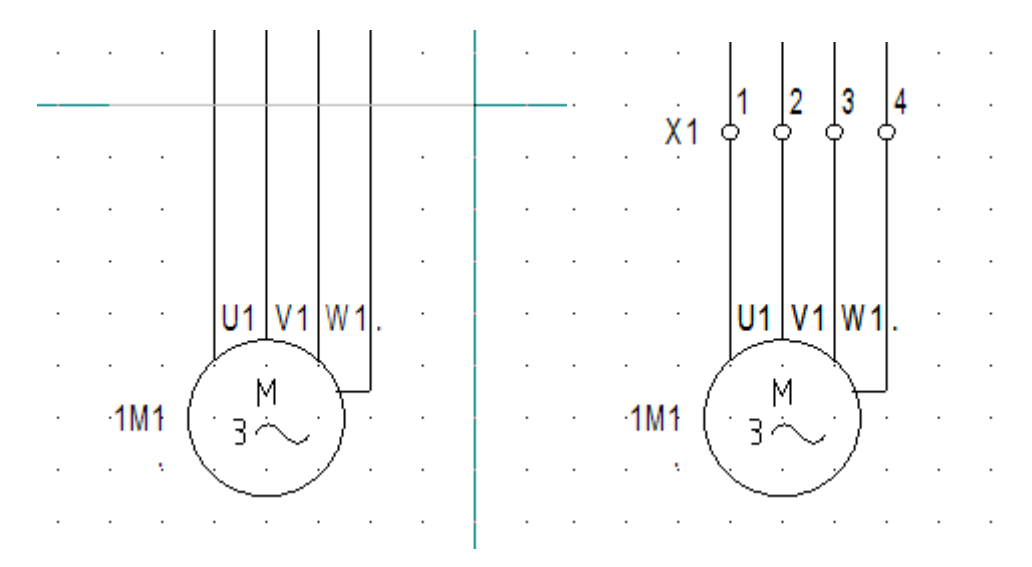

COPYRIGHT © 2015 IGE+XAO. All rights reserve

#### 图 3-2-33

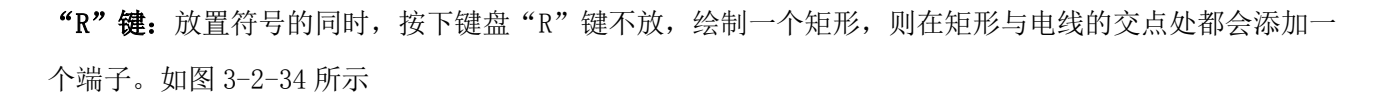

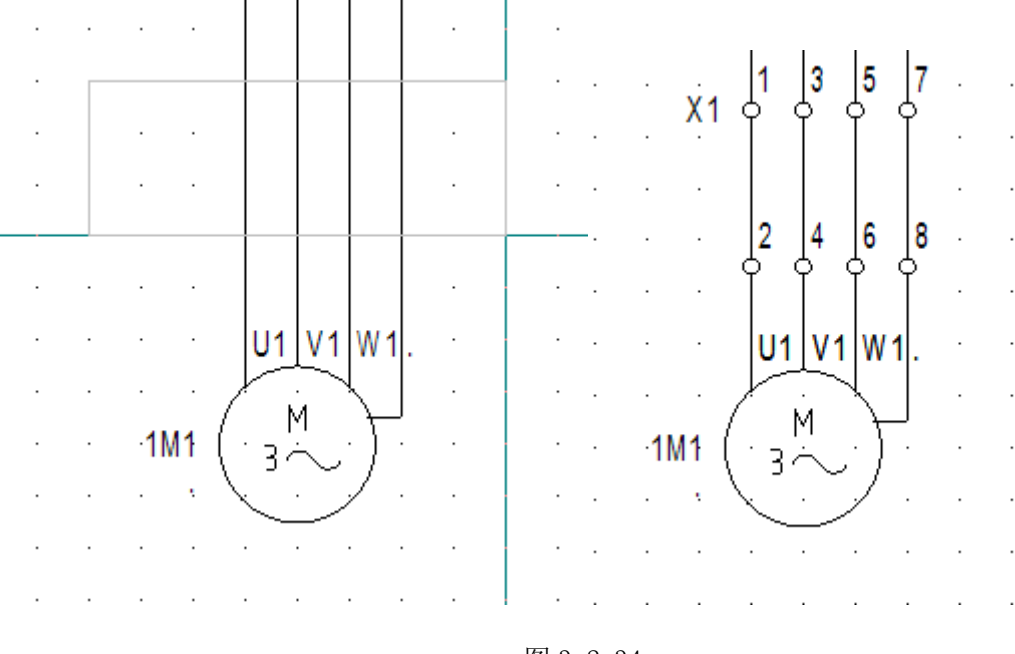

#### 图 3-2-34

### D.7. <u>插入电缆</u>

点击【Electrical】>【电缆】命令,弹出电缆符号列表。如图 3-2-35 所示

| 治称                                              | 开始符号                                                                 |
|-------------------------------------------------|----------------------------------------------------------------------|
| Diagonal-Co                                     | Cables\Symbols\Diagonal-Start-Co                                     |
| Diagonal-CoNo                                   | Cables\Symbols\Diagonal-Start-NrCo                                   |
| Diagonal-No                                     | Cables\Symbols\Diagonal-Start-Nr                                     |
| SEE Cable Colour                                | Cables\Symbols\SEE Cable 1 Start Co                                  |
| SEE Cable No                                    | Cables\Symbols\SEE Cable 1 Start Nr                                  |
| Shielded cable                                  | Cables\Symbols\Shield (normal start)                                 |
| Shielded cable with text for cable plan         | Cables\Symbols\Shield (normal start)-shield text                     |
| Shielded cable-connect with text for cable plan | <ul> <li>Cables\Symbols\Shield (normal start)-shield text</li> </ul> |
| Shielded cable-connect1                         | Cables\Symbols\Shield (normal start)                                 |
| Shielded cable-connect2                         | Cables\Symbols\Shield (normal start)                                 |
| Shielded cable-connect2-dashed                  | Cables\Symbols\Shield (dashed start)                                 |
| Shielded cable-connect-dashed with text for ca  | Cables\Symbols\Shield (dashed start)-shield tex                      |
| Shielded cable-dashed                           | Cables\Symbols\Shield (dashed start)                                 |
| Shielded Cable-dashed with text for cable plan  | Cables\Symbols\Shield (dashed start)-shield tex                      |
| Shielded cable-GND                              | Cables\Symbols\Shield (normal start)                                 |
| Shielded cable-GND with text for cable plan     | Cables\Symbols\Shield (normal start)-shield text                     |
| Shielded-Twisted cable                          | Cables\Symbols\Twist-Shield-Start                                    |
| Twisted cable                                   | Cables\Symbols\Twist-Start                                           |
| Twisted cable-GND                               | Cables\Symbols\Twist-Start                                           |
| Vertical shielded cable                         | Cables\Symbols\V-Shield-Start                                        |
| < III                                           | •                                                                    |

图 3-2-35

COPYRIGHT © 2015 IGE+XAO. All rights reserved

从电缆列表选择中选择需要的电缆符号,如:屏蔽电缆、屏蔽接地电缆、屏蔽双绞电缆等。点击【确定】 后,鼠标在图纸上单击两点形成垂直于电线的轴线,在轴线和电线的交点处都会插入电缆。如图 3-2-36 所 示

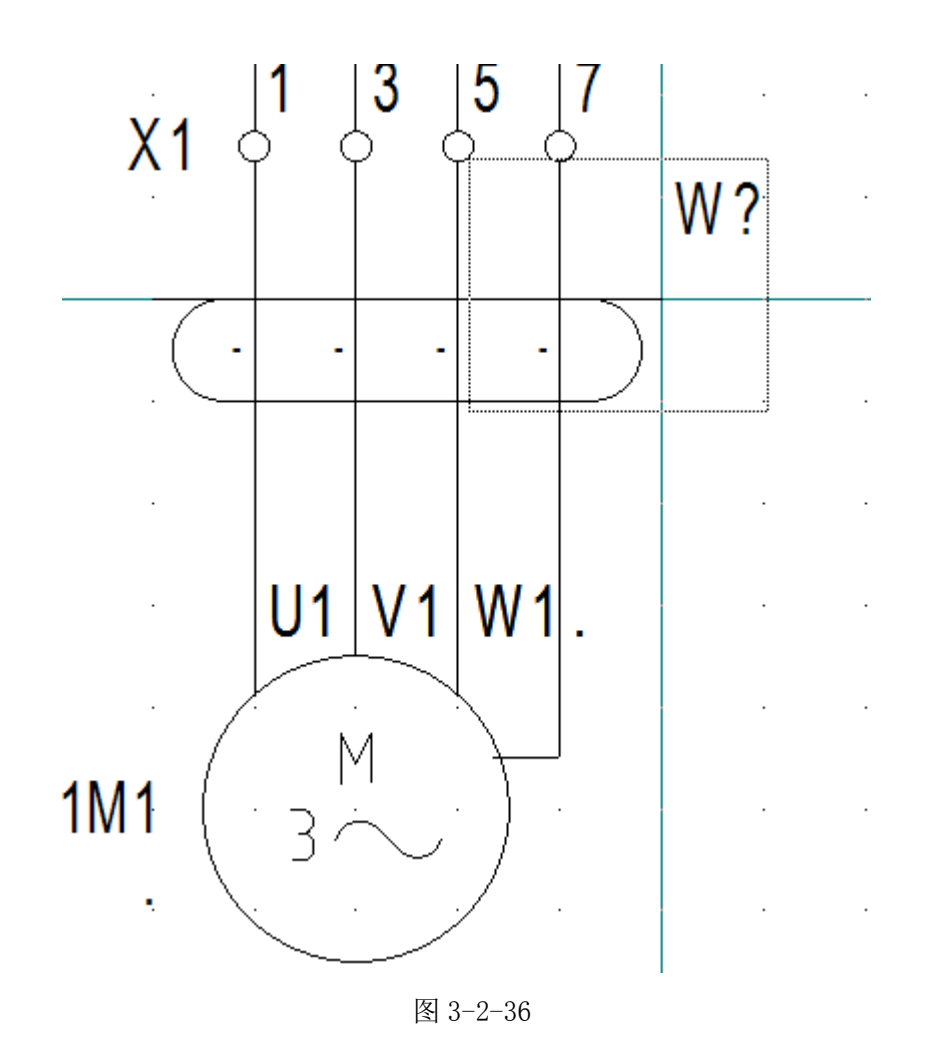

**D.8.** 分配类型

给符号分配类型有多种方式:

### 1) 通过类型数据库浏览器分配类型

双击符号,弹出【组件属性】窗口,如图 3-2-37。点击【类型】栏中的**D**按钮,进入类型数据库浏览器,如图 3-2-38。也可在【类型】栏中手动输入型号。

COPYRIGHT © 2015 IGE+XAO. All rights reserve

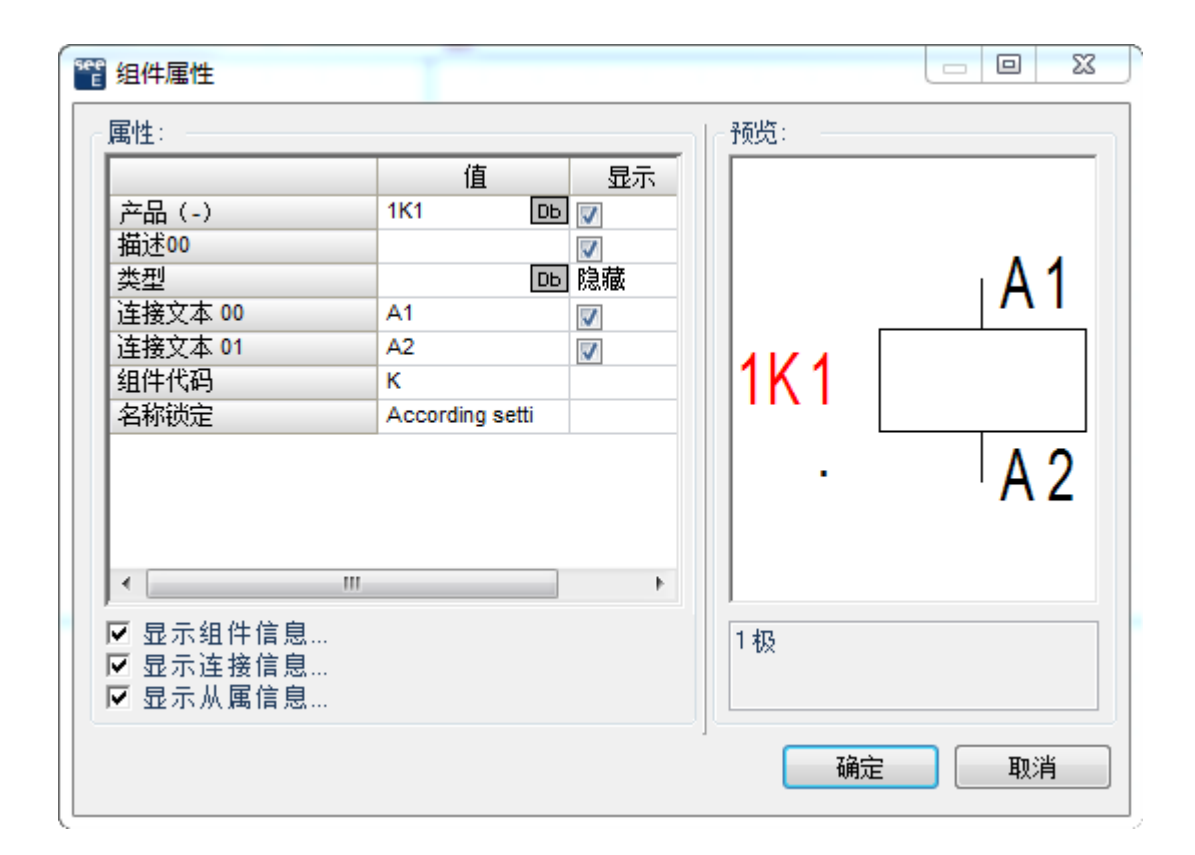

图 3-2-37

| 类型数据库浏览器                              |                  | A                                      |         |                                              |          | <u> </u> |   |            |      |                                        |
|---------------------------------------|------------------|----------------------------------------|---------|----------------------------------------------|----------|----------|---|------------|------|----------------------------------------|
| 救据库:                                  |                  |                                        |         |                                              |          |          |   | 触点筛选器      |      |                                        |
| 席洗器: 「商=IABB 接触器                      |                  |                                        |         |                                              |          |          | a | 激活         | 定义   |                                        |
|                                       | 1                |                                        |         |                                              |          |          |   |            |      |                                        |
|                                       | 拖动列标题至此,根据       | 该列分组。                                  |         |                                              |          |          | ▲ | - 选定内容:    |      |                                        |
|                                       | ste wat          | 100.5.15                               | and the | ate CL / a                                   | 44410414 |          |   |            |      |                                        |
|                                       | 奕型 /             | 1 111111111111111111111111111111111111 | JPB     | 間面狙                                          | 超链接      |          |   | A 110 20 1 | 1107 |                                        |
|                                       | A 110-30-11 110V | A型父流接眼器                                | ABB     | 後眼路                                          |          | _        |   | A 110-30-1 | THUV |                                        |
|                                       | A 110-30-11 220V | A型父流接眼路                                | ADD     | · 按用累容 · · · · · · · · · · · · · · · · · · · |          |          |   |            |      |                                        |
| - BUSSMANN                            | A 110-30-11 249  | N空シン元技用語語                              | ADD     | 1安用男名音<br>1安高市32                             |          |          |   |            |      |                                        |
| - CABLES                              | A 12=30=01_110V  | N空空の市技開設:                              | ADD     | 1安用男名音<br>1安高市32                             |          |          |   |            |      |                                        |
| - 🛅 demo                              | A 12-30-01 220V  | 11日本:会議論器                              | ABB     | 拉明路                                          |          |          |   |            |      |                                        |
|                                       | A 12-30-01 24V   | A型交流接触器                                | ABB     | 20月362                                       |          |          |   |            |      |                                        |
| - ENTRELEC                            | A 12-30-01 380V  | A型交流接触器                                | ABB     | 12(1)161                                     |          |          |   |            |      |                                        |
| 🛅 GE 🛛 🗉                              | A 12-30-10 110V  | A型交流接触器                                | ABB     | 1200368<br>接触器                               |          |          |   |            |      |                                        |
| - 🛅 GOULD                             | A 12-30-10 220V  | A型交流接触器                                | ABB     | 接触器                                          |          |          |   |            |      |                                        |
| EGRAND                                | A 12-30-10 24V   | A型交流接触器                                | ABB     | 接触器                                          |          |          |   |            |      |                                        |
| - 🛄 LG                                | A 12-30-10 380V  | A型交流接触器                                | ABB     | 接触器                                          |          |          |   |            |      |                                        |
| - 🛄 MERLIN GEF                        | A 145-30-11 110V | A型交流接触器                                | ABB     | 接触器                                          |          |          |   |            |      |                                        |
| - MODICON                             | A 145-30-11 220V | A型交流接触器                                | ABB     | 接触器                                          |          |          |   |            |      |                                        |
| - MOELLER                             | A 145-30-11 24V  | A型交流接触器                                | ABB     | 接触器                                          |          |          |   |            |      |                                        |
| - 🛄 OMRON                             | A 145-30-11 380V | A型交流接触器                                | ABB     | 接触器                                          |          |          |   |            |      |                                        |
| - 🛗 PHOENIX CC                        | A 16-30-01 110V  | A型交流接触器                                | ABB     | 接触器                                          |          |          |   |            |      |                                        |
| - 🔛 ROCKWELL                          | A 16-30-01 220V  | A型交流接触器                                | ABB     | 接触器                                          |          |          |   |            |      |                                        |
| - 🛄 ROCKWELL 📃                        | A 16-30-01 24V   | A型交流接触器                                | ABB     | 接触器                                          |          |          |   |            |      |                                        |
| - Schneider                           | A 16-30-01 380V  | A型交流接触器                                | ABB     | 接触器                                          |          |          |   |            |      |                                        |
| - B SEW EUROC                         | A 16-30-10 110V  | A型交流接触器                                | ABB     | 接触器                                          |          |          |   |            |      |                                        |
| Siemens                               | A 16-30-10 220V  | A型交流接触器                                | ABB     | 接触器                                          |          |          |   |            |      |                                        |
| - SOCOMEC                             | A 16-30-10 24V   | A型交流接触器                                | ABB     | 接触器                                          |          |          |   |            |      |                                        |
| SQUARE D                              | A 16-30-10 380V  | A型交流接触器                                | ABB     | 接触器                                          |          |          |   |            |      |                                        |
| TELEMEUAN                             | A 16-40-00 110V  | A型交流接触器                                | ABB     | 接触器                                          |          |          |   |            |      |                                        |
| THANSFAB                              | A 16-40-00 220V  | A型交流接触器                                | ABB     | 接触器                                          |          |          |   |            |      |                                        |
| WAGU                                  | A 16-40-00 24V   | A型交流接触器                                | ABB     | 接触器                                          |          |          |   |            |      |                                        |
|                                       | A 16-40-00 380V  | A型交流接触器                                | ABB     | 接触器                                          |          |          |   |            |      |                                        |
| 日本                                    | A 185-30-11 110V | A型交流接触器                                | ABB     | 接触器                                          |          |          |   |            |      |                                        |
| □□□□□□□□□□□□□□□□□□□□□□□□□□□□□□□□□□□□□ | A 185-30-11 220V | A型交流接触器                                | ABB     | 接触器                                          |          |          |   |            |      |                                        |
| 4                                     | A 185-30-11 24V  | A型交流接触器                                | ABB     | 接触器                                          |          |          | - |            |      |                                        |
|                                       |                  |                                        |         | <u> </u>                                     | 起        | 属性 选择    |   |            |      |                                        |
| <u>۵</u> 署                            |                  |                                        |         |                                              |          |          |   |            |      | · · · · · · · · · · · · · · · · · · ·  |
| ×                                     |                  |                                        |         |                                              |          |          |   |            |      | ************************************** |

D. 电气原理图绘制入门

COPYRIGHT © 2015 IGE+XAO. All rights reserved

see <u>electrical</u>\*

#### 图 3-2-38

通过点击在条目前的里标记展开"供应商"或 "商品组"浏览器,或者通过双击展开"供应商" 或 "商品组"。

在"筛选器"字段中输入所需类型并按下 Enter 键或单击按钮 .

可输入完整或不完整的名称。输入星号 *"*\*" 后,将显示所有的类型。将在窗口的中间部分显示 对应于筛选器标准的类型。

如果用户未选择供应商,则 SEE Electrical 将在所有供应商中搜索。如果选择了供应商,它 将被输入到"筛选器"占位符中。这也适用于商品组。如图3-2-39所示

| _数据库: |             |   |   |
|-------|-------------|---|---|
| 筛选器:  | 厂商=!SIEMENS | æ | × |

图3-2-39

#### 搜索线圈或具有辅助触点的组件的类型

如果要为线圈或具有辅助触点的组件选择型号,可根据触点数量筛选型号。

使用筛选器:

勾选类型数据库浏览器中触点筛选器区域的【启动】选项,弹出【触点筛选器】窗口,如图3-2-40 所示

启动筛选器后,将筛选出符合条件的类型显示在列表中。

| 22 触点筛选器                 |       |
|--------------------------|-------|
| 触点类型                     | 数里    |
| 常开触点                     | 1     |
| 常开触点,缓慢释放                | 0     |
| 常开触点,缓慢操作                | 0     |
| 常开触点,转换                  | 0     |
| 常闭触点                     | 1     |
| 常闭触点,缓慢操作                | 0     |
| 常闭触点,缓慢释放                | 0     |
| 常闭触点,转换                  | 0     |
| 触点,交换                    | 0     |
| 触点,交换,缓慢释放               | 0     |
| <b>常闭触点,缓慢释放</b><br>触点类型 |       |
| 清除所有                     | 确定 取消 |

#### 图3-2-40

选择所需类型并双击该类型, 它将被传递到窗口右侧的【选定内容】窗格中。如图 3-2-41 所示

您可以在这个区域选择多种类型,例如一个接触器的主类型,一个或几个附件。所有类型都将被分配 到组件中,并通过组件属性窗口中的分号";"单独显示(例如:类型1;类型2)。

点击按钮,可将一个条目从【选定内容】窗口中删除。

点击按钮 输入不在类型数据库中的类型。

点击按钮 , 所选择的类型将在已选择类型列表中向上移动。对于线圈, "主类型"必须为

列表中的第一条,以使其触点在触点镜像中首先显示。

点击按钮,所选择的类型将在已选择类型列表中向下移动。

点击【确定】按钮关闭窗口。

| A 110-30-11 110V |  |
|------------------|--|
|                  |  |
|                  |  |
|                  |  |
|                  |  |
|                  |  |
|                  |  |
|                  |  |
|                  |  |
|                  |  |
|                  |  |
|                  |  |
|                  |  |
|                  |  |
|                  |  |
|                  |  |
|                  |  |
|                  |  |
|                  |  |
|                  |  |
|                  |  |
|                  |  |
|                  |  |
|                  |  |
|                  |  |
|                  |  |
|                  |  |

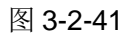

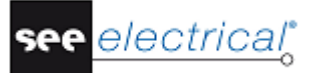

COPYRIGHT © 2015 IGE+XAO. All rights reserved

#### 2) 通过组件窗口分配类型

通过此方式可以一步给一个或多个符号分配型号。在原理图中先选中一个或者多个符号,然后打开左侧或右侧面板中的【组件】窗口,在【组件】窗口中查找到需要的类型。单击右键,选择【将类型添加到所选的组件】命令。如图 3-2-42 所示

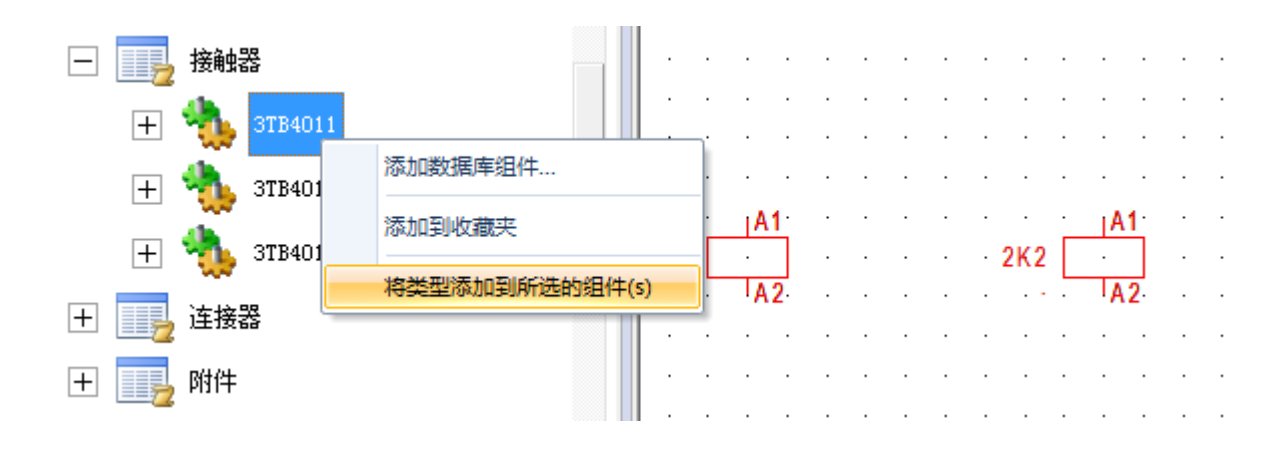

图 3-2-42

### 3) 通过产品编辑器分配类型

还可以通过【数据库列表】中的【产品编辑器】一步给一个或者多个符号分配类型。打开左侧或右侧 面板中的工作区窗口,在项目树中打开数据库列表中的产品编辑器。批量选中需要分配类型的符号,在右 侧的编辑窗口中点击类型条目中的 DD 按钮,为所选符号分配类型。如图 3-2-43 所示

| т |    | o r | ia |  |
|---|----|-----|----|--|
|   | uι | υ   | Ia |  |

COPYRIGHT © 2015 IGE+XAO. All rights reserve

| 4 🔶 Example | e 1: 0002 | DB 产品 | 扁輯器 [筛选( | 直:产品(-) | =*K*] 📧 |   |      |   |     | ⊳  |
|-------------|-----------|-------|----------|---------|---------|---|------|---|-----|----|
| 页面功能 (=)    | 页面 索引     | 单元坐标  | 功能(=)    | 位置(+)   | 产品(-)   | - |      |   | 文本值 |    |
| 1           | 1         | 5     |          |         | K6      |   | 描述00 | * |     |    |
| 2           | 1         | 6     |          |         | K7      |   | 类型   | * |     | Db |
| 3           | 2         | 5     |          |         | K8      |   | 名称锁定 | ż |     |    |
| 4           | 2         | 6     |          |         | K9      |   |      |   |     |    |
| 5           | 2         | 7     |          |         | K10     |   |      |   |     |    |
| 6           | 3         | 7     |          |         | K12     |   |      |   |     |    |
|             |           |       |          |         |         | Ŧ |      |   |     |    |

图 3-2-43

4) 通过"添加组件"功能分配类型

electrical<sup>®</sup>

see

点击【功能】>【组件】>【添加组件】命令,弹出类型数据库浏览器,从类型数据库浏览器中选择需要的类型,点击【确定】按钮后弹出【符号】窗口,如图 3-2-44 所示。【符号】窗口中显示的为与该类型相关的符号,将符号放置到原理图中,符号将自动分配类型。

COPYRIGHT © 2015 IGE+XAO. All rights reserved

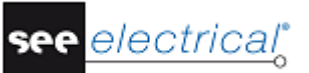

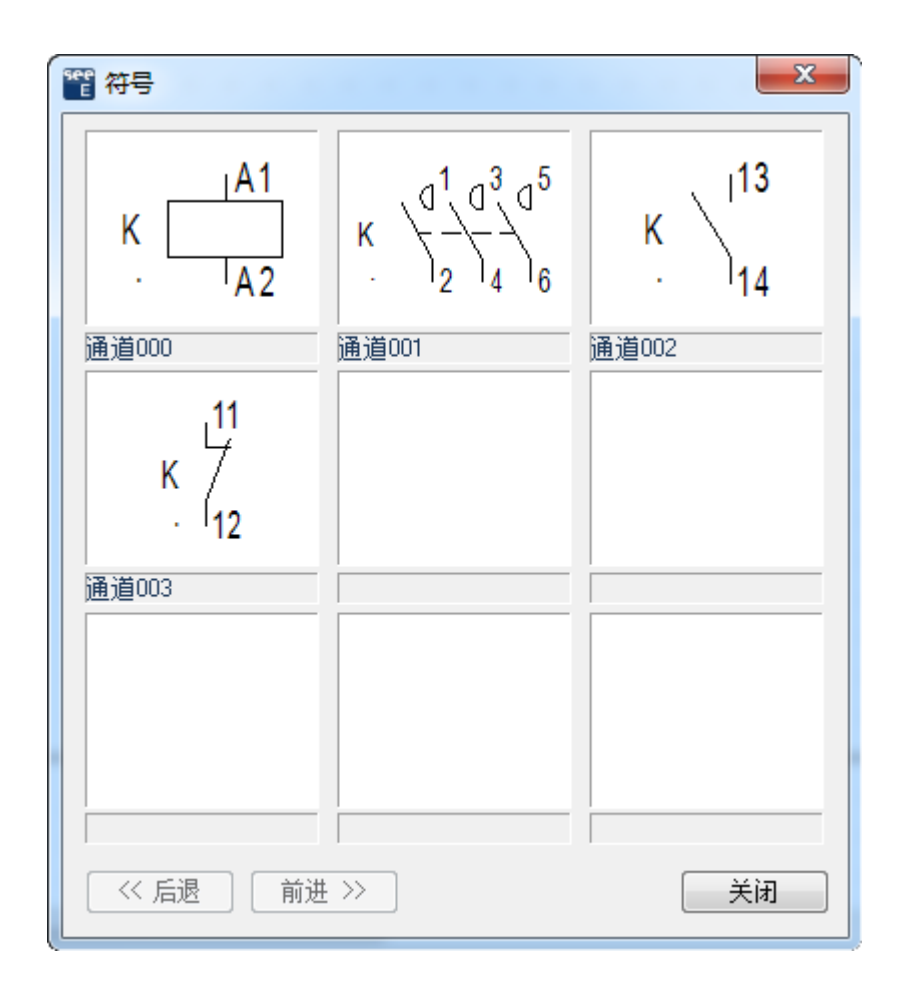

图 3-2-44

**备注:**如果一个类型包含多个部分,如:接触器、继电器等包含多个触点。如果该类型定义了相应通 道,用户可以使用【功能】>【组件】>【完成组件】命令,插入缺失的部分。

### D.9. <u>电线编号</u>

#### 生成电线编号

电线编号的生成有多种方式

1) 手动编号:双击电线,在出现的电线属性对话框中直接填写。如图 3-2-45 所示

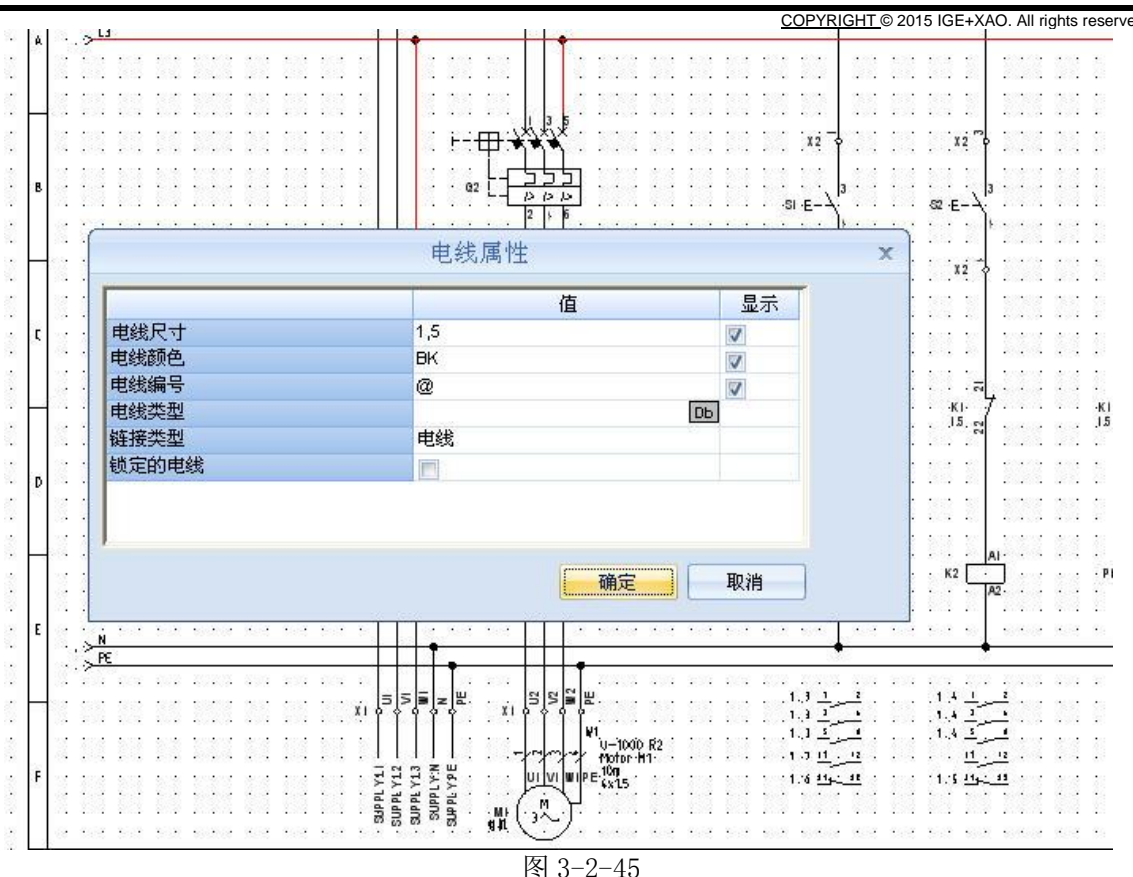

2) 电线编号:所有电线具有唯一的编号。点击【Electrical】>【电线】>【编号】菜单中的 【生成】按钮。

在弹出的【电线编号】窗口中,勾选【电线编号】选项,所有电线将具有唯一的编号。

3)电位编号:相同电位的电线编号相同。点击【Electrical】>【电线】>【编号】菜单中的
 【生成】按钮。在弹出的【电线编号】窗口中,勾选【电位编号】选项,等电位的电线将具有
 相同的编号。如图 3-2-46 所示

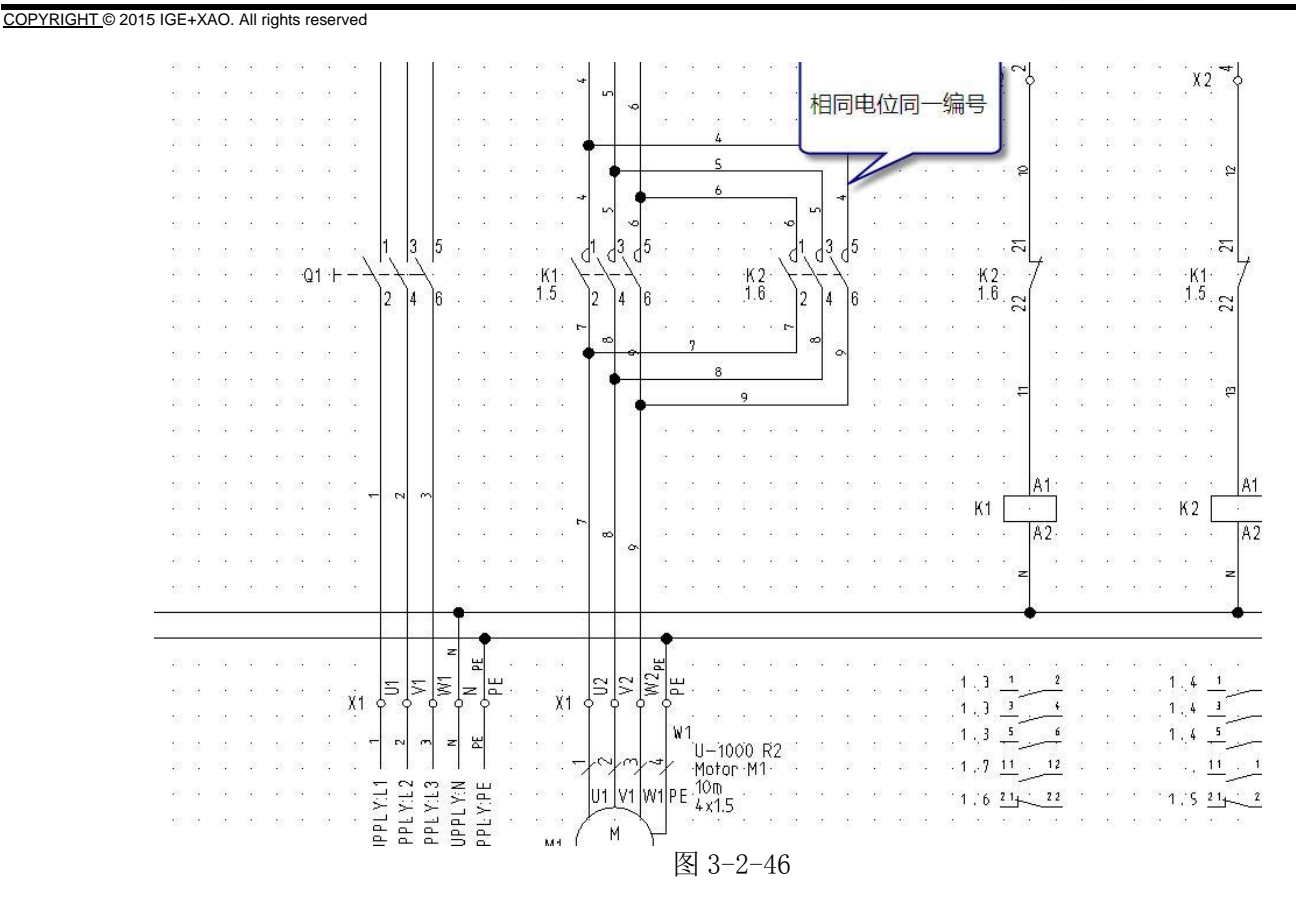

4) 电线的信号处理:即电线可以按照不同的信号功能(比如是 Power 线, Control 线或者 24V 线等等)分别进行编号。

在项目树的【电路图】节点上单击右键,选择【属性】命令,弹出【电路图属性】窗口,在电 线选项卡中,勾选【电线的信号处理】选项。如图 3-2-47 所示

| 电路图(EN) 属性                                                                                      | x  |
|-------------------------------------------------------------------------------------------------|----|
| ◎ 🏭 常规 式 引用 🎬 线圈 🦒 电线 🔏 电缆                                                                      | Þ  |
| 常规电线逻辑                                                                                          |    |
| ☑ 电线的信号处理 信号设置                                                                                  | )  |
| □ 电位(电位相同的电线将共享属性) □ 唯一(每条电线具有其独有属性)                                                            |    |
| <ul> <li>□ 对组件之间具有不同功能/位置的电线进行编号</li> <li>□ 所有编号遵循旧版本(V6)中的路径</li> <li>□ 仅根据电线方向查找电线</li> </ul> |    |
| 图形化行为                                                                                           | 51 |
| ☑ 显示电线编号 □ 显示电线尺寸 ■ 电线默认                                                                        |    |
|                                                                                                 |    |
| 按图层分配电线大小/颜色                                                                                    |    |
| 🔲 在创建电线时询问电线尺寸                                                                                  |    |
| 符号位置                                                                                            |    |
| 🔲 根据电线方向旋转符号 👘 当旋转时保持电气文本的角度                                                                    |    |
|                                                                                                 |    |
| 确定取                                                                                             | 消  |

see electrical

COPYRIGHT © 2015 IGE+XAO. All rights reserve

```
图 3-2-47
```

点击【信号设置】按钮,在弹出的【信号设置】窗口中,对各种类型的电线进行设置。如图 3-2-48 所示

| _                                                                                                    | 名称或信号类型                                              | 格式                                             | 开始编号                             | 步长值            | 显示信号编号                                                             | 电线格式                                                   | 电线开始编号                       | 电线步 |
|----------------------------------------------------------------------------------------------------|------------------------------------------------------|------------------------------------------------|----------------------------------|----------------|--------------------------------------------------------------------|--------------------------------------------------------|------------------------------|-----|
| _                                                                                                    | 24V                                                  | #                                              | 1                                | 1              |                                                                    | #                                                      | 1                            | 1   |
|                                                                                                    | Control                                              | Contro#                                        | 1                                | 1              | <b>V</b>                                                           | #                                                      | 1                            | 1   |
| _                                                                                                    | Power                                                | Power#                                         | 1                                | 1              | <b>V</b>                                                           | #                                                      | 1                            | 1   |
| *                                                                                                    |                                                      |                                                | 1                                | 1              |                                                                    |                                                        | 1                            | 1   |
|                                                                                                    |                                                      |                                                |                                  |                |                                                                    |                                                        |                              |     |
| <ul> <li>■   ●</li> <li>■   ●</li> </ul>                                                                                                    | Record 4<br>在称和电线编号格                                 | ▶ N <<br>式化值:                                  | - 95/77 / / / -                  | <i>й</i> а 515 | ☑传播                                                                | 电位线名称                                                  |                              | Þ   |
| <b>∢   ∢</b><br>电位<br>^ #'                                                                                                    | _ Record 4<br>2名称和电线编号格:<br>= 编号                     | ▶ ► <                                          | = 路径 ' &' =                      | 信号名称           | □ (6播明<br>□ 在电线<br>□ 在符号                                           | 电位线名称<br>缆芯上显示电位4<br>号中忽略编号定义                          | <b>三</b> 称<br>く              | Þ   |
| <b>4   4</b><br>  电位<br>/ #/<br>全局                                                                                                    | _ Record 4<br>2名称和电线编号格:<br>= 编号                     | ▶ N <<br>式化值:<br>页面 ′ %′                       | = 路径 ' é' =                      | 信号名称           | 」                                                                  | 电位线名称<br>宽芯上显示电位4<br>号中忽略编号定义                          | <b>≤称</b><br>Ҳ               | Þ   |
| < ▲ 1 电 1 mm - 4 回 - 4 回 - 4 □ - 4 □ - 4 | Record 4<br>运名称和电线编号格<br>= 编号 '\$' =<br>勤的信号编号<br>逐調 | ▶ N ()<br>式化值:<br>页面 '%'                       | = 路径 (& =                        | 信号名称           | ☑ ⑦传播邮<br>□ 在电线<br>□ 在符号<br>全局的电线编号<br>□ 激活                        | 电位线名称<br>缆芯上显示电位4<br>号中忽噼编号定3                          | <b>三称</b><br>く               | Þ   |
| ● 电 ( # ) 全 🗹 格: #                                                                                                    | _ Record 4<br>名称和电线编号格:<br>= 编号                      | ▶ N <<br>式化值:<br>页面 '%'<br>品始编号: 1<br>= 页面 '%' | = 路径 ´ &´ =<br>] 步长: 1<br>; = 路径 | 信号名称           | 】<br>□ 在後續<br>□ 在存毛<br>全局的电线编号<br>□ 激活<br>指式: [#]<br>/#' = 编号 /\$' | 电位线名称<br>缆芯上显示电位4<br>号中忽略编号定3<br>起始编号: 1<br>' = 页面 ' ' | ≤称<br>く<br>5 歩长: 1<br>5 = 路径 | Þ   |

图 3-2-48

点击【Electrical】>【电线】>【编号】菜单中的【生成】按钮,弹出【信号编号】窗口,如 图 3-2-49 所示,勾选【生成信号上的编号】命令,点击【确定】按钮,即生成电线编号,不 同类型的电线可以生成不同格式的编号。如图 3-2-50 所示

# see <u>electrical</u>\*

### Tutorial

COPYRIGHT © 2015 IGE+XAO. All rights reserved

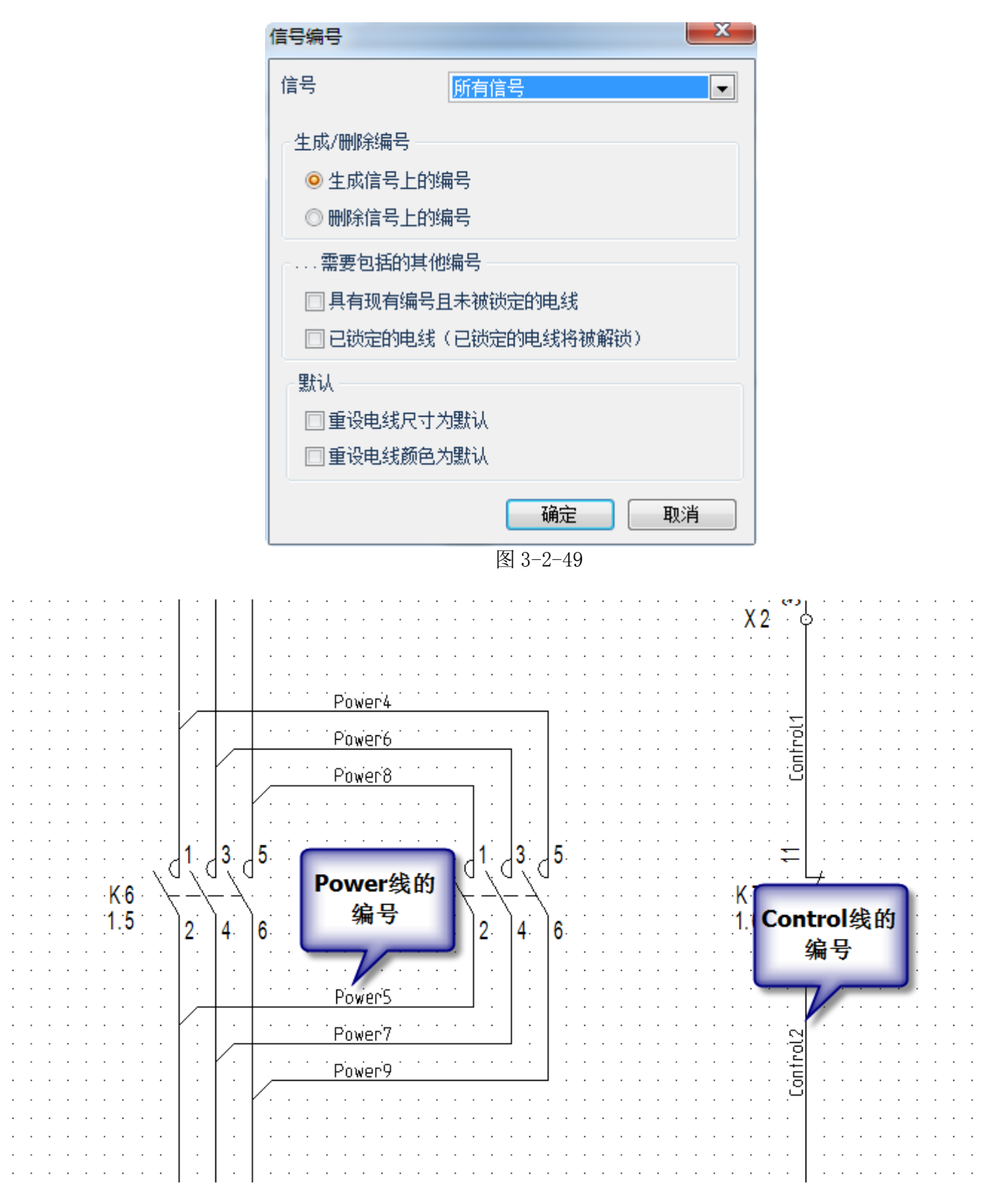

图 3-2-50

更新电线编号

COPYRIGHT © 2015 IGE+XAO. All rights reserve

如果需要重新生成电线编号,则点击【Electrical】>【电线】>【编号】菜单中的【生成】按钮,在 弹出的【电线编号】窗口中勾选【未锁定的电线】选项对电线进行重新编号,如图 3-2-51 所示。若被锁定 的电线也需要重新生成电线编号,将【已锁定的电线】选项也勾选,但重新生成电线编号的同时,电线将 被解锁。

> 对新电线以及以下的电线进行重新编号... ☑ 未锁定的电线 □ 已锁定的电线(已锁定的电线将被解锁)

#### 图 3-2-51

若使用的是信号处理方式,则在弹出的【信号编号】窗口中勾选【具有现有编号且未被锁定的电线】选项,如图 3-2-52 所示。同样,若被锁定的电线也需要重新生成电线编号,将【已锁定的电线】选项也勾选,但重新生成电线编号的同时,电线将被解锁。

□ 需要包括的其他编号
 □ 回 調査 現有 編号 目未 被 锁定的电线
 □ 已 锁定的电线(已 锁定的电线将 被解锁)

图 3-2-52

### 只给新的电线编号

如果需要只给新增加回路的电线编号,已编过的电线编号不改变。同样还是则点击【Electrical】>【电线】>【编号】菜单中的【生成】按钮,在弹出的窗口中,不勾选图 3-2-53 中的选项。

| 一对新电线以及以下的电线进行 | 重新编号     | 需要包括   |
|----------------|----------|--------|
| □ 未锁定的电线       | 非信号处理模式  | 🔲 具有现物 |
| □已锁定的电线(已锁定的电  | 8.线将被解锁) | 🗌 已锁定的 |

..需要包括的其他编号 目 具有现有编号且未被锁定的电线 信号处理模式 回 已锁定的电线(已锁定的电线将被解锁)

图 3-2-53

### 电线编号对齐

电线编号生成后,为了图纸的美观部分编号需要进行对齐处理,步骤如下:

1)选择要对齐编号的电线,如图 3-2-54 所示

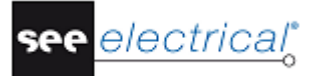

COPYRIGHT © 2015 IGE+XAO. All rights reserved

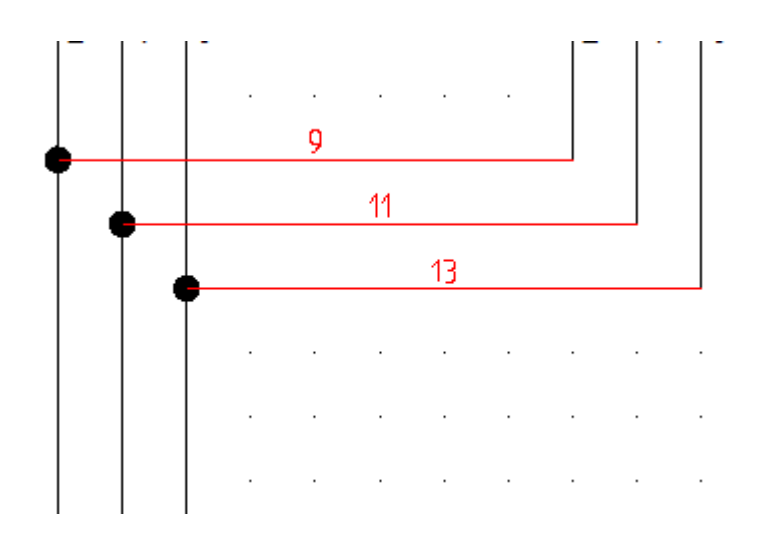

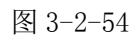

2)选择【编辑】菜单下【文本】面板中的对齐命令,选择文本需要移动到的位置,单击鼠标左键。如图 3-2-55 所示

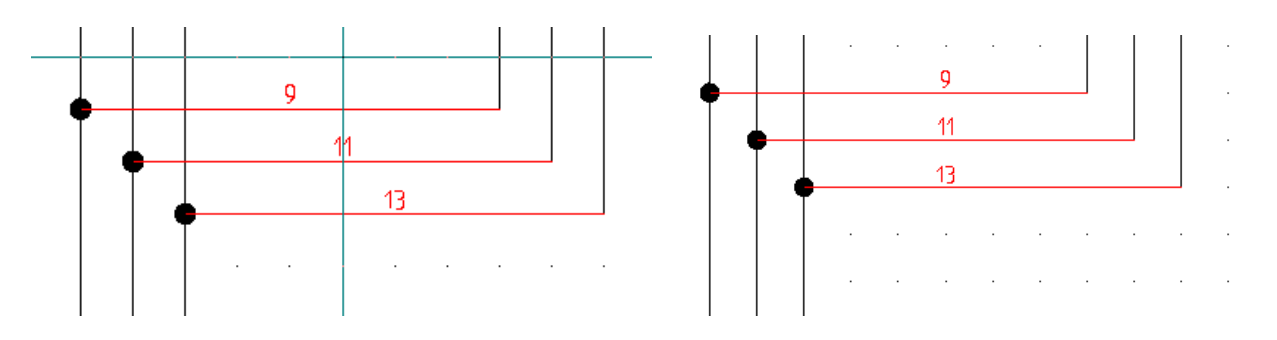

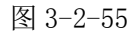

### 锁定电线

对于一些手动填写的特殊电线编号,用户可以将这些电线锁定,避免在做电线编号处理的时候,更改 这些编号。

锁定电线有多种方式:

1) 双击电线,在弹出的电线属性窗口中,勾选【锁定电线】选项。如图 3-2-56 所示

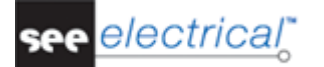

|         | <u>C</u> | COPYRIGHT © | 2015 IGE+XAO. All rights reserve |
|---------|----------|-------------|----------------------------------|
| ■■ 电线属性 |          |             | 23                               |
|         | 值        | 显示 🔺        |                                  |
| 电线编号    | MA001    | <b>V</b>    |                                  |
| 电线类型    | Db       |             |                                  |
| 电线-长度   |          |             |                                  |
| 链接类型    | 电线       | =           |                                  |
| 锁定电线    |          |             |                                  |
| 信号      | Default  |             |                                  |
| 电位      |          | <b>V</b> -  |                                  |
| ۰ III.  |          | +           |                                  |
|         | 确定       | 取消          |                                  |

图 3-2-56

2)可以在图纸上同时选中多根电线,在左侧或右侧面板的属性窗口中将【锁定电线】属性选为

【开】,这样多根电线可以同时被锁定。如图 3-2-57 所示

| 名 | 你                                                              | 值                                                                                                    |  |  |  |  |  |  |  |
|---|----------------------------------------------------------------|----------------------------------------------------------------------------------------------------|--|--|--|--|--|--|--|
| - | 常规                                                             | <b>▲</b>                                                                                                    |  |  |  |  |  |  |  |
|   | 对象                                                             | 电线                                                                                                    |  |  |  |  |  |  |  |
| - | 属性                                                             |                                                                                                    |  |  |  |  |  |  |  |
|   | 电线尺寸                                                           | **DIFF**                                                                                                    |  |  |  |  |  |  |  |
|   | 显示电线尺寸                                                         | <b>开</b>                                                                                                    |  |  |  |  |  |  |  |
|   | 电线颜色                                                           | **DIFF**                                                                                                    |  |  |  |  |  |  |  |
|   | 显示电线颜色                                                         | <del>Л</del>                                                                                                    |  |  |  |  |  |  |  |
|   | 电线编号                                                           | **DIFF**                                                                                                    |  |  |  |  |  |  |  |
|   | 显示电线编号                                                         | <del>Л</del>                                                                                                    |  |  |  |  |  |  |  |
|   | 链接类型                                                           | **DIFF**                                                                                                    |  |  |  |  |  |  |  |
|   | 电线类型                                                           | **DIFF**                                                                                                    |  |  |  |  |  |  |  |
|   |                                                                |                                                                                                    |  |  |  |  |  |  |  |
|   | 电线-长度                                                          | **DIFF**                                                                                                    |  |  |  |  |  |  |  |
|   | 电线-长度<br>锁定电线                                                  | **DIFF**<br><u> </u>                                                                                                    |  |  |  |  |  |  |  |
|   | 电线-长度<br><del>锁定电线</del><br>信号                                 | **DIFF**                                                                                                    |  |  |  |  |  |  |  |
|   | 电线-长度<br><del>锁定电线</del><br>信号<br>电位                           | **DIFF**                                                                                                    |  |  |  |  |  |  |  |
|   | 电线-长度<br>锁定电线<br>信号<br>电位<br>显示电位                              | **DIFF**<br><b>7</b><br>**DIFF**<br>**DIFF**<br>7                                                                                                    |  |  |  |  |  |  |  |
|   | 电线-长度<br>锁定电线<br>信号<br>电位<br>显示电位<br>起点 X1                     | **DIFF**<br><b>7</b><br>**DIFF**<br>**DIFF**<br>77<br>245.000000                                                                                                    |  |  |  |  |  |  |  |
|   | 电线-长度<br><del>锁定电线</del><br>信号<br>电位<br>显示电位<br>起点 X1<br>起点 Y1 | **DIFF**<br>**DIFF**<br>**DIFF**<br>#<br>245.000000<br>155.000000                                                                                                    |  |  |  |  |  |  |  |
|   | 电线-长度<br>锁定电线<br>信号<br>电位<br>显示电位<br>起点 X1<br>起点 Y1<br>终点 X2   | **DIFF**<br>デ<br>**DIFF**<br>**DIFF**<br>デ<br>245.000000<br>155.000000<br>245.000000                                                                                                    |  |  |  |  |  |  |  |
|   | 电线-长度<br>锁定电线 信号 电位 显示电位 起点 X1 起点 Y1 终点 X2 终点 Y2               | **DIFF**  **DIFF**  **DIFF**  #**DIFF**  #**DIFF**  #**DIFF**  #**DIFF**  #** DIFF**  #** DIFF**  #** DIFF**  #** DIFF**  #** DIFF**  #** DIFF** #** #** DIFF** #** #** DIFF** #** #** #** #** #** #** #** #** #** |  |  |  |  |  |  |  |

COPYRIGHT © 2015 IGE+XAO. All rights reserved

see <u>electrical</u>\*

#### 图 3-2-57

### 3) 通过数据库列表中的电线编辑器锁定电线

打开左侧或右侧面板中的工作区窗口,在项目树中打开数据库列表中的电线编辑器,可以在电线编辑器中批量选中需要锁定的电线,在右侧编辑窗口中勾选【锁定电线】选项。如图 3-2-58 所示

| 自        | 至     | 电线尺寸 | 电线颜色 | 电线编号 | 链接类型 | 电线 🔺 |        | 文本值 |
|----------|-------|------|------|------|------|------|--------|-----|
| K6:1     | Q2:2  | 1,5  | BK   | @    | 0    |      | 电线尺寸   | *   |
| 2 Q1:1   | L1    | 1,5  | Bk   | @    | 0    |      | 电线颜色   | *   |
| 3 K6:A1  | K7:12 | 1,5  | BK   | @    | 0    |      | 链接类型   | *   |
| 4 K6:A2  | 2 N   | 1,5  | Bk   | @    | 0    |      | 电线类型   | *   |
| 5 X2:2   | L1    | 1,5  | Bk   | @    | 0    |      | 电线-长度  | *   |
| 6 S7:3   | X2:2  | 1,5  | BK   | @    | 0    |      | 锁定电线   |     |
| 7 X2:4   | S7:4  | 1,5  | BK   | @    | 0    |      | 信号     | ż   |
| 8 K7:A1  | K6:12 | 1,5  | BK   | @    | 0    |      | 电位     | *   |
| 9 K7:A2  | N     | 1,5  | Bk   | @    | 0    |      | 显示电线编号 |     |
| 10 S6:3  | X2:1  | 1,5  | BK   | @    | 0    |      | 显示电位   |     |
| 11 P1:2  | N     | 1,5  | Bk   | @    | 0    |      | 显示电线尺寸 |     |
| 12 X2:1  | L1    | 1,5  | Bk   | @    | 0    |      | 显示电线颜色 |     |
| 13 K6:1  | K7:5  | 1,5  | BK   | @    | 0    |      |        |     |
| 14 K6:3  | Q2:4  | 1,5  | BK   | @    | 0    |      |        |     |
| 15 K6:3  | K7:3  | 1,5  | BK   | @    | 0    |      |        |     |
| 16 K6:5  | Q2:6  | 1,5  | BK   | @    | 0    |      |        |     |
| 17 K6:5  | K7:1  | 1,5  | BK   | @    | 0    |      |        |     |
| 18 K6:11 | X2:4  | 1,5  | BK   | @    | 0    |      |        |     |
| 19 K6:13 | L1    | 1,5  | Bk   | @    | 0    |      |        |     |
| 20 K7:2  | X1:U2 | 1,5  | BK   | @    | 0    |      |        |     |
| 21 P1:1  | K6:14 | 1,5  | BK   | @    | 0    |      |        |     |
| 22 X1:PE | PE    | 1,5  | Bk   | @    | 0    |      |        |     |
| 23 Q1:3  | L2    | 1,5  | Bk   | @    | 0    |      |        |     |
| 24 Q1:5  | L3    | 1,5  | Bk   | @    | 0    |      |        |     |
| 25 X1:U1 | Q1:2  | 1,5  | BK   | @    | 0    |      |        |     |
| 26 SUPP  | X1:U1 | 1,5  | BK   | @    | 0    |      |        |     |
| 27 X1:V1 | Q1:4  | 1,5  | BK   | @    | 0    | -    |        |     |
| 4        | 111   |      |      |      |      | •    |        |     |

图 3-2-58

### E 清单及接线图

原理图绘制完成后,SEE Electrical 可以一键生成所有需要的清单及接线图。例如元器件明细表、采购清 单、元器件接线图/表、电缆接线图/表以及端子接线图/表等,这些表能准确无误的对原理图进行统计。把列表 清单快速提供给采购部门,提高项目的整体进度;把图形化的列表提供给装配部门,使得接线信息更容易理 解,接线更准确。

清单及接线图依据模板生成,SEE Electrical 包含标准的模板,用户也可以根据需要创建自己的模板。

E.1. 自动生成清单及接线图

electrical

Tutorial

COPYRIGHT © 2015 IGE+XAO. All rights reserve

清单及接线图的生成有两种方式:

1)打开左侧或右侧面板上的工作区窗口,在项目树的【图形列表】节点上单击鼠标右键,点击【生成】命令,弹出【生成图形列表】窗口,勾选需要的清单或接线图,点击【生成】按钮。可以一键生成所有需要的清单及接线图。如图 3-2-59 所示

| ■ 生成图形列表 |                  |          |
|----------|------------------|----------|
| 选择所有     | <b>删除所有</b> 重置顺序 | <b>a</b> |
| 生成       | 图形列表             | ▲        |
|          | 文档列表             |          |
| V        | 产品列表             |          |
|          | 端子列表             |          |
| V        | 连接器              |          |
|          | 连接器管脚            |          |
|          | 电缆列表             |          |
| V        | 电缆芯列表            |          |
|          | PLC I/O列表        |          |
|          | 电线               |          |
|          | 布线表              |          |
| ×        |                  |          |
|          | 零件列表             |          |
|          | 备件列表             |          |
|          | 分解零件列表           | <b>_</b> |
|          |                  |          |
|          |                  |          |
| 保存设置     |                  | 生成 取消    |

图 3-2-59

2)展开【图形列表】节点,显示所有清单和接线图节点,在需要生成的清单或接线图节点上单击右键点击【生成】命令。如图 3-2-60 所示

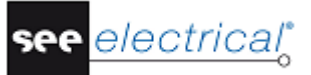

COPYRIGHT © 2015 IGE+XAO. All rights reserved

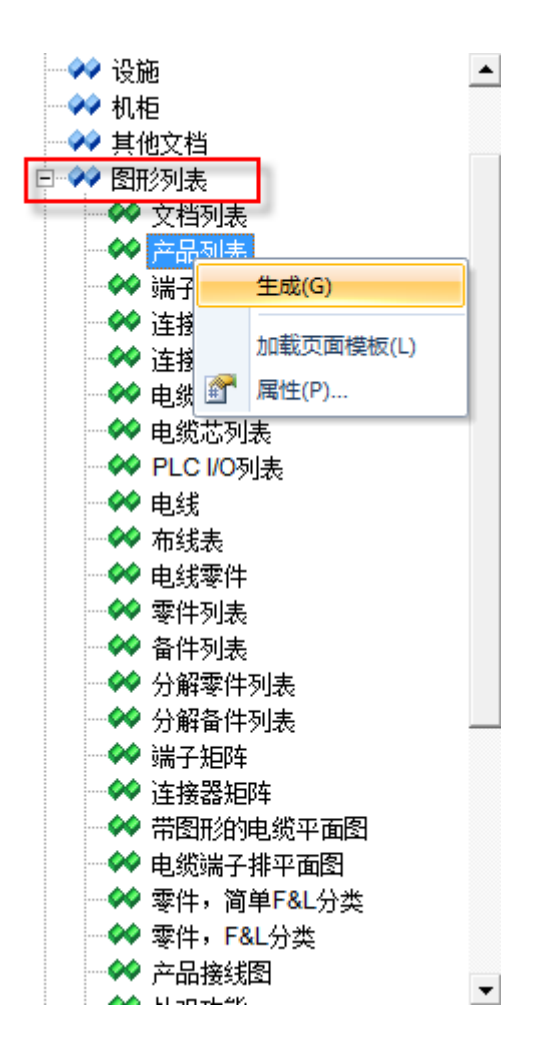

图 3-2-60

### E.2. <u>更改模板</u>

软件默认会给所有清单及接线图配置一个标准模板,如果需要更改模板,具体步骤如下:

展开【图形列表】节点,显示所有清单和接线图节点,在需要更改模板的清单或接线图节点上单击右键点击【属性】命令,弹出【列表属性】窗口,在【页面模板】区域选择合适的模板,点击【确定】 按钮,完成选择。如图 3-2-61 所示

| 列表属性                             | ×     |  |
|----------------------------------|-------|--|
| 页面模板                             |       |  |
| Graphical List, Products, A3_CHR |       |  |
| 默认                               | 确定 取消 |  |

COPYRIGHT © 2015 IGE+XAO. All rights reserve

### 图 3-2-61

## E.3. 删除清单及接线图

如果需要删除所有生成的清单及接线图,打开左侧或者右侧面板中的【命令】窗口,双击"DL"命令。如图 3-2-62 所示

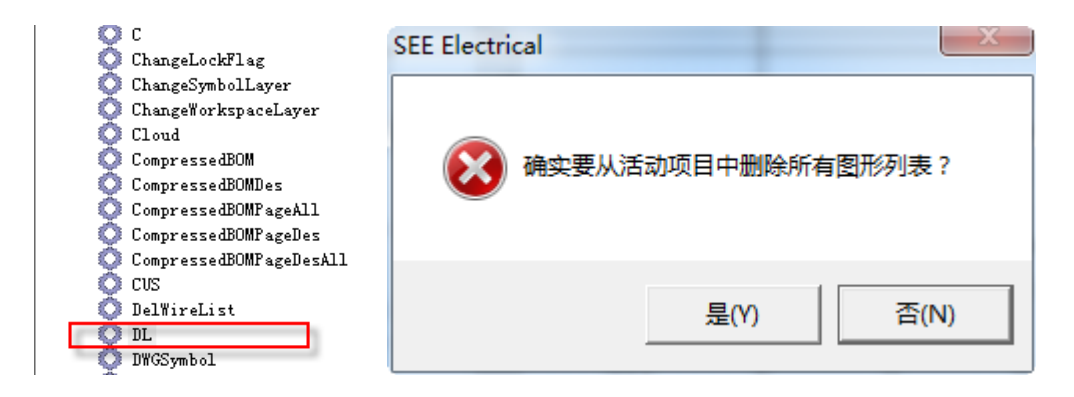

图 3-2-62

### F 项目数据批量处理

SEE Electrical 提供项目数据的集中批量处理,批量修改功能。可以批量修改设备型号、批量更改图框、批量锁定电线、批量重新编号等等,图纸相关联部分也会实时更新,保证了数据批量编辑的实时性与准确性。

所有的批量处理和批量修改的工作都可在项目树中的【数据库列表】中完成。

数据库列表中有两种类型的列表,一种为视图,一种为编辑器。

视图类的列表,可以对项目数据做筛选、排序、导航至图纸等操作。如图 3-2-63 所示

# see <u>electrical</u>\*

### Tutorial

COPYRIGHT © 2015 IGE+XAO. All rights reserved

| • / | DB Examp | le 1: 视图 , s | <b>耑子</b> | ×  |          |          |            |      |      | Þ   |
|-----|----------|--------------|-----------|----|----------|----------|------------|------|------|-----|
|     | 功能(=)    | 位置(+)        | 端子        | F条 | 端子分类     | 端子编号     | 产品(-)      | 平台名称 | 平台分类 | 3 🔺 |
| 1   |          |              | X1        |    | 1        | U1       | X1:U1      |      | 0    |     |
| 2   |          |              | X1        |    | 2        | V1       | X1:V1      |      | 0    |     |
| 3   |          |              | X1        |    | 3        | W1       | X1:W1      |      | 0    |     |
| 4   |          |              | X1        |    | 4        | N        | X1:N       |      | 0    |     |
| 5   |          |              | X1        |    | <b>-</b> | DE       | V4-DE      | 1    | 0    |     |
| 6   |          |              | X1        | 19 | 设置筛选     | 器 -> 端子等 | § = "X1"   |      | 0    |     |
| 7   |          |              | X1        | 3  | 设置筛选     | 器-> 端子等  | § = ?      |      | 0    |     |
| 8   |          |              | X1        |    |          |          |            | -    | 0    |     |
| 9   |          |              | X1        | ŝ↓ | 按行升序     | 排序 -> 端子 | 条          |      | 0    |     |
| 10  |          |              | X2        | Z↓ | 按行降序     | 腓序 -> 端子 | 条          |      | 0    |     |
| 11  |          |              | X2        |    |          |          |            | -    | 0    |     |
| 12  |          |              | X2        | X  | 删除筛选     | 器/排序     |            |      | 0    |     |
| 13  |          |              | X2        |    | 11       |          | _ <b>_</b> | -    | 0    |     |
| 14  |          |              | X3        |    | 从又怕知     | 蚁师达器/排   | 序          |      | 0    |     |
| 15  |          |              | X3        |    | 设置默认     | 筛选器/排序   |            |      | 0    |     |
| 16  |          |              | X3        |    |          | -        |            | -    | 0    |     |
| 17  |          |              | X3        |    | 导航到贝     | Щ        |            |      | 0    |     |
| 18  |          |              | X3        | _  | 5        | 5        | X3:5       | _    | 0    |     |
| 19  |          |              | X3        |    | 6        | 6        | X3:6       |      | 0    |     |
| 20  |          |              | X3        |    | 7        | PE       | X3:PE      |      | 0    |     |
| •   |          |              |           |    |          |          |            |      |      | +   |

图 3-2-63

编辑类列表可以项目数据做批量的编辑。

如:【产品编辑器】可以给符号重新命名,批量给符号分配型号等,如图 3-2-64、图 3-2-65 所示。

COPYRIGHT © 2015 IGE+XAO. All rights reserve

|    | 单元坐标 | 功能(=) | 位置(+) | 产品(-) | 平台名      | 琊   | 名称锁定                       | 文档类别       | 描述 <b>0</b> 0 | 类型         | ų |
|----|------|-------|-------|-------|----------|-----|----------------------------|------------|---------------|------------|---|
| 1  | 2    |       |       | Q1    |          |     | According setting          | 电路图(EN)    | 隔离开关          | S3         |   |
| 2  | 3    |       |       | M3    |          |     | According setting          | 电路图(EN)    | 电机            | M20        |   |
| 3  | 3    |       |       | Q2    |          |     | According setting          | 电路图(EN)    | 热磁断路器         | C65AD 63A/ |   |
| 4  | 5    |       |       | K6    |          |     | According setting          | 电路图(EN)    | 线圈            | 3TB4011    |   |
| 5  | 5    |       |       | S6    | 70       | 200 |                            |            | −¥            | TPS        |   |
| 6  | 6    |       |       | K7    | <b>×</b> | 12E | 白师远辞 -> 十百百杯               | =          | 圈             | 3TB4011    |   |
| 7  | 6    |       |       | S7    | ¥        | 设置  | <b>置筛选器 -&gt; 平台名称</b>     | 关          | TPS           |            |   |
| 8  | 7    |       |       | P1    | AL       |     |                            | 74-        |               | AD16-22B/R |   |
| 9  | 2    |       |       | F1    | z 🖌      | 按任  | 丁井序旗序 -> 半台谷枝              | <u>ه،</u>  | 验丝            | E3         |   |
| 10 | 2    |       |       | M4    | Z ↓      | 按征  | <b>]]降序排序 -&gt; 平台名</b> 積  | 称          | រា            | M30        |   |
| 11 | 3    |       |       | F2    |          | -   | A Printer and a literature |            | 验丝            | E3         |   |
| 12 | 5    |       |       | K8    | ×        | ШR  | 余筛远器/排序                    |            | 圈             | 3TB4011    |   |
| 13 | 5    |       |       | S8    |          | ц÷  | 为件加载等选架/排序                 |            | 囝             | TPB        |   |
| 14 | 5    |       |       | S9    |          | ~   |                            |            | 囝             | TPS        |   |
| 15 | 6    |       |       | К9    |          | 设置  | 当默认筛选器/排序                  |            | 圈             | 3TB4011    |   |
| 16 | 7    |       |       | K10   |          | 246 |                            |            | ₩             | 3TB4011    |   |
| 17 | 7    |       |       | S10   |          | HEX | 师有央国工的所有组件                 | 进口里机编写     | <b></b> 3     | TPS        |   |
| 18 | 7    |       |       | K12   | 导航到页面    |     |                            | tput Modul | 1769-0B32     | 24\        |   |

#### 图 3-2-64

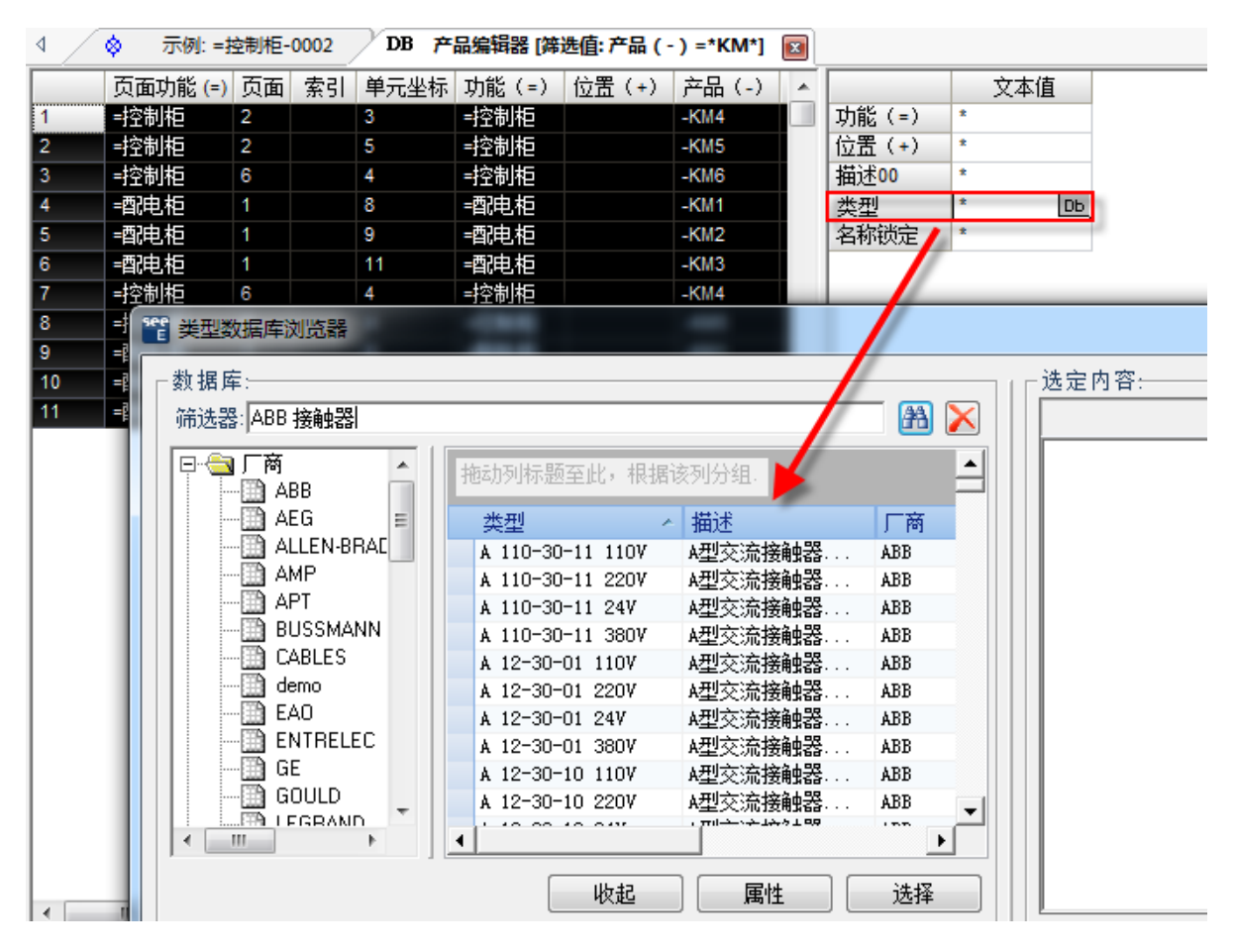

图 3-2-65

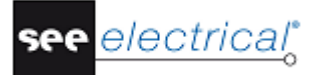

COPYRIGHT © 2015 IGE+XAO. All rights reserved

|    | 位置(+) | 端子条 | 端子编号 | 产品(-)   | ) 端子分类 平台名称 平台分类 页面功能       |
|----|-------|-----|------|---------|-----------------------------|
| 1  |       | X1  | U1   | X1:U1   | 1 0                         |
| 2  |       | X1  | V1   | X1:V 🍞  | 设置筛选器 -> 产品 ( - ) = "X1:U1" |
| 3  |       | X1  | W1   | X1:V 👻  | 设署链洗器 -> 产品 (-) = ?         |
| 4  |       | X1  | N    | X1:N 💙  |                             |
| 5  |       | X1  | PE   | X1:P ≜↓ | 按行升序排序 -> 产品 (-)            |
| 6  |       | X1  | U2   | X1:U Z  | 按行陈定排度 -> 产品 (-)            |
| 7  |       | X1  | V2   | X1:V ** | 13K13F#7594F05 > 7 HH ( )   |
| 8  |       | X1  | W2   | X1:V 🍸  | 删除筛选器/排序                    |
| 9  |       | X1  | PE   | X1:P    |                             |
| 10 |       | X2  | 1    | X2:1    | 从文件加载筛选器/排序                 |
| 11 |       | X2  | 3    | X2:3    | 设置默认筛选器/排序                  |
| 12 |       | X2  | 2    | X2:2    |                             |
| 13 |       | X2  | 4    | X2:4    | 对显示的所有端子进行重新编号              |
| 14 |       | X3  | 1    | X3:1    |                             |
| 15 |       | X3  | 2    | X3:2    | 删除选定内容                      |
| 16 |       | X3  | 3    | X3:3    | 添加新组件                       |
| 17 |       | X3  | PE   | X3:P    |                             |
| 18 |       | X3  | 4    | X3:4    | 导航到页面                       |
| 19 |       | X3  | 5    | X3:5    | 5 0                         |
| 20 |       | X3  | 6    | X3:6    | 6 0                         |

【端子编辑器】可以为端子排添加备用端子,可以对端子重新编号等,如图 3-2-66 所示。

图 3-2-66

【文档编辑器】可以批量更换图纸图框,页面重新编号等,如图 3-2-67、图 2-2-68 所示。

|    | 文档类别    | 页面功能 (=) | 页面 | 位置 (+)                  | 产品 (-)  | 页面  | 索引      | 页面创建      | 归期 |  |
|----|---------|----------|----|-------------------------|---------|-----|---------|-----------|----|--|
| 1  | 电路图(EN) | =配电柜     |    |                         |         | 1   |         | 2015/4/30 | )  |  |
| 2  | 电路图(EN) | =控制柜     |    |                         |         | 2   |         | 2015/4/30 | )  |  |
| 3  | 电路图(EN) | =控制柜     |    |                         |         | 3   |         | 2015/4/30 | )  |  |
| 4  | 电路图(EN) | =控制柜     |    |                         |         | 4   |         | 2015/4/30 | )  |  |
| 5  | 电路图(EN) | =控制柜     |    |                         |         | 5   |         | 2015/4/30 | )  |  |
| 6  | 电路图(EN) | =控制柜     |    |                         |         | e   |         | 2015/6/2  |    |  |
| 7  | 机柜      | =控制柜     | ¥. | 设置筛                     | 先器 -> 页 | 面位置 | (+) = " | 4/30      | )  |  |
| 8  | 机柜      | =配电柜     | Y  | 🎸 设置筛选器 -> 页面位置 (+) = ? |         |     |         |           |    |  |
| 9  | 零件列表    |          |    | 2↓ 按行升序排序 -> 页面位置 (+)   |         |     |         |           |    |  |
| 10 | 备件列表    |          | â↓ |                         |         |     |         |           |    |  |
| 11 | 备件列表    |          | Z↓ | 2                       |         |     |         |           | )  |  |
| 12 | 端子矩阵    | =控制柜     |    |                         |         |     |         |           |    |  |
| 13 | 电缆端子排   |          | X  | 删除筛                     | 选器/排序   |     |         | 4/30      | )  |  |
| 14 | 产品接线图   | =控制柜     |    |                         |         |     |         | 4/30      | )  |  |
| 15 | 产品接线图   | =控制柜     |    | 从文件加                    | 加载筛选器   | 影排序 |         | 4/30      | )  |  |
| 16 | 产品接线图   | =控制柜     |    | 设置默认                    | 人筛选器/   | 非序  |         | 4/30      | )  |  |
| 17 | 产品接线图   | =配电柜     |    |                         |         |     |         | 4/30      | )  |  |
| 18 | 产品接线图   | =配电柜     |    | 删除选择                    | 定内容…    |     |         | 4/30      | )  |  |
| 19 | 产品接线图   | =配电柜     |    | 民族王河                    | त क     |     |         | 4/30      | )  |  |
|    |         |          |    |                         | <u></u> |     |         |           |    |  |
|    |         |          |    | 改变页面                    | 面模板     |     |         |           |    |  |

COPYRIGHT © 2015 IGE+XAO. All rights reserve

| △ DB 示例:文档编辑器 区 |         |          |          |        |    |    |           |          |          |     |  |  |
|-----------------|---------|----------|----------|--------|----|----|-----------|----------|----------|-----|--|--|
|                 | 文档类别    | 页面功能 (=) | 页面位置 (+) | 产品 (-) | 页面 | 索引 | 页面创建日,    | <u>.</u> |          |     |  |  |
| 1               | 电路图(EN) | =配电柜     |          |        | 1  |    | 2015/4/30 |          | 功能(=)    | *   |  |  |
| 2               | 电路图(EN) | =控制柜     |          |        | 2  |    | 2015/4/30 |          | 位置(+)    | ÷   |  |  |
| 3               | 电路图(EN) | =控制柜     |          |        | 3  |    | 2015/4/30 |          | 页面       | 1>1 |  |  |
| 4               | 电路图(EN) | ≕控制柜     |          |        | 4  |    | 2015/4/30 |          | 索引       | *   |  |  |
| 5               | 电路图(EN) | ≕控制柜     |          |        | 5  |    | 2015/4/30 |          | 页面创建日期   | ±   |  |  |
| 6               | 电路图(EN) | ≕控制柜     |          |        | 6  |    | 2015/6/2  |          | 页面修订日期   | ±   |  |  |
| 7               | 机柜      | =配电柜     |          |        | 1  |    | 2015/4/30 |          | 页面修订     | ±   |  |  |
| 8               | 机柜      | ≡控制柜     |          |        | 7  |    | 2015/4/30 |          | 页面创建者    | *   |  |  |
| 9               | 零件列表    |          |          |        | 9  |    | 2015/4/30 |          | 页面说明行 01 | *   |  |  |
| 10              | 备件列表    |          |          |        | 10 |    | 2015/4/30 |          | 页面说明行 02 | *   |  |  |
| 11              | 备件列表    |          |          |        | 11 |    | 2015/4/30 |          | 页面说明行 03 | *   |  |  |
| 12              | 端子矩阵    | =控制柜     |          |        | 12 |    | 2015/4/30 |          | 页面说明行 04 | ÷   |  |  |
| 13              | 电缆端子排   |          |          |        | 13 |    | 2015/4/30 |          | 页面说明行 05 | *   |  |  |
| 14              | 产品接线图   | ≡控制柜     |          |        | 14 |    | 2015/4/30 |          | 页面说明行 06 | *   |  |  |
| 15              | 产品接线图   | ≡控制柜     |          |        | 15 |    | 2015/4/30 |          | 页面说明行 07 | *   |  |  |
| 16              | 产品接线图   | =控制柜     |          |        | 16 |    | 2015/4/30 |          | 页面说明行 08 | *   |  |  |
| 17              | 产品接线图   | =郡电柜     |          |        | 17 |    | 2015/4/30 |          | 页面说明行 09 | *   |  |  |
| 18              | 产品接线图   | = 即电柜    |          |        | 18 |    | 2015/4/30 |          | 页面说明行 10 | *   |  |  |
| 19              | 产品接线图   | =配电柜     |          |        | 19 |    | 2015/4/30 |          | 页面说明行 11 | ±   |  |  |

图 3-2-68

【不在图纸中的编辑器】中可以插入不需要在原理图中体现的附件,或在项目绘制之初,先在【不在 图纸中的编辑器】中导入项目所需的元件,再在原理图界面下,通过【功能】>【其他】>【选择列表】调 出对应的电气符号。

可以使用【添加新组件】命令逐个添加元件,也可以使用【Excel-导入/导出】命令通过 Excel 表格批 量导入元件信息,如图 3-2-69 所示。

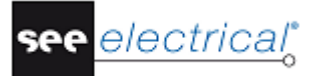

COPYRIGHT © 2015 IGE+XAO. All rights reserved

|   |         | 紙中     | 的组件编辑器 📧           |     |       |
|---|---------|--------|--------------------|-----|-------|
|   | 组件类型 功能 | (=)    | ── 位罟(+) 端子条 湍     | 子编号 | 产品(-) |
|   |         | ¥      | 设置筛选器 -> 功能 ( = )  | = ? |       |
|   |         | â↓     | 按行升序排序 -> 功能 ( = ) | )   |       |
|   |         | ₿↓     | 按行降序排序 -> 功能 ( = ) | )   |       |
|   |         | ¥      | 删除筛选器/排序           |     |       |
|   |         |        | 从文件加载筛选器/排序        |     |       |
|   |         |        | 设置默认筛选器/排序         |     |       |
|   |         |        | 删除选定内容             |     |       |
|   |         |        | 添加新组件              |     |       |
|   |         |        | EXCEL - 导入/导出      |     |       |
|   |         | - Seco | 导航到页面              |     |       |
| 1 |         |        |                    |     |       |

图 3-2-69

### G 2D 机柜设计

L

### G.1. <u>新建机柜图纸</u>

新建机柜图纸有两种方式:

方式一:在项目树中点击【机柜】节点,运行【文件】>【页面】>【新建】命令,弹出【页面信息】 窗口,可输入页面信息,点击【确定】按钮,即可弹出新机柜图页面。

方式二:在项目树的【机柜】节点上,单击右键,在弹出的快捷菜单中选择【新建】命令,同样弹出 【页面信息】窗口,可输入页面信息,点击【确定】按钮,即可弹出新机柜图页面。 打开机柜图页面,菜单会显示机柜图相关的命令。

### G.2. 绘制机柜、导轨、线槽

### 绘制机柜的两种方式:

1)单击【机柜】>【元素】>【面板】命令,单击矩形的第一个点,按下空格键,随即出现一个对话框,您可以在该对话框中指定机柜的 X 和 Y 尺寸,单击【确定】,机柜即在图纸中显示,如图 3-2-70 所示。

| Г                     | Ó     | • | 2 | 4                    | 4 | 5 | 6         | 7               | ê 🛛               | ¢                                     |
|-----------------------|-------|---|---|----------------------|---|---|-----------|-----------------|-------------------|---------------------------------------|
|                       |       |   |   |                      |   |   |           |                 |                   |                                       |
|                       |       |   |   |                      |   |   |           |                 |                   |                                       |
|                       |       |   |   |                      |   |   |           |                 |                   |                                       |
| 1.                    |       |   |   |                      |   |   |           |                 |                   |                                       |
| l'I                   |       |   |   |                      |   |   |           |                 |                   | [*                                    |
|                       |       |   |   |                      |   |   |           |                 |                   |                                       |
|                       |       |   |   |                      |   |   |           |                 |                   |                                       |
| Ц                     |       |   |   |                      |   |   |           |                 |                   | Ц                                     |
|                       |       |   |   |                      |   |   |           |                 |                   |                                       |
|                       |       |   |   |                      |   |   |           |                 |                   |                                       |
|                       |       |   |   |                      |   |   |           |                 |                   |                                       |
| b                     |       |   |   |                      |   |   |           |                 |                   | · · · · · ·                           |
| <b> </b> <sup>-</sup> |       |   |   |                      |   |   |           |                 |                   | · · · · · · [ <sup>*</sup> ]          |
|                       |       |   |   |                      |   |   |           |                 |                   |                                       |
|                       |       |   |   |                      |   |   |           |                 |                   |                                       |
| Н                     |       |   |   |                      |   |   |           |                 |                   | H                                     |
|                       |       |   |   |                      |   |   |           |                 |                   |                                       |
|                       |       |   |   |                      |   |   |           |                 |                   |                                       |
|                       |       |   |   |                      |   |   |           |                 |                   |                                       |
| Ιt                    |       |   |   |                      |   |   |           |                 |                   | · · · · · · [t]                       |
|                       |       |   |   |                      |   |   |           |                 |                   |                                       |
|                       |       |   |   |                      |   |   |           |                 |                   |                                       |
|                       |       |   |   |                      |   |   |           |                 |                   |                                       |
| Н                     |       |   |   |                      |   |   |           |                 |                   | · · · · · · H                         |
|                       |       |   |   |                      |   |   |           |                 |                   |                                       |
|                       |       |   |   |                      |   |   |           |                 |                   |                                       |
|                       |       |   |   |                      |   |   |           |                 |                   |                                       |
|                       |       |   |   |                      |   |   |           |                 |                   | 0                                     |
|                       |       |   |   |                      |   |   |           |                 |                   | · · · · ·                             |
|                       |       |   |   |                      |   |   |           |                 |                   |                                       |
|                       |       |   |   |                      |   |   |           |                 |                   | · · · · · ·                           |
| H                     |       |   |   |                      |   |   |           |                 |                   | $\cdots$                              |
|                       |       |   |   |                      |   |   |           | • • • • • • • • |                   | · · · · ·                             |
|                       |       |   |   |                      |   |   |           |                 |                   | · · · · ·                             |
|                       |       |   |   |                      |   |   |           |                 |                   |                                       |
| ויין                  |       |   |   |                      |   |   |           |                 |                   | [2]                                   |
|                       |       |   |   |                      |   |   |           |                 |                   | · · · · ·                             |
|                       |       |   |   | · · · · · <b>· ·</b> |   |   |           |                 |                   | · · · · ·                             |
|                       |       |   |   |                      |   |   |           |                 |                   |                                       |
|                       | 1     |   |   |                      |   |   |           |                 |                   | ::::H                                 |
|                       |       |   |   |                      |   |   |           |                 |                   |                                       |
|                       |       |   |   |                      |   |   |           |                 |                   |                                       |
| I.                    |       |   |   |                      |   |   |           |                 |                   |                                       |
| l'                    |       |   |   |                      |   |   |           |                 |                   | · · · · · · · //                      |
|                       |       |   |   |                      |   |   |           |                 |                   |                                       |
|                       |       |   |   |                      |   |   |           |                 |                   |                                       |
|                       |       |   |   |                      |   |   |           |                 |                   |                                       |
|                       |       |   |   |                      |   |   | 1. B. B   | 図 新規 号:         | -   御 齋:   御 道: - |                                       |
|                       | IGE X | A |   |                      |   |   | 29        |                 |                   | - 1.                                  |
|                       |       |   |   |                      |   |   |           | 初.龍: 住.東        | ; <b>≜</b> ∰∭     | . The second                          |
| L                     |       |   |   |                      |   |   | 2010/7/21 |                 |                   | · · · · · · · · · · · · · · · · · · · |
|                       |       |   |   |                      |   |   |           |                 |                   |                                       |

图 3-2-70

2) 通过符号库添加,用户可以直接从符号库中选中机柜符号,拖到图纸中,如图 3-2-71 所示。

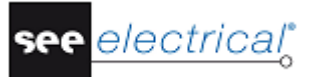

COPYRIGHT © 2015 IGE+XAO. All rights reserved

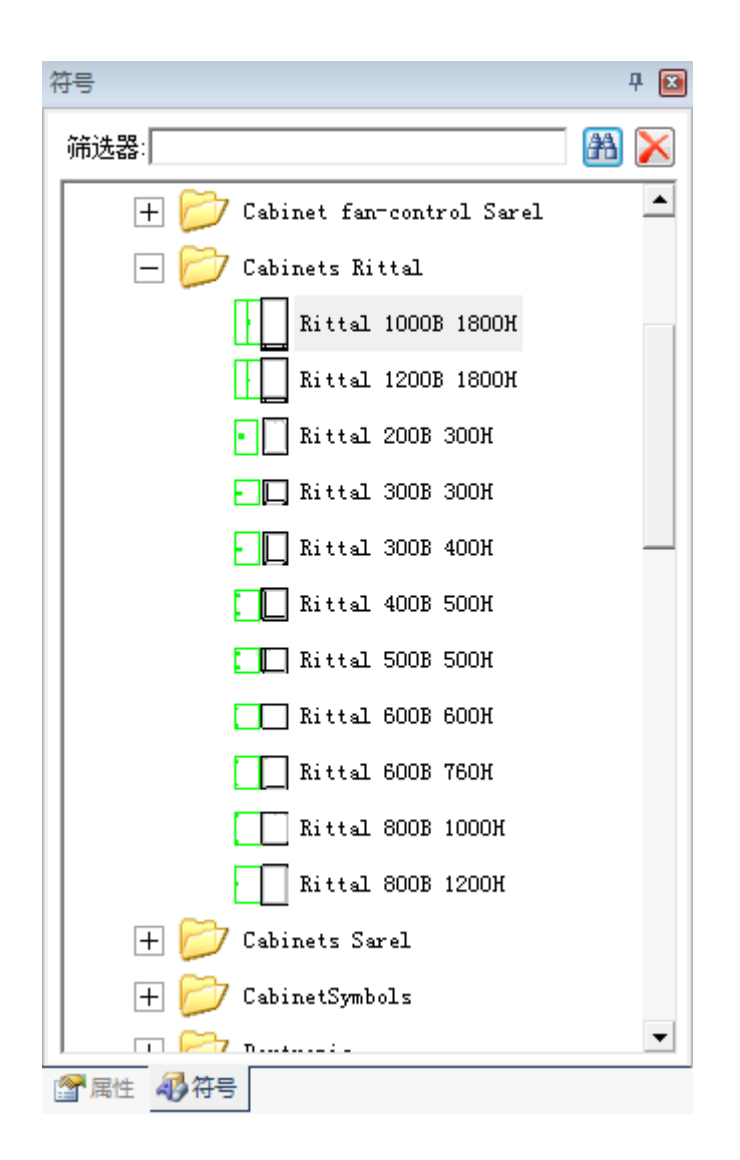

图 3-2-71

#### 绘制线槽

单击【机柜】>【元素】>【电缆/线槽】,随即出现一个对话框,您可以在该对话框中指定电缆/线槽的长度和宽度。键入线槽的宽度、长度、角度,例如 60 x 800,单击【确定】,单击鼠标左键放置电缆/电线槽,如图 3-2-72 所示。

COPYRIGHT © 2015 IGE+XAO. All rights reserve

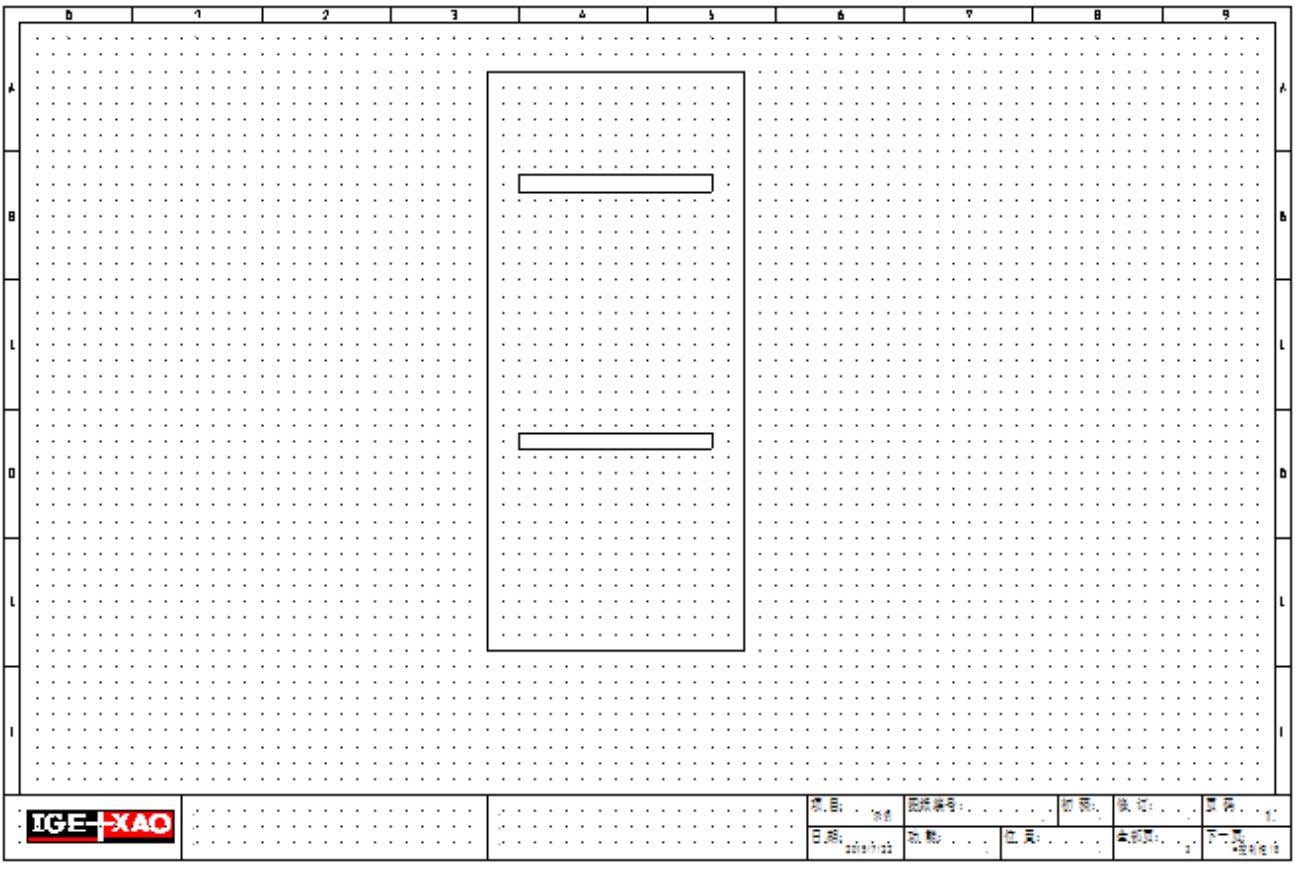

图 3-2-72

### 绘制导轨

单击【机柜】>【元素】>【导轨】,随即出现一个对话框,随即出现一个对话框,您可以在该对话框 中指定导轨的长度和宽度。键入导轨的宽度、长度、角度,例如 35 x 700,单击【确定】,单击鼠标左键 放置导轨,如图 3-2-73 所示。

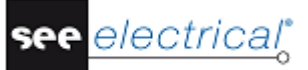

COPYRIGHT © 2015 IGE+XAO. All rights reserved

| Г        | Ď        | 1       | 2 | 3 | ۵. | 5                 | 6         | 7      | 8         | 9                           |
|----------|----------|---------|---|---|----|-------------------|-----------|--------|-----------|-----------------------------|
|          |          |         |   |   |    |                   |           |        |           |                             |
|          |          |         |   |   |    |                   |           |        |           |                             |
|          |          |         |   |   |    | ·                 |           |        |           |                             |
| 4        |          |         |   |   |    |                   |           |        |           |                             |
| Ľ        |          |         |   |   |    | .                 |           |        |           | [                           |
|          |          |         |   | . |    | .                 |           |        |           |                             |
|          |          |         |   |   |    | .                 |           |        |           |                             |
| F        |          |         |   |   |    | .                 |           |        |           | · · · · · · ·               |
|          |          |         |   |   |    | · · · · · · · · · |           |        |           |                             |
|          |          |         |   |   |    | ·   ·             |           |        |           |                             |
| I_       |          |         |   | . |    | · · · · ·   ·     |           |        |           | · · · · · · · .             |
| 18       |          |         |   |   |    | .                 |           |        |           | 6                           |
|          |          |         |   |   |    |                   |           |        |           |                             |
|          |          |         |   |   |    |                   |           |        |           |                             |
| L        |          |         |   |   |    |                   |           |        |           | L                           |
|          |          |         |   |   |    |                   |           |        |           |                             |
|          |          |         |   |   |    |                   |           |        |           |                             |
|          |          |         |   |   |    |                   |           |        |           |                             |
| lι       |          |         |   |   |    | .                 |           |        |           |                             |
| 1        |          |         |   | . |    | .                 |           |        |           | [                           |
|          |          |         |   |   |    | .                 |           |        |           |                             |
|          |          |         |   |   |    | .                 |           |        |           |                             |
| $\vdash$ |          |         |   |   |    |                   |           |        |           | · · · · · · · H             |
|          |          |         |   | . |    | ·   ·             |           |        |           |                             |
|          |          |         |   | . |    | · · · · · · · · · |           |        |           | · · · · · · ·               |
| Ι_       |          |         |   |   |    | · · · · · ·   ·   |           |        |           |                             |
| 0        |          |         |   |   |    | · · · · ·   ·     |           |        |           | 0                           |
|          |          |         |   |   |    | .                 |           |        |           |                             |
|          |          |         |   | . |    |                   |           |        |           |                             |
|          |          |         |   |   |    | <u></u>   .       |           |        |           |                             |
| Г        |          |         |   |   |    |                   |           |        |           |                             |
|          |          |         |   |   |    |                   |           |        |           |                             |
|          |          |         |   |   |    |                   |           |        |           |                             |
| lι       |          |         |   |   |    |                   |           |        |           |                             |
| 1        |          |         |   |   |    | .                 |           |        |           |                             |
|          |          |         |   |   |    | .                 |           |        |           |                             |
|          |          |         |   | 🖵 |    |                   |           |        |           |                             |
| H        |          |         |   |   |    |                   |           |        |           | · · · · · · ·               |
|          |          |         |   |   |    |                   |           |        |           |                             |
| L        |          |         |   |   |    |                   |           |        |           |                             |
|          |          |         |   |   |    |                   |           |        |           |                             |
| 11       |          |         |   |   |    |                   |           |        |           | · · · · · · ·               |
|          |          |         |   |   |    |                   |           |        |           |                             |
| 1        |          |         |   |   |    |                   |           |        |           |                             |
| L        |          |         |   |   |    |                   |           |        |           |                             |
| Γ        |          |         |   |   |    |                   |           | 医浆液母:  | - 初飛: 後前: |                             |
|          | 1(6) 🔁 🚬 | AG DELE |   | . |    |                   |           |        | · ·       | · 1.                        |
|          |          |         |   |   |    |                   | 8.8       | 私歌 位 3 | に (金形蔵:   | T The second                |
| L        |          |         |   |   |    |                   | 2010/7/22 |        |           | <ul> <li>-2665-0</li> </ul> |

图 3-2-73

### 调整导轨线槽长度

双击导轨或线槽,在弹出的【组件属性】窗口中的长度属性中输入新的长度,点击【确定】。如图 3-2-74 所示。

COPYRIGHT © 2015 IGE+XAO. All rights reserve

|                             | 值             | 显示    |  |
|-----------------------------|---------------|-------|--|
| 功能(=)                       | =控制柜          | 自动    |  |
| 位置(+)                       |               | 自动    |  |
| 产品(-)                       | -U3           | ОБ 📄  |  |
| 类型                          |               | ▣□ 隐藏 |  |
| 3D 偏移                       | 0.0           |       |  |
| 长度                          | 500.00        |       |  |
| 组件代码                        | U             |       |  |
| 名称锁定                        | According set | ti    |  |
| <<br>✓ 显示组件信息.<br>✓ 显示连接信息. |               | Þ     |  |

图 3-2-74

### G.3. <u>插入设备</u>

单击【功能】>【其他】>【选择列表】,出现【选择列表】对话框,从显示的列表中选择待插入的对象。

插入单个设备

在【选择列表】中,选中某个条目,然后点击【加载】按钮,或者鼠标双击此条目,即可将该设备放 置到图纸中。

插入多个设备

可以使用【Shift】和【Ctrl】键选中多个设备,可在【放置选定的组件】区域定义设备插入的方式,在【组件间的距离】区域定义设备之间的间距,如图 3-2-75 所示。

COPYRIGHT © 2015 IGE+XAO. All rights reserved

| 📑 选择列表 [排序: 剪                          | 类型+]       |       |               |         |     | ×    |  |  |  |  |
|----------------------------------------|------------|-------|---------------|---------|-----|------|--|--|--|--|
| 功能(=)                                  | 位置(+)      | 产品(-) | 类型            | 组件类型    | 端子条 | 数里 ▲ |  |  |  |  |
| =配电柜                                   |            | -T1   | ALH-0.66 1001 | 组件      |     | 1    |  |  |  |  |
| = 111111111111111111111111111111111111 |            | -T2   | ALH-0.66 1001 | 组件      |     | 1    |  |  |  |  |
| ▶ =配电柜                                 |            | -T3   | ALH-0.66 100I | 组件      |     | 1    |  |  |  |  |
| =控制柜                                   |            | -SS12 | SSSS          | 组件      |     | 1    |  |  |  |  |
| =控制柜                                   |            | -SS6  | SSSS          | 组件      |     | 1    |  |  |  |  |
| =控制柜                                   |            | -SS2  | SSSS          | 组件      |     | 1    |  |  |  |  |
| =控制柜                                   |            | -SS3  | SSSS          | 组件      |     | 1    |  |  |  |  |
| =控制柜                                   |            | -SS4  | SSSS          | 组件      |     | 1    |  |  |  |  |
| =控制柜                                   |            | -SS5  | SSSS          | 组件      |     | 1    |  |  |  |  |
| =控制柜                                   |            | -SS1  | SSSS          | 组件      |     | 1    |  |  |  |  |
| =控制柜                                   |            | -SS7  | SSSS          | 组件      |     | 1    |  |  |  |  |
| =控制柜                                   |            | -SS8  | SSSS          | 组件      |     | 1    |  |  |  |  |
| =控制柜                                   |            | -SS9  | SSSS          | 组件      |     | 1    |  |  |  |  |
| =控制柜                                   |            | -SS11 | SSSS          | 组件      |     | 1    |  |  |  |  |
| =控制柜                                   |            | -SS13 | SSSS          | 组件      |     | 1    |  |  |  |  |
| =控制柜                                   |            | -SS14 | SSSS          | 组件      |     | 1    |  |  |  |  |
| I I I Record 10                        |            | ۱.    |               | · · · · |     | •    |  |  |  |  |
| 放置选定的组件 水平:左右 🔍                        |            |       |               |         |     |      |  |  |  |  |
| 组件间的距离                                 | 组件间的距离 5 5 |       |               |         |     |      |  |  |  |  |
| 从类型                                    | 数据库添加类数    | ₽     |               |         | 加载  | 取消   |  |  |  |  |

图 3-2-75

### G.4. <u>对齐设备</u>

机柜图中设备的对齐命令在【机柜】>【导轨组件】中,如图 3-2-76 所示。

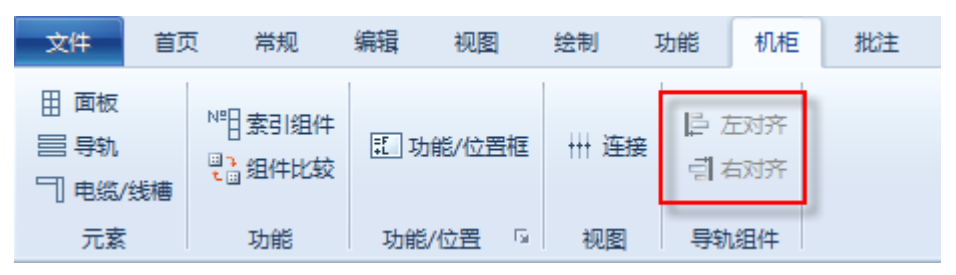

图 3-2-76

选中某个导轨,点击对齐命令,导轨上的设备就会自动对齐。

### G.5. <u>绘制标注</u>

绘制标注的命令在【绘制】>【标注】中,如图 3-2-78 所示。

COPYRIGHT © 2015 IGE+XAO. All rights reserve

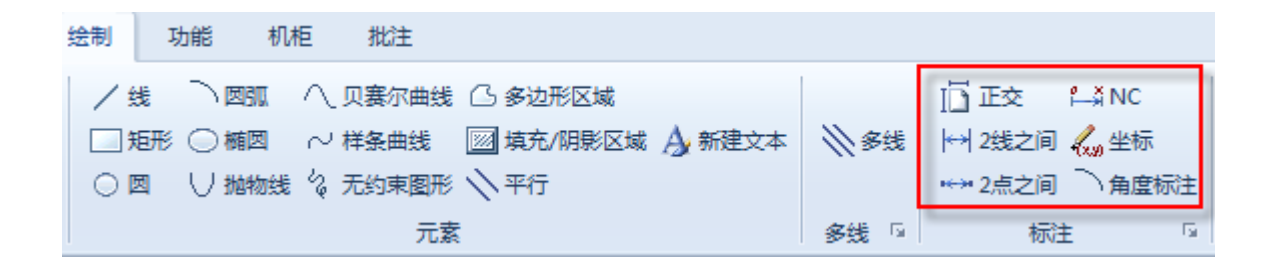

图 3-2-78

### G.6. <u>设备导航</u>

如果需要查看机柜图中的设备在其他类型图纸中的位置,可以进行导航。使用【常规】>【选择】> 【组件】命令在导轨上选中某个设备,单击鼠标右键,在弹出菜单中点击【跳至】,再其子菜单中选 择需要跳转至的图纸类型,如图 3-2-79 所示。

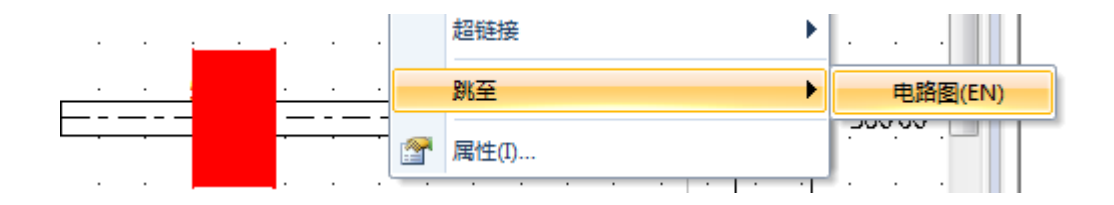

图 3-2-79

### G.7. <u>设备对比</u>

为了保住机柜图和原理图的统一,尤其是在图纸修改之后,可以使用【机柜】>【组件比较】命令进行设备比价,发生更改的设备就有高亮显示,如图 3-2-80、图 3-2-81 所示。

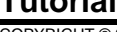

Tutorial <u>COPYRIGHT</u>© 2015 IGE+XAO. All rights reserved

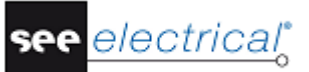

| 比較机柜图形的组件与电路图的组件                                                                  |
|-----------------------------------------------------------------------------------|
| 志力作                                                                               |
| ☑ 设置剩余组件的背景颜色                                                                     |
| ☑ 设置组件的背景颜色,这些组件的类型已更改                                                            |
|                                                                                   |
| □ 重命名剩余组件                                                                         |
| 在所有机柜组件上的动作                                                                       |
| □ 重设所有机柜组件上的默认背景颜色                                                                |
| 设置默认背景颜色                                                                          |
| □」透明背景                                                                            |
| 报告                                                                                |
|                                                                                   |
| D:\Program Files (x86)\IGE+XAO\SEE Electrical V7R2\Projects\示例_CabinetCompare.TXT |
| 在打开图形上工作 在所有图形上工作 取消                                                              |

图 3-2-80

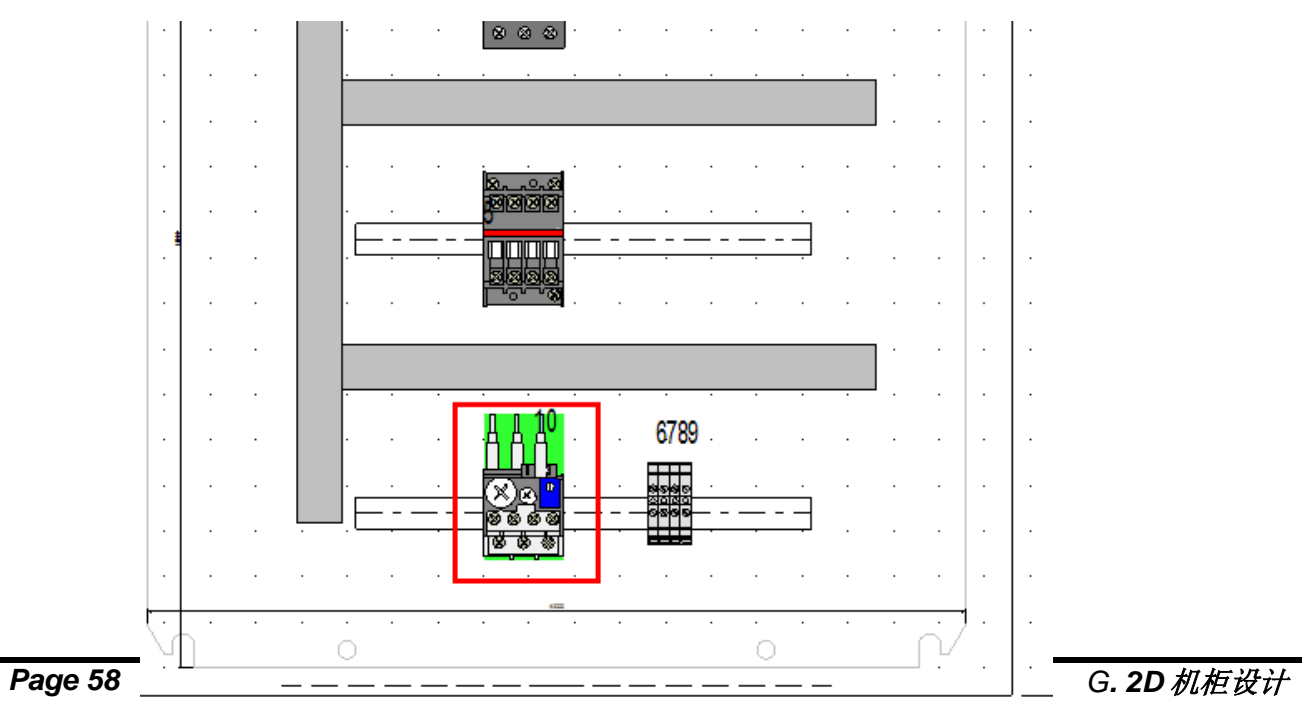

图 3-2-81

### H 3D 机柜设计简介

SEE Electrical的"SEE 3D Panel"模块可以实现 3D 机柜的布局和布线。在项目树的【3D 机柜】节点上单击鼠标右键,点击【新建】命令,即弹出 SEE 3D panel 界面。在 SEE 3D panel 中自动列出 2D 原理图所包含的元件列表,可从此列表中将元件的 3D 模型放置到图纸上,并根据 2D 原理图中的元件电气连接关系,自动布线,自动计算电线长度,并可以将电线长度信息传输到 2D 原理图中,并能根据面板布置图自动生成面板的开孔图。

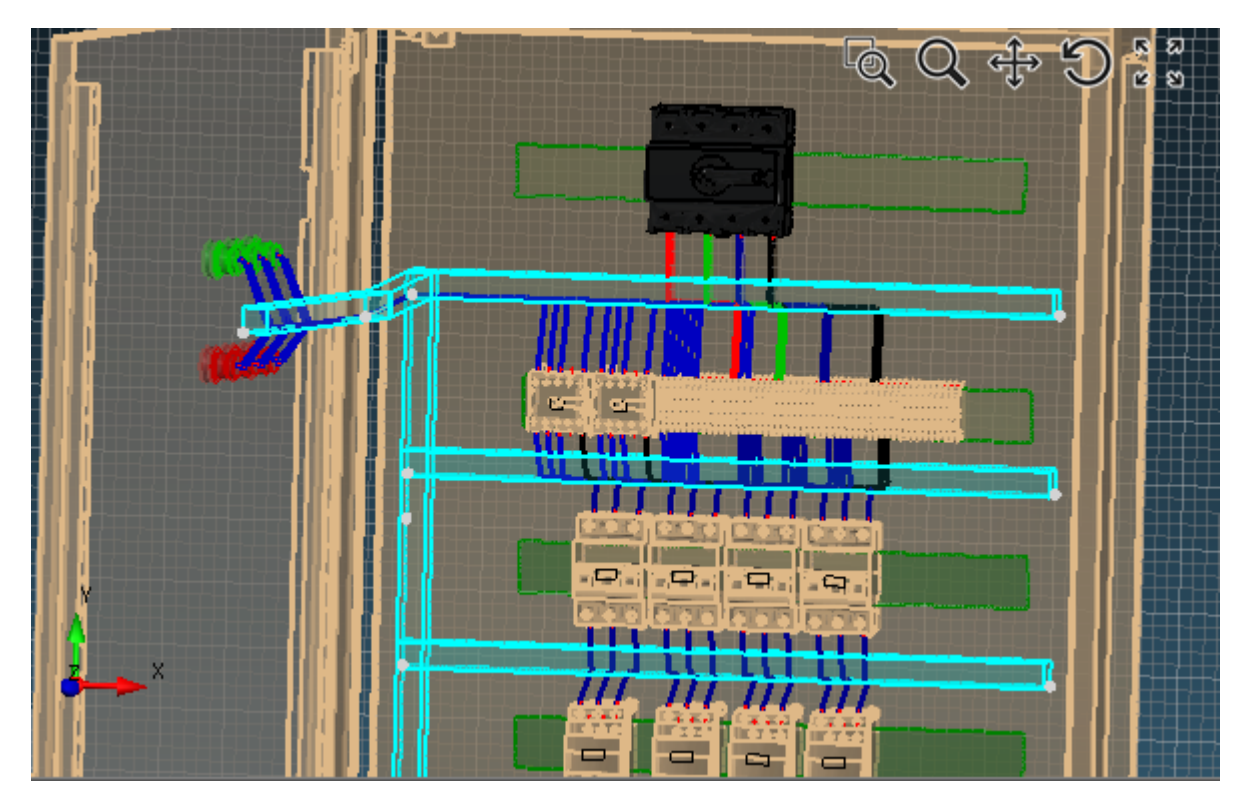

在 SEE 3D panel 中更改项目数据, 2D 原理图会自动更新,反之亦然。

图 3-2-82

### 设施图设计简介

I

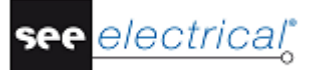

Tutorial <u>COPYRIGHT</u> © 2015 IGE+XAO. All rights reserved

SEE Electrical 的设施模块可以实现设备安装平面图的绘制。在项目树的【设施】节点上单击鼠标右键,点击【新建】命令,弹出【页面信息】窗口,可输入页面信息,点击【确认】按钮,即弹出设施图页面。

打开设施图页面,会显示设施图相关的菜单命令,如图 3-2-83 所示。

| 文件                      | 首页                                                     | 常规       | 编辑                                          | 视图 | 绘制             | 功能                                      | 设施               | 批注                                        |          |                 |                           |          |      |                                    |                      |
|-------------------------|--------------------------------------------------------|----------|---------------------------------------------|----|----------------|-----------------------------------------|------------------|-------------------------------------------|----------|-----------------|---------------------------|----------|------|------------------------------------|----------------------|
| <b>222 创建</b><br>- 虚 移动 | 角度<br>號經 长度                                            | — 创ī<br> | 主 <sup>1500</sup> 5<br>边 t <sup>150</sup> ( |    | 〕创建 Ё<br>掌移动 ≧ | <sup>200</sup> 宽度<br>1 <sup>50</sup> 位置 | ा— 创建<br>移动      | <sup>1500</sup> 宽度<br>ქ <sup>150</sup> 位置 | 🗐 区域     | √ 样条曲 √ 线 ** 高度 | 1. 送 √<br>司 电缆槽<br>↓ 自动布线 | ፤ 功能/位置框 | ₩ 连接 | ्रि<br>के 2000.000 र<br>कि Child र | <mark>℃0 自动旋转</mark> |
| 墙                       | 体                                                      |          | 开口                                          |    | מ              |                                         | 1<br>1<br>1<br>1 | ž                                         | 房间       |                 | 电缆                        | 功能/位置 🕞  | 视图   | 默认                                 | 自动旋转                 |
| Ż                       | 图 3-2-83<br>左侧或右侧面板中的【符号】选项卡中会显示设施图相关的符号,如图 3-2-84 所示。 |          |                                             |    |                |                                         |                  |                                           |          |                 |                           |          |      |                                    |                      |
|                         |                                                        |          |                                             |    |                | - I<br>I                                | 🞒 In<br>+1 🦰     | stalla<br>7 版本                            | tion     |                 |                           |          |      |                                    |                      |
|                         |                                                        |          |                                             |    |                | [                                       | - 📁              | 7 插座                                      | Ē        |                 |                           |          |      |                                    |                      |
|                         |                                                        |          |                                             |    |                | [                                       | + 🌽              | 7 低电                                      | ,流 - 4   | v               |                           |          |      |                                    |                      |
|                         |                                                        |          |                                             |    |                | -                                       | 王 📂 低电流 - 安全     |                                           |          |                 |                           |          |      |                                    |                      |
|                         |                                                        |          |                                             |    |                | [                                       | 王 📁 低电流 - 通信     |                                           |          |                 |                           |          |      |                                    |                      |
|                         |                                                        |          |                                             |    |                | Ŀ                                       | 📁 低电流 - 通用       |                                           |          |                 |                           |          |      |                                    |                      |
|                         |                                                        |          |                                             |    |                | Ŀ                                       | + 📁              | ┦ 対特                                      | ₩导体<br>、 | 的指定             |                           |          |      |                                    |                      |
|                         |                                                        |          |                                             |    |                | Ŀ                                       | + 📁              | ┦ 发电                                      | ,站<br>   |                 |                           |          |      |                                    |                      |
|                         |                                                        |          |                                             |    |                | ŀ                                       | + 📁              | 7 公用                                      | 照明       |                 |                           |          |      |                                    |                      |
|                         |                                                        |          |                                             |    |                |                                         | + 📁              | 7 光源                                      | Ī        |                 |                           |          |      |                                    |                      |
|                         |                                                        |          |                                             |    |                | [                                       | + 📁              | 7 接线                                      |          |                 |                           |          |      |                                    |                      |
|                         |                                                        |          |                                             |    |                | [                                       | + 📁              | 7 开关                                      |          |                 |                           |          |      |                                    |                      |
|                         |                                                        |          |                                             |    |                | [                                       | + 💋              | 7 设施                                      | į        |                 |                           |          |      |                                    |                      |
|                         |                                                        |          |                                             |    |                | -                                       | + 💋              | 7 示例                                      | J        |                 |                           |          |      |                                    |                      |

图3-2-84

可通过【文件】>【打开】>【AutoCAD DWG/DXF/DXB 图(A)…】命令直接读取 DWG/DXF/DXB 格式的建筑平面图,如图 3-2-85 所示。

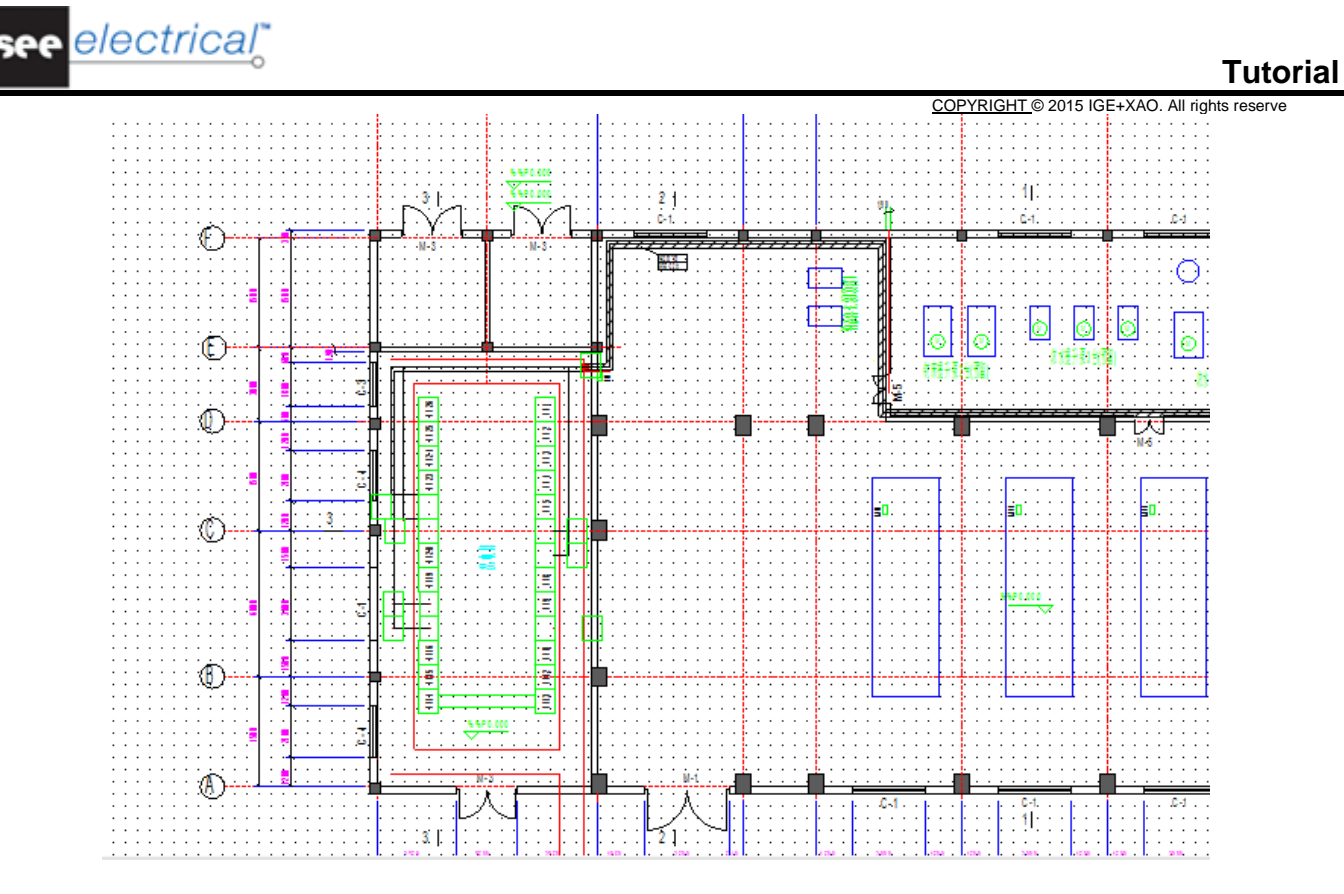

图3-2-85

【设施】>【电缆】>【电缆槽】命令用于绘制电缆槽或桥架,如图3-2-86所示,绘制完成后, 软件自动统计电缆槽或桥架的长度,可以双击电缆槽或桥架,在【组件属性】窗口中查看电缆 长度。

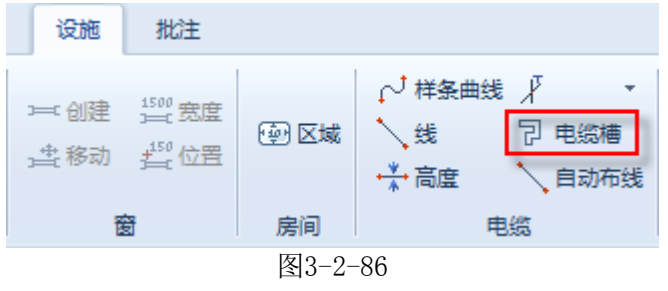

【设施】>【电缆】>【线】命令用于手动绘制电缆,如图3-2-87所示,电缆绘制完成后,软件 自动计算电缆长度,可双击电缆,在【组件属性】窗口中查看电缆长度。

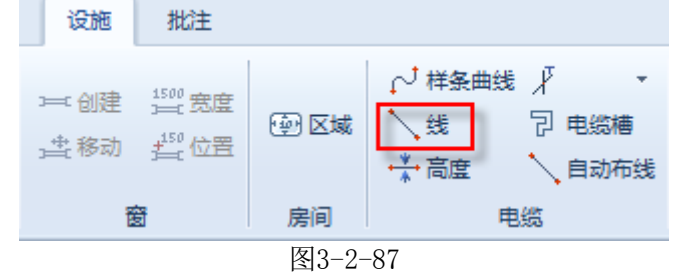

【设施】>【电缆】>【自动布线】命令用于自动将电缆敷设到电缆槽,如图3-2-88所示,同样 电缆敷设完成后,软件自动计算电缆长度,可双击电缆,在【组件属性】窗口中查看电缆长 度。

1. 设施图设计简介

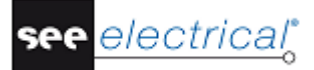

COPYRIGHT © 2015 IGE+XAO. All rights reserved

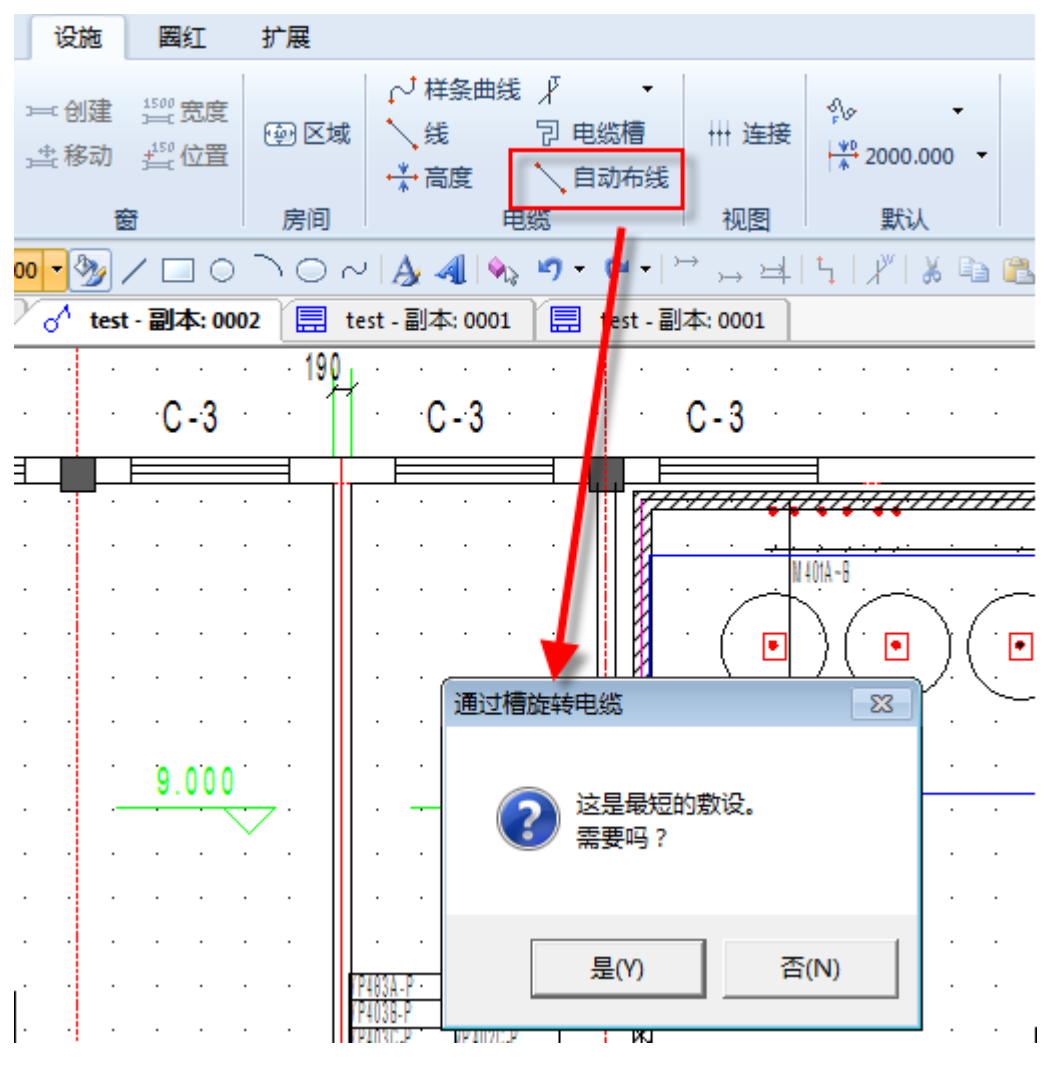

图3-2-88

双击设施符号,在【组件属性】窗口中可输入设备的实际安装高度,如图3-2-89所示,若电缆 两端的设置之间存在高度差,则高度差会自动计入电缆长度中。

s reserve

| ■ 组件属性                                                           |                 |   | 1 <u>T</u> © 2015 IGE+XAO. All righ |
|------------------------------------------------------------------|-----------------|---|-------------------------------------|
| <u>产品(-)</u><br>描述00<br>类型<br>高度<br>保险丝电路<br>主保险丝电路<br>机柜/面板     | 值<br>A1<br>0.00 |   | A1                                  |
| <ul> <li>✓ 显示组件信息</li> <li>✓ 显示连接信息</li> <li>□ 显示从属信息</li> </ul> |                 | ▶ | 取消                                  |

图3-2-89

最终可以生成电缆清单,如图3-2-90所示。

| **<br>有 | ***<br>根公司<br>工程PROJ. test-副本<br>義星JOB. A<br>工序SUBJ. B<br>设计阶段 推工取识计 | 采购清       | <u> 役</u> 計DES.<br>単<br>数館CHKD.<br>単 載なPPD. |
|---------|----------------------------------------------------------------------|-----------|---------------------------------------------|
| 序 북     | 쿄 북                                                                  | 长度 (mm)   | 供 应 商                                       |
| No.     |                                                                      |           |                                             |
| 1       | ZR-KVV-0.5-3x1.0                                                     | 39720.00  | 天津电缆厂                                       |
| 2       | ZR-YJV-1-3×150+1×70                                                  | 366682.50 | 天津电缆厂                                       |
| 3       | ZR-YJV-1-3×25+1×16                                                   | 84282.50  | 天津电缆厂                                       |
| 4       | ZR-YJV-1-4x1.5                                                       | 41320.00  | 天津电缆厂                                       |
|         |                                                                      |           |                                             |
|         |                                                                      |           |                                             |
|         |                                                                      |           |                                             |

图3-2-90所示

### J 项目文件输出

项目完成后,需要将图纸转换为其他格式或打印出来,下面我们就介绍几种常用的设置。如果项目文件输入之前需要对图纸进行重新编号,可在项目树中的【数据库列表】中的【文档编辑器】中执行,请参照 3.2.6 章节中的内容。

### J.1. <u>图纸导出为DWG格式</u>

【文件】>【另存为】>【AutoCAD DWG/DXF/DXB 图(A)…】命令可以将当前图纸导出为 DWG 格式, 在弹出的【导出 AutoCAD DWG/DXF/DXB 图形】窗口中,【保存在(I):】区域可以为导出的 DWG 文件 选择存储路径,【保存类型(T)…】区域可以选择导出的格式和版本,【高级设置】按钮可以定义导 出文件的字体,字间距等,如图 3-2-91 所示。

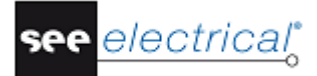

COPYRIGHT © 2015 IGE+XAO. All rights reserved

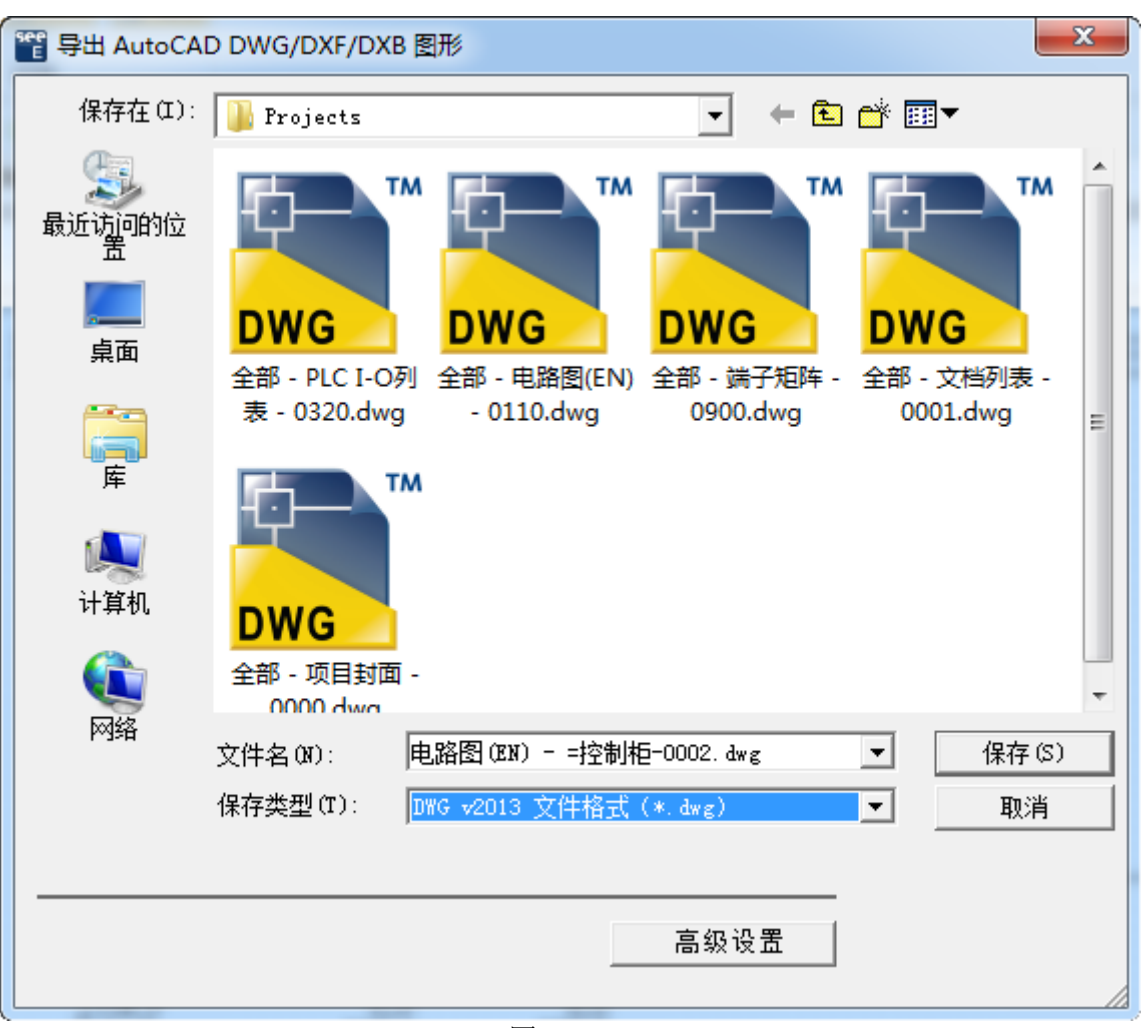

图 3-2-91

【文件】>【另存为】>【AutoCAD DWG/DXF/DXB 工作区】命令可以将整个项目图纸导出为 DWG 格式,在 弹出的【导出为 AutoCAD DWG/DXF/DXB 工作区】窗口中,【输出目录:】区域可以为导出的 DWG 图纸 选择存储路径;【文件格式:】区域可以选择导出的格式和版本,勾选【将工作区保存为文件夹结 构…】可以将导出的文件分文件夹保存,【高级设置】按钮可以定义导出文件的字体,字间距等,如 图 3-2-92 所示。

All rights reserve

|                 | COPYRIGHT © 2015 I                         | GE+XAC |
|-----------------|--------------------------------------------|--------|
| 🥘 导出为 AutoCAD [ | DWG/DXF/DXB 工作区                            |        |
| - 导出选项:         |                                            |        |
| 输出目录:           | (x86)\IGE+XA0\SEE Electrical V7R2\Projects |        |
| 文件格式:           | DWG v2013文件格式(*.dwg)                       |        |
| 文件前缀:           | 全部                                         |        |
| 🔲 将工作区保存:       | 为文件夹结构 高级设置                                |        |
|                 |                                            |        |
|                 | 确定 取消                                      |        |
|                 |                                            |        |

#### 图 3-2-92

### J.2. <u>图纸导出为PDF格式</u>

在左侧或右侧面板的【命令】窗口中,展开【Module PDF-Export】节点,有三个命令可以用于 将图纸导出为 PDF 格式,分别为: Drawing2PDF, PrintList2PDF, Workspace2PDF,如图 3-2-93 所示。

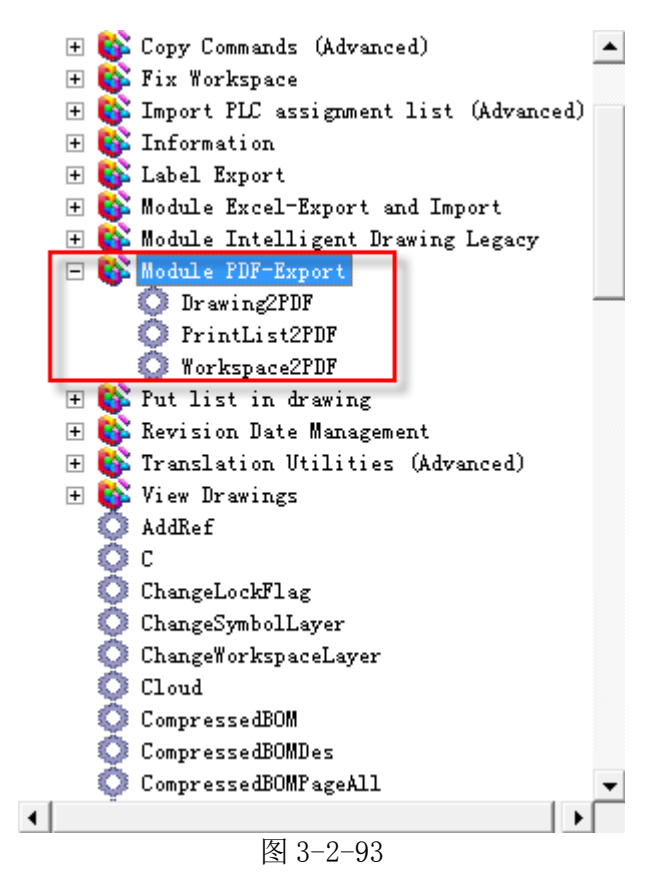

Drawing2PDF 命令可以将当前图纸导出为 PDF 格式

Workspace2PDF 命令可以将这个项目的图纸导出为 PDF 格式

PrintList2PDF 命令可以将项目中的部分图纸导出为 PDF 格式,通过【数据库列表】>【视图,文档】 中的【添加到打印列表】弹出命令将图纸添加到打印列表中,可以使用此命令。 COPYRIGHT © 2015 IGE+XAO. All rights reserved

### J.3. <u>报表清单导出为EXCEL格式</u>

在左侧或右侧面板的【命令】窗口中,展开【Module Excel-Export and Import】节 点,DBListsFromExcel 命令可以将报表清单导出为 Excel 格式,对导出的列表修改后可以试用 DBListToExcel 命令可以将项目数据回读到软件中,图纸信息会自动更新,如图 3-2-94 所示。

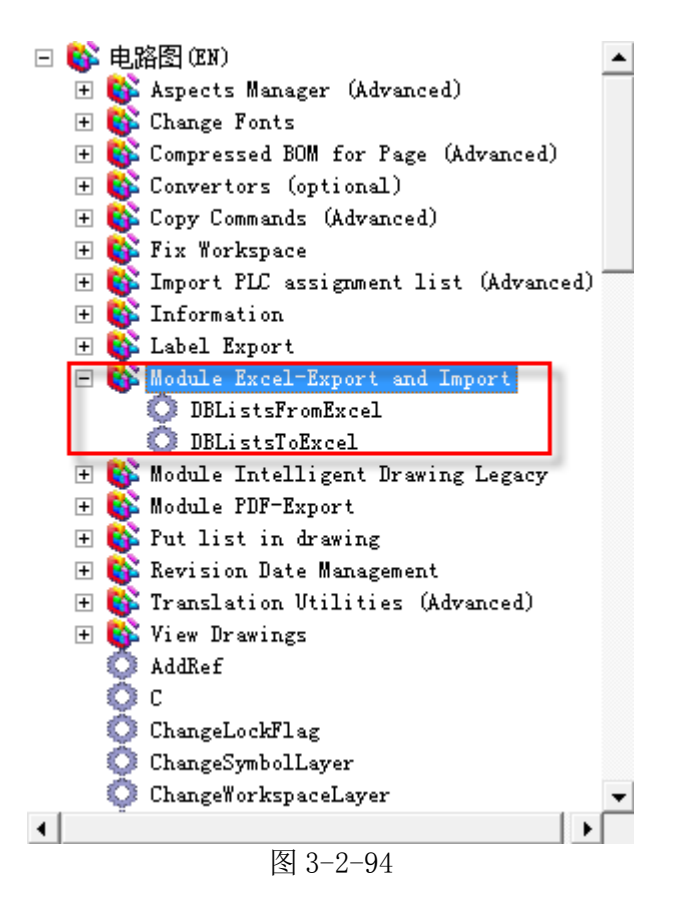

### K 打印

### 打印设置

点击【文件】>【打印】>【打印设置】命令,弹出【打印设置】窗口,在此窗口中可以设置打印 机、纸张、方向等,如图 3-2-95 所示。

| 打印设置                                                 |                                                                                            |                             | COPYRIGHT © 2015         | IGE+XAO. All rights reserve |
|------------------------------------------------------|--------------------------------------------------------------------------------------------|-----------------------------|--------------------------|-----------------------------|
| 打印机<br>名称 (N): 匝<br>状态: 准<br>类型: HP<br>位置: HP<br>备注: | ? LaserJet M1530 MFP Series J<br>备就绪<br>LaserJet M1530 MFP Series P<br>LaserJetM1536dnfMFP | 2 <b>CL 6 ▼ _ 厘</b><br>CL 6 | <u>韩</u> 住 (2)           |                             |
| 纸张<br>大小 (Z): [44<br>来源 (S): [1<br>帮助 0t)            | 4.                                                                                         | 方向 (<br>【 】 。<br>(          | ● 纵向(0)<br>○ 横向(A)<br>取消 |                             |

#### 打印预览

electrical'

点击【文件】>【打印】>【打印预览】命令,可以对当前图纸进行预览,可以使用【打印预览】 菜单下的【放大】、【缩小】命令对预览图纸进行放大或缩小,【关闭】按钮可以退出预览模式,如 图 3-2-96 所示。

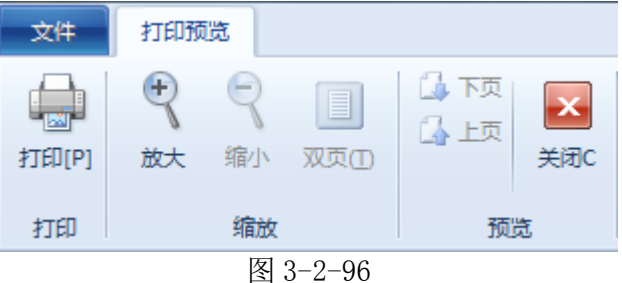

#### 打印

点击【文件】>【打印】>【打印】命令,弹出【打印图表】窗口,如图 3-2-97 所示,在此窗口 中可以设置打印机、比例/页边距、打印范围等,点击【确定】按钮,完成图纸打印工作。

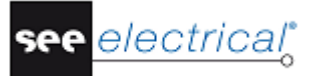

Tutorial <u>COPYRIGHT</u>© 2015 IGE+XAO. All rights reserved

| ■ 打印图表                                                                                                    |                                                         |       |                                                            |                                      | 22             |
|----------------------------------------------------------------------------------------------------|---------------------------------------------------------|-------|------------------------------------------------------------|--------------------------------------|----------------|
| <ul> <li>打印</li> <li>打印到3</li> </ul>                                                                      | て件(1) 〇 保存到8                                            | 图片    | 村の英国                                                       |                                      |                |
| TJ印机<br>名称:(N) HP LaserJet M1530 M<br>状态: 准备就绪<br>类型: HP LaserJet M1<br>位置: HPLaserJetM1<br>注释:           | IFP Series PCL 6 💌<br>530 MFP Series PCL 6<br>536dnfMFP | 属性(S) | 1002<br>〇 当前页面<br>④ 全部(A)<br>〇 选择(X)<br>〇 打印列表<br>〇 打印列表选择 |                                      |                |
|                                                                                                    |                                                         |       | 页面类型<br>项目封面<br>电路图(EN)<br>电路图(EN)                         | <u>页面</u><br>1<br>1<br>2             | 描〕 ▲<br>电器     |
| <ul> <li>彩色打印</li> <li>反转顺序(I)</li> <li>使用打印页面属性(U)</li> <li>打印页面上的当前缩放 (P)</li> <li>在页面中打印基准线</li> </ul> |                                                         |       | 设施<br>产品列表<br>端子列表<br>端子列表<br>端子列表<br>电缆芯列表<br>电缆芯列表       | 1<br>1<br>2<br>3<br>1<br>1           | ×1<br>×2<br>×3 |
| 比例/页边距<br>页面比例 0<br>左页边距 0<br>上页边距 0                                                                      | 比例打印<br>右页边距<br>下页边距                                    | 0     | 电线<br>电线<br>电线表<br>布线表<br>零件列表<br>端子扫阵<br>端子石阵             | 1<br>2<br>3<br>1<br>2<br>1<br>1<br>2 | X1<br>X2       |
| 图片设置                                                                                                    | DMD Size                                                | ,     | 端子矩阵<br>                                                   | 3                                    | ×3 +           |
| 图片类型<br>图片分辨率<br>ⓒ 屏幕颜色                                                                                   | 640x480<br>C 打印机颜色                                      |       | 副本数 :(c)<br>3<br>1                                         | 逐份打印(                                | 1 <b>:</b>     |
| 打印预览                                                                                                    |                                                         |       |                                                            | 确定                                   | 取消             |

图 3-2-97